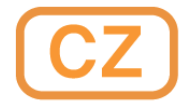

# Dana Diabecare RS

# Uživatelská příručka

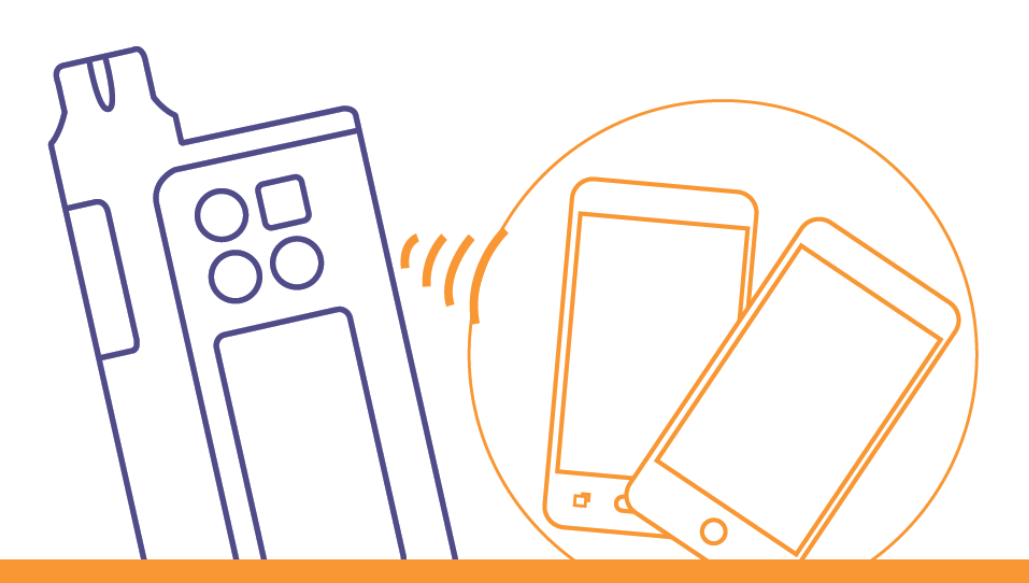

Tato strana je vynechaná úmyslně

#### OBSAH

| 1.  | Úvod                                                       | 5  |
|-----|------------------------------------------------------------|----|
| 1.1 | Úvod k inzulínové pumpě DANA Diabecare RS                  | 5  |
| 1.2 | Vysvětlení varovných symbolů                               | 6  |
| 1.3 | Indikace použití                                           | 6  |
| 1.4 | Upozornění                                                 | 7  |
| 2.  | Před použitím                                              | 9  |
|     | Součásti systému DANA Diabecare RS                         | 9  |
| 2.1 | Seznámení s inzulínovou pumpou DANA                        |    |
|     | Inzulínová pumpa DANA Diabecare RS                         |    |
|     | <ul> <li>Ovládací panel</li> </ul>                         |    |
| 2.2 | Vložení baterie                                            |    |
|     | <ul> <li>Ověřte si, zda používáte baterie DANA:</li> </ul> |    |
| 2.3 | Displej                                                    | 13 |
|     | <ul> <li>Úvodní nabídka</li> </ul>                         | 13 |
|     | <ul> <li>Režim dálkového ovladače</li> </ul>               |    |
|     | <ul> <li>Další volby</li> </ul>                            | 15 |
| 2.4 | Poučení pacienta                                           |    |
|     | <ul> <li>O režimu Lékař</li> </ul>                         |    |
| 3.  | Programování inzulínové pumpy                              | 17 |
|     | Struktura nabídky pumpy DANA DIABECARE RS:                 | 17 |
| 3.1 | Nastavení času a data                                      |    |
| 3.2 | Nastavení bazálu                                           |    |
|     | <ul> <li>Popis bazálního grafu:</li> </ul>                 |    |
|     | <ul> <li>Jak upravit bazální dávku:</li> </ul>             | 21 |
| 3.3 | Prohlížení bazální dávky                                   |    |
| 3.4 | Nastavení uživatelské volby                                | 24 |
|     | <ul> <li>Uživatelská volba</li> </ul>                      | 25 |
| 3.5 | Nabídka Další informace                                    |    |

| 4.    | Plnění inzulínu do pumpy                      | 30 |
|-------|-----------------------------------------------|----|
| 4.1   | Příprava                                      |    |
| 4.2   | Plnění stříkačky inzulínem                    |    |
| 4.3   | Nastavení délky upevňovacího šroubu pomocí    |    |
| přísl | ušenství Easy Setter                          |    |
|       | Používání pomůcky DANA Easy Setter            |    |
| 4.4   | Vložení stříkačky do inzulínové pumpy         |    |
| 4.5   | Připojení infuzního setu k inzulínové pumpě   |    |
| 4.6   | Doplňování                                    |    |
| 4.7   | Plnění infuzního setu                         |    |
|       | Proces plnění:                                |    |
| 4.8   | Plnění kanyly                                 | 41 |
|       | Propojení inzulínové pumpy a stříkačky        | 43 |
| 4.9   | Připojení infuzního setu                      |    |
|       | Doporučená místa zavedení infuzního setu      | 45 |
| 5.    | Podávání bolusu                               | 47 |
|       | Parametry pro výpočet bolusu                  | 47 |
|       | Tři typy podávání bolusu                      |    |
| 5.1   | Bolus (Rychlý bolus)                          |    |
|       | > Jak zahájit podávání (rychlého) bolusu:     | 49 |
|       | Zastavení podávání bolusu:                    | 50 |
| 5.2   | Výpočet bolusu (chytrý bolus)                 | 51 |
| 5.3   | Nastavení bolusu                              | 53 |
|       | <ul> <li>Nastavení bolusu</li> </ul>          | 54 |
|       | Přednastavený bolus                           | 56 |
| 6.    | Pokročilé funkce inzulínové pumpy             | 58 |
| 6.1   | Přechodný bazál                               |    |
|       | Zahájení podávání přechodného bazálu          | 58 |
|       | Přehled přechodného bazálu v průběhu podávání | 59 |
|       | Zastavení podávání přechodného bazálu         | 60 |

| 6.2 | Dočasné přerušení                                                | 61 |
|-----|------------------------------------------------------------------|----|
| 6.3 | Zámek tlačítek                                                   | 62 |
| 6.4 | Bazální profil                                                   | 63 |
| 6.5 | Historie : zobrazí historii inzulínové pumpy                     | 64 |
|     | <ul> <li>Nabídka přehledu</li> </ul>                             | 65 |
| 6.6 | Informace o výrobku                                              | 67 |
| 6.7 | Režim V letadle                                                  | 68 |
| 6.8 | Prodloužený bolus                                                |    |
|     | <ul> <li>Zahájení prodlouženého bolusu (rychlý bolus)</li> </ul> |    |
|     | <ul> <li>Přehled prodlouženého bolusu</li> </ul>                 | 70 |
|     | <ul> <li>Zastavení prodlouženého bolusu</li> </ul>               | 70 |
| 6.9 | Kombinovaný bolus                                                | 71 |
|     | <ul> <li>Zahájení kombinovaného bolusu</li> </ul>                | 71 |
|     | <ul> <li>Zastavení kombinovaného bolusu</li> </ul>               | 72 |
| 7.  | Alarmy a chybová hlášení                                         | 73 |
|     | <ul> <li>VAROVNÉ hlášení</li> </ul>                              | 74 |
|     | > Chybové hlášení                                                | 77 |
|     | <ul> <li>Hlášení alarmu</li> </ul>                               | 77 |
| 8.  | Řešení problémů                                                  | 81 |
| 8.1 | V případě hypoglykémie (nízká hladina cukru v krvi)              |    |
|     | > Co je to hypoglykémie (nízká hladina cukru v krvi)?            |    |
|     | Co způsobuje hypoglykémii                                        |    |
|     | Co dělat v případě hypoglykémie                                  |    |
|     | <ul> <li>Řešení potíží při hypoglykémii</li> </ul>               |    |
| 8.2 | V případě hyperglykémie (vysoká hladina cukru v krvi)            |    |
|     | > Co je to hyperglykémie (vysoká hladina cukru v krvi)?          |    |
|     | <ul> <li>Co způsobuje hyperglykémii</li> </ul>                   |    |
|     | Co dělat v případě vysokého cukru v krvi                         |    |
|     | <ul> <li>Řešení potíží při hyperglykémii</li> </ul>              |    |
| 8.3 | Hlášení okluze                                                   |    |

|      | Skutečná okluze (Většinou v kanyle či hadičce)           | 85  |
|------|----------------------------------------------------------|-----|
|      | > Okluze způsobená vnějšími faktory                      | 86  |
| 8.4  | Řešení problémů u inzulínové pumpy                       | 87  |
| 8.5  | Baterie pro inzulínovou pumpu DANA                       |     |
| 9.   | Údržba pumpy a příslušenství                             | 89  |
| 9.1  | Jak pečovat o inzulínovou pumpu                          |     |
|      | <ul> <li>Přeprava a uchovávání</li> </ul>                |     |
|      | <ul> <li>čištění pumpy a jejího příslušenství</li> </ul> | 90  |
| 10.  | Parametry                                                | 92  |
| 10.1 | Inzulínová pumpa                                         |     |
| 10.2 | Infuzní sety                                             | 93  |
| 10.3 | Objem plnění infuzních setů                              | 94  |
|      | Plnění hadičky                                           | 94  |
|      | Plnění kanyly                                            | 94  |
| 10.4 | Přesnost dávkování                                       | 95  |
| 10.5 | Klasifikace a shoda s normami                            | 95  |
| 10.6 | Prohlášení o EMC shodě                                   | 96  |
| 10.7 | Význam univerzálních symbolů                             | 101 |
| 11.  | Rejstřík                                                 | 103 |
| 12.  | Záruka                                                   | 105 |

# 1. Úvod

#### 1.1 Úvod k inzulínové pumpě DANA Diabecare RS

Inzulínová pumpa **DANA Diabecare RS** bude dále v celém návodu uváděna jako "inzulínová pumpa".

**Varování** Systém **DANA Diabecare RS** mohou používat pouze pacienti vyškolení certifikovaným školitelem v oblasti diabetu a/nebo v používání inzulinové pumpy a na doporučení lékaře.

Dříve než začnete používat systém, přečtěte si prosím celý obsah návodu, čímž získáte jistotu bezpečného a optimálního využití systému.

**Upozornění** Přečtěte si prosím pečlivě všechny zde uvedené instrukce, než-li přístroj poprvé použijete. Zvláště pak pacienti, kteří používali jiné pumpy, by měli být dávat větší pozor.

#### 1.2 Vysvětlení varovných symbolů

Varování upozorňuje na nebezpečí, které může způsobit vážné poranění či smrt osob či významné škody na majetku, pokud se varování nevěnuje pozornost.

**Upozornění** upozorňuje na existenci nebezpečí, které způsobí či může způsobit méně závažné poranění osob či nižší škody na majetku, pokud se mu nevěnuje pozornost.

**Poznámka** Poskytuje uživateli rady ohledně instalace, provozu či údržby, které jsou důležité, nicméně nejsou spojeny s žádným nebezpečím.

#### 1.3 Indikace použití

Inzulínová pumpa **DANA Diabecare RS** je určena pro subkutánní podávání inzulínu při léčbě diabetu. Pumpa není určena pro užití s krví či krevními deriváty.

#### 1.4 Upozornění

- 1. Uživatelé pumpy potřebují více než 4 měření hladiny glykémie denně a musí vidět i slyšet, aby zaregistrovali vizuální a akustický alarm pumpy.
- 2. Pacient nesmí odstraňovat kryt pumpy ani jakkoliv zasahovat do vnitřních součástí pumpy.
- 3. Inzulínová pumpa **DANA Diabecare RS** je určena pro použití se schváleným infuzním setem, stříkačkou a dalším příslušenství popsaným v této příručce. NEPOUŽÍVEJTE pumpu s jiným infuzním systémem či příslušenstvím.
- 4. Tlačítka ovládejte bříšky prstů. NEPOUŽÍVEJTE nehty či ostré předměty.
- 5. Inzulínová pumpa je dodávána s továrním nastavením základních údajů a alarmů, maximálních celkových denních dávek, bazálních a bolusových dávek. Pouze lékař smí upravit toto nastavení.

| Alarm kontroly hladiny glykémie | 120 min |
|---------------------------------|---------|
| Maximální denní celková dávka   | 80 j    |
| Maximální bolusová dávka        | 40 j    |
| Maximální bazální dávka         | 3,3 j/h |

- 6. Stříkačka a infuzní set jsou sterilní a jsou určeny pouze pro jednorázové použití. NEPOUŽÍVEJTE opakovaně.
- Měňte stříkačku a infuzní set pravidelně tak, jak Vám lékař doporučí. NEPOUŽÍVEJTE déle než 72 hodin.
- 8. Pravidelně prosím kontrolujte datum použitelnosti a veškeré příslušenství s prošlou dobou použitelnosti likvidujte.
- 9. Vyvarujte se poškození přístroje např. pádem. Objevíte-li poškození pumpy či příslušenství, obraťte se na svého lékaře či prodejce inzulínové pumpy.

- 10. Vyskytnou-li se potíže s jakoukoliv součástí systému, vypněte inzulínovou pumpu, ihned vytáhněte baterie z inzulínové pumpy a obraťte se na svého lékaře či školitele zacházení s inzulinovou pumpou.
- 11. Pokud přístroj delší dobu nepoužíváte, vyjměte baterie.

## 2. Před použitím

Chcete-li používat inzulínovou pumpu **Dana Diabecare RS** správně, potřebujete následující součásti a vybavení. A součásti sady DANA Diabecare RS KIT Vám mohou používání inzulínové pumpy Dana zpříjemnit.

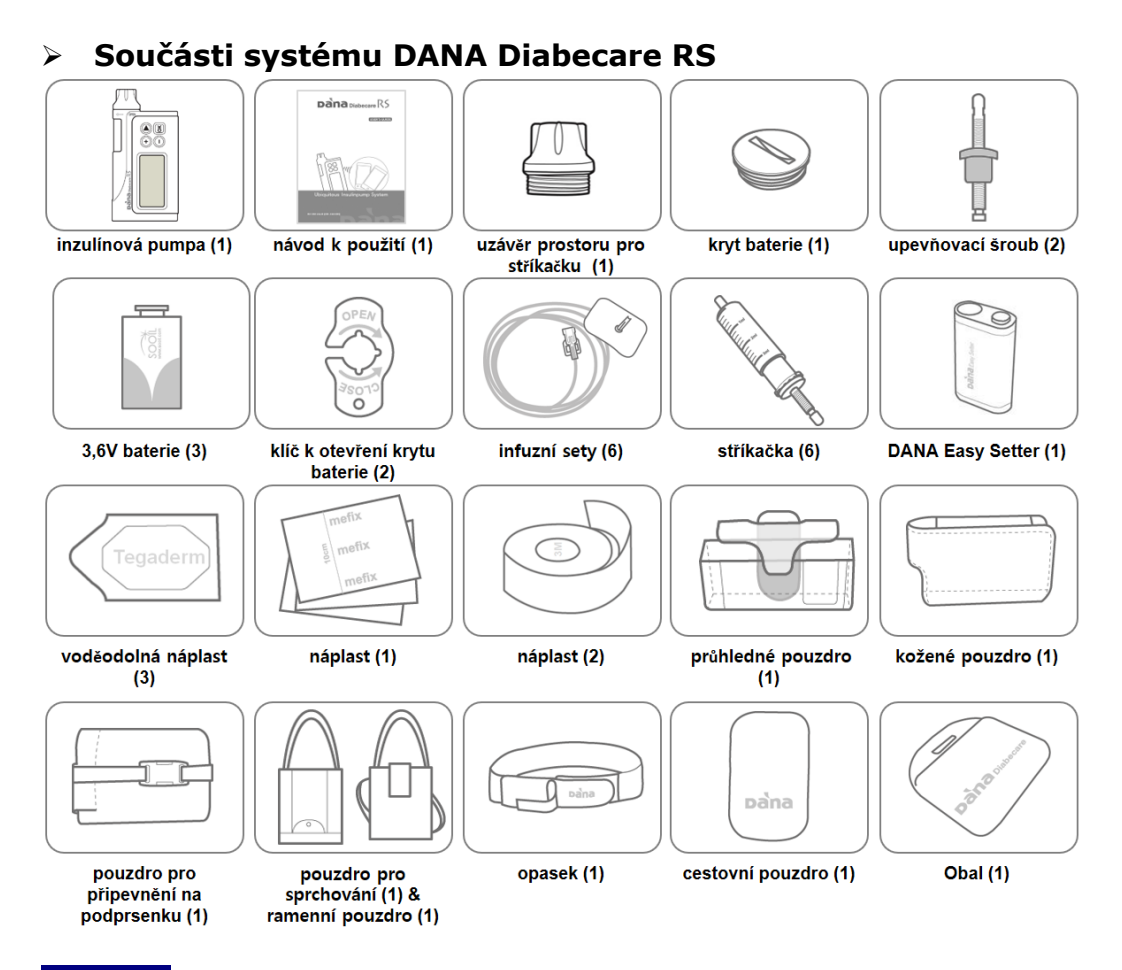

#### Poznámka

- U baterie, infuzního setu a stříkačky před jejich použitím prosím pečlivě zkontrolujte dobu jejich použitelnosti.
- Doplňkovou výbavu můžete zakoupit zvlášť.

#### 2.1 Seznámení s inzulínovou pumpou DANA

#### > Inzulínová pumpa DANA Diabecare RS

 Uzávěr prostoru pro stříkačku

Kryt baterií

(4) Ovládací panel

(5) LCD displej

(3) Průzor

 Uzávěr prostoru pro stříkačku Do tohoto prostoru se vkládá stříkačka a spojovací šroub. Odšroubujte uzávěr po směru hodinových ručiček a otevřete tak prostor.

#### 2 Kryt baterií

Baterie se vkládají do tohoto prostoru. Odšroubujte kryt baterií proti směru hodinových ručiček a otevřete tak tento prostor.

#### **③ Průzor**

V průzoru můžete pohledem ověřit, kolik inzulínu je ve stříkačce.

#### ④ Ovládací panel

Zde jsou umístěna čtyři tlačítka používaná pro procházení nabídky inzulínové pumpy, úpravu nastavení a výběr funkcí.

#### **(5)** LCD displej

Displej zobrazuje stav pumpy, charakteristiky a hlášení systému. Funguje jako uživatelské prostředí pro ovládání inzulínové pumpy. Automaticky se rozsvítí, jakmile stisknete kterékoliv tlačítko.

#### > Ovládací panel

**()** [5]

(+)(1)

| Stisknutím tlačítka zvýšíte hodnotu                                   |  |
|-----------------------------------------------------------------------|--|
| Stisknutím tlačítka snížíte hodnotu / vrátíte se k<br>předchozí volbě |  |
| Stisknutím tlačítka se přesunete k další funkci                       |  |
| Stisknutím tlačítka zvolíte či potvrdíte funkci                       |  |

#### 2.2 Vložení baterie

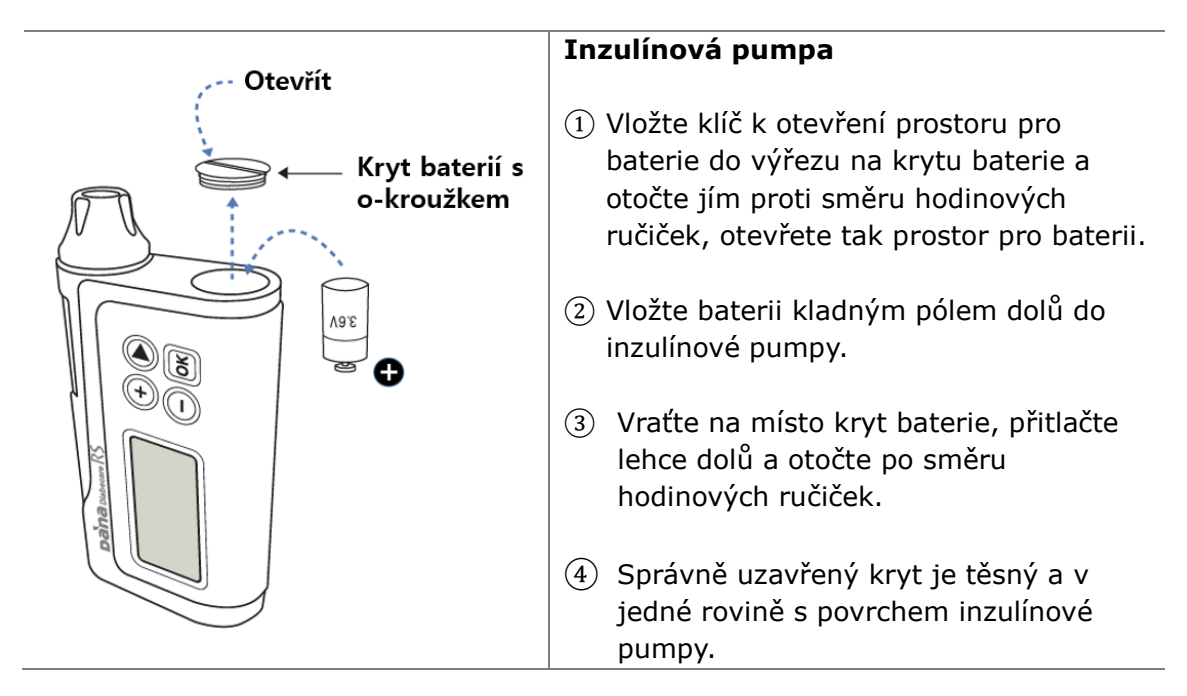

Varování Baterii vyměňujte v suchém prostředí, aby se dovnitř nedostala vlhkost. Kryt je správně uzavřen, pokud se nachází v jedné rovině s pouzdrem inzulínové pumpy. Správným uzavřením zabráníte průniku vlhkosti dovnitř pumpy.

#### Poznámka

- Dávejte si prosím pozor na správný směr otevírání krytu baterie.
- Pokud se opotřebuje, poničí či roztrhne O-kroužek uzávěru baterie, obraťte se pro nový na svého lékaře či školitele zacházení s inzulinovou pumpou. V případě poškození kroužku může být narušena jeho schopnost bránit průniku vlhkosti.

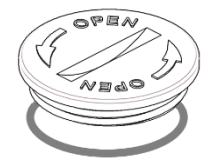

#### > Ověřte si, zda používáte baterie DANA:

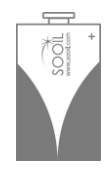

#### Poznámka

- Použití jiné baterie než 3,6V baterie typu 1/2AA vyrobené výhradně pro inzulínovou pumpu DANA bude považováno za porušení záručních podmínek inzulínové pumpy.
- NEPOKOUŠEJTE SE vyměňovat baterii, pokud probíhá dávkování bolusu.
- Použité baterie zlikvidujte způsobem šetrným k životnímu prostředí, tj. odevzdáním na místech k tomu určených či u prodejce inzulínové pumpy.
- Doporučujeme mít vždy v záloze dvě náhradní baterie.
- Přesnou hodnotu zbývající kapacity baterie zjišťujte na displeji po podání bolusu.

#### Poznámka

- Zkontrolujte datum výroby nové baterie a baterii spotřebujte do 6 měsíců od jejího data výroby.
- Potřebujete-li více informací o baterii, najdete je v kapitole 8.5 Baterie inzulinové pumpy DANA.

### 2.3 Displej

#### Ý Úvodní nabídka

Úvodní nabídka se zobrazí jako první volba na displeji, pokud ve stavu úsporného režimu baterie stisknete jakékoliv tlačítko.

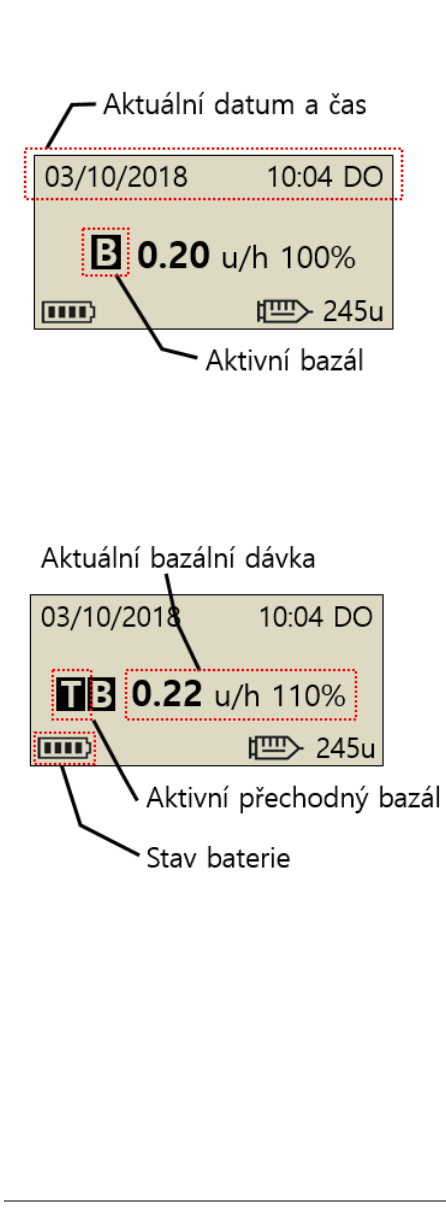

#### Aktuální datum a čas

Je možné zvolit nastavení 12/24 měsíc/den hh:mm am/pm (dopo/odpo) Více informací v 3.1 Nastavení času a data

Poznámka Když nastavíte čas v režimu '12', objeví se označení "AM/PM" nebo DO/OD (dopoledne/odpoledne).

#### Aktivní bazál

Když je bazál aktivní, svítí symbol **B**.

#### Aktivní přechodný bazál

Když je aktivní přechodný bazál, svítí symbol **T**.

#### Aktuální bazální dávka

Pokud je číslo nižší či vyšší než 100, znamená to, že je aktivní přechodný bazál. Více informací v kap. 6.1 Přechodný bazál \*100% je normální stav bazálu. \*u/h = jednotky/hodina.

#### Stav baterie

Zobrazuje zbývající kapacitu baterie takto, 100%, 75%, 50%, 25%, 0%

| 1111) | נ ווו | <b>111</b> ) | ( <b>ا</b> |  |
|-------|-------|--------------|------------|--|
|-------|-------|--------------|------------|--|

**Poznámka** Pokud se objeví kapacita 0% u symbolu baterie, varuje přístroj, že je baterie vybitá.

| 03/10/2018 10:04 DO                                               | Zámek tlačítek<br>Objeví se na displeji, když jsou tlačítka zamčená.<br>Bližší informace v kap. 6.3 Zámek tlačítek                                                                                   |
|-------------------------------------------------------------------|----------------------------------------------------------------------------------------------------|
| <b>B</b> 0.20 u/h 100%                                            | <b>Zbývající objem inzulínu</b><br>Ukazuje objem inzulínu ve stříkačce.                                                                                                    |
| Zámek tlačítek –<br>Zbývající objem inzulínu                      | Poznámka Ukazatel prázdné stříkačky<br>rozsvítí, jakmile je zbývající objem inzulínu nízký.<br>Bližší informace v kap. 7. Alarmy a chybová<br>hlášení.                                               |
| 03/10/2018 10:04 DO<br>PRODL 1.20u/h<br>В 0.20 u/h 100%<br>Ш 245u | Stav prodlouženého bolusu<br>Tento nápis (PRODL 1.20u/h případně EXTENDED<br>1.20u/h) se objeví pouze tehdy, je-li prodloužený<br>bolus aktivní.<br>Bližší informace v kap. 6.8 Prodloužený bolus.   |
| 03/10/2018 10:04 DO<br>KOMB 1.20u/h<br>В 0.20 u/h 100%<br>Ш 245u  | <b>Stav kombinovaného bolusu</b><br>Tento nápis (KOMB 1.20u/h případně DUAL<br>1.20u/h) se objeví pouze tehdy, je-li<br>kombinovaný bolus aktivní.<br>Bližší informace v kap. 6.9 Kombinovaný bolus. |
| 03/10/2018 10:04 DO<br>P. NEDÁV INZ.                              | <b>Neprobíhá podávání</b><br>Toto hlášení se zobrazí na displeji pumpy, pokud<br>pumpa nepodává inzulín.<br>Bližší informace v kap. 7 Alarmy a chybová<br>hlášení.                                   |

#### Režim dálkového ovladače $\geq$ \_\_\_\_.

|                        | <ul> <li>Režim dálkového ovladače</li> <li>Pokud je smartphone s nainstalovanou aplikací spojený s pumpou, objeví se na displeji pumpy symboly jako na vedlejším obrázku.</li> <li>V tomto režimu nefungují tlačítka pumpy.</li> <li>Poznámka Pokud chcete pumpu od ovladače odpojit, přidržte tlačítko </li> <li>po dobu alespoň 5 sekund.</li> </ul> |
|------------------------|----------------------------------------------------------------------------------------------------|
| 03/10/2018 10:04 DO    | Režim V letadle                                                                                                    |
| <b>□ 0.20</b> u/h 100% | Tento symbol ♥ se zobrazí pouze, pokud je<br>zapnutý režim v letadle. Funkce bluetooth se<br>přeruší.<br>Bližší informace v kap. 6.7 Režim V letadle.                                                                                                    |

#### Další volby $\geq$

|                              | Blokace bolusu                                    |
|------------------------------|---------------------------------------------------|
| / Blokace bolusu             | Tento symbol $ abla 	imes$ se zobrazí, pokud je   |
|                              | aktivována blokace bolusu. Ta brání opakování     |
| 03/10 <b>/</b> 2018 10:04 DO | bolusu v předem nastaveném časovém období.        |
|                              | Maximální povolená denní dávka                    |
| <b>E 0.20</b> u/n 100%       | Tento symbol ( <b>M:19u)</b> se zobrazí, když je  |
| <b>ⅢⅣ</b> M:19u Ш 245u       | celková denní dávka vysoká a blíží se určenému    |
| Maximální povolená denní     | nastavenému maximu. Jsou zde uvedeny              |
| dávka                        | zbývající jednotky ve výši méně než 20 j (tovární |
|                              | nastavení).                                       |

#### Poznámka

- Další volby nastavuje Váš lékař nebo školitel zacházení s inzulínovou pumpou.
- Kvůli úspoře energie zhasne displej inzulínové pumpy automaticky po jedné minutě. Pokud stiskněte kterékoliv tlačítko, displej se rozsvítí a aktivuje se podsvícení displeje na 10 sekund. (Bližší informace v kap. 3.4 Nastavení uživatelských voleb- "Zapnutí displeje" a "Zapnutí podsvícení").

#### 2.4 Poučení pacienta

Doporučujeme, aby všichni uživatelé inzulínové pumpy prošli školením, jak pumpu používat.

- 1. Když pacient začíná s léčbou pomocí inzulínové pumpy, měl by být v každodenním kontaktu se školitelem a/nebo lékařem.
- 2. Doporučujeme návštěvu endokrinologa, diabetologa nebo jiného specialisty v rámci 3-7 dní.
- 3. Zpočátku naplánujte týdenní či čtrnáctidenní konzultace, poté pravidelné konzultace dle potřeby a na základě doporučení.
- Navštěvujte specialistu jedenkrát měsíčně, dokud se neustálí Váš režim práce s pumpou, a poté minimálně každé tři měsíce nebo tak často, jak Vám poradí Váš lékař.

#### ≻ <sup>°</sup>O režimu Lékař

REŽIM LÉKAŘ je menu určené pro nastavení lékařem či certifikovaným školitelem zacházení s inzulínovou pumpou. Toto menu se obecně týká bezpečnostních opatření a dávkování inzulínu ve vztahu k individuálním pacientům.

- Přednastavený bolus
- Alarm pro kontrolu glykémie
- Blokace bolusu
- Přírůstek bolusu
- Přírůstek bazálu
- Ideální hladina glykémie
- Poměr snížení (Aktivní inzulín)
- Maximální bazál
- Maximální bolus
- Maximální celková denní dávka
- Citlivost na blokování

Pokud chcete toto nastavení změnit, kontaktujte svého lékaře.

## 3. Programování inzulínové pumpy

#### > Struktura nabídky pumpy DANA DIABECARE RS:

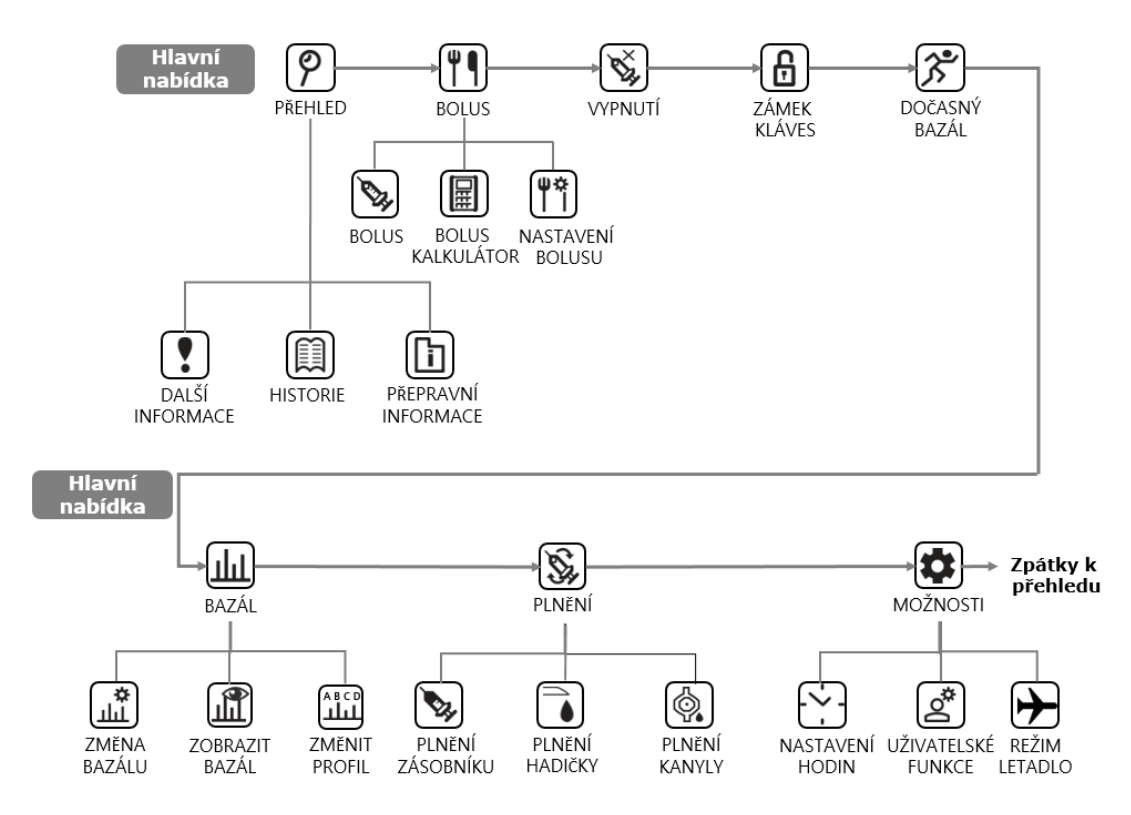

Varování Při prvním nastavování pumpy doporučujeme postupovat dle školení a rad odborného lékaře a certifikovaného školitele zacházení s inzulinovou pumpou. Nesprávné nastavení může způsobit závažné poškození zdraví.

#### 3.1 Nastavení času a data

Pro přesné podávání bazálního inzulínu a kvůli uchovávání záznamů o podávaných dávkách inzulínu musíte na Vaší inzulínové pumpě nastavit správný čas a datum.

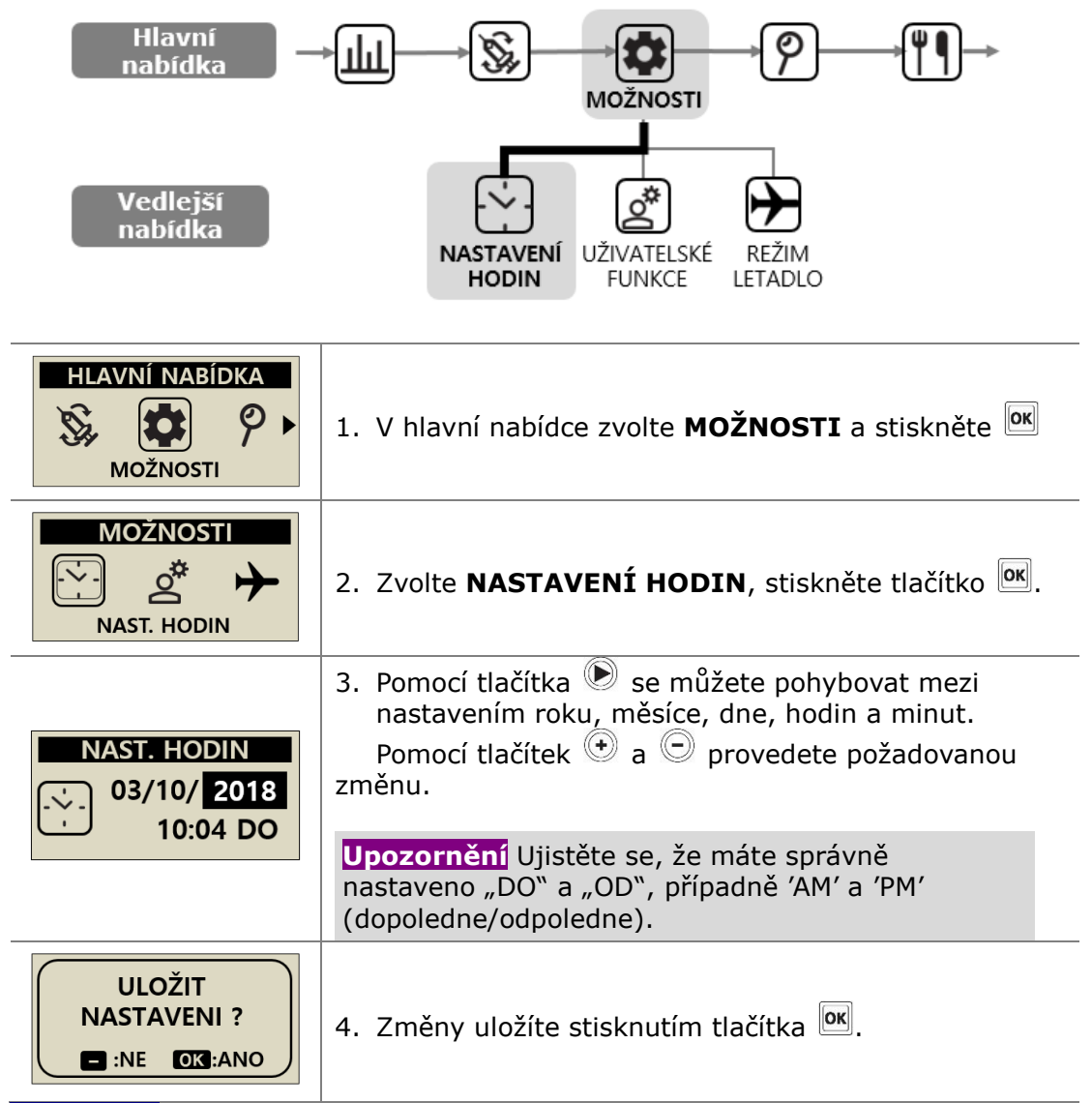

Poznámka Bližší informace k nastavení 12 hodinového či 24 hodinového formátu hodin naleznete v kap. 3.4 Nastavení uživatelských voleb.

#### 3.2 Nastavení bazálu

Než začnete používat inzulínovou pumpu, musíte nastavit bazální dávku. Bazální inzulín má zajistit udržení ideální hodnoty hladiny glykémie mezi jídly.

Dávky bazálního inzulínu jsou pro každého pacienta individuální. Pro každý den existují 24 hodinové dávky, které je možné zvýšit či snížit a vyhovět tak individuálním podmínkám inzulínové rezistence a dalších faktorů. Váš lékař Vám poradí, jakou dávku je třeba na počátku léčby stanovit.

**Poznámka** Aktuální (zvolený) bazální profil je možné pouze UPRAVIT. Tovární nastavení je #A. (Jak změnit bazální profil zjistíte v kap. 6.4 Bazální profil)

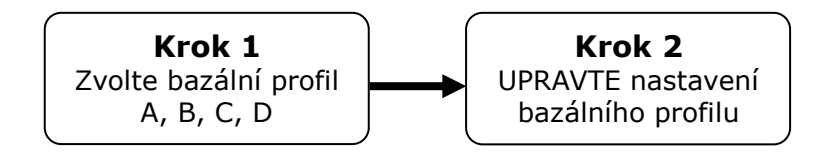

#### > Popis bazálního grafu:

| <b>①</b> —          | NASTAVENÍ A       <       ②         CELK : 05.20       ③         13 - 19 <       ④         0.30u       <                                                                                                    |
|---------------------|----------------------------------------------------------------------------------------------------|
| 23-24<br>Zvolte čas | <ol> <li>Graf bazální dávky po hodinách<br/>Graf ukazuje 24 sloupců, z nichž každý představuje<br/>vždy hodinovou bazální dávku. Graf začíná na 00 a<br/>pokračuje až do 24 (12:00AM).<br/>Jakmile zvolíte konkrétní časové období, změní se<br/>barva tohoto sloupce na černou.</li> </ol>                |
| NASTAVENÍ A         | ② Písmenné označení bazálního profilu<br>Písmeno aktivního bazálního profilu se zobrazí v<br>horní části displeje.<br>Příklad na levé straně ukazuje, že uživatel zvolil<br>bazální profil A. (Bližší informace v kap. 6.4 Bazální<br>profil).                                                             |
| CELK : 05.20        | ③ CELK (Celková denní dávka)<br>CELK je celková dávka inzulínu, která bude podána<br>během 24 hodin od bazálu.<br>Např. celková denní dávka (bazál) činí 5,20<br>jednotek.                                                                                                    |
| 18 - 19             | <ul> <li>Čas zahájení a ukončení<br/>První údaj je čas zahájení podávání bazální dávky a<br/>druhý údaj je časem ukončení podávání a číslo značí<br/>hodinovou dávku inzulínu.<br/>Příklad vlevo znamená podávání bazálu mezi 18 a<br/>19 (6.00 odpoledne a 7.00 odpoledne) v objemu 0,3<br/>j.</li> </ul> |
| 0.30 u              | (5) Bazální dávka<br>V uvedeném příkladu činí bazální dávka mezi 18 a<br>19 hodinou (6.00 odpoledne a 7.00 odpoledne)) je<br>0,30 j/h                                                                                                    |

#### Poznámka

- Úprava bazálu je možná pouze v 24hodinovém formátu.
  Přírůstky bazálu může změnit školitel zacházení s pumpou.

## > Jak upravit bazální dávku:

| Hlavní<br>nabídka —                             |                                                                                                    |
|-------------------------------------------------|----------------------------------------------------------------------------------------------------|
| Podnabídka                                      | ZMĚNA<br>BAZÁLU<br>ZMĚNA<br>BAZÁL<br>ZOBRAZIT<br>BAZÁL<br>ZOBRAZIT<br>PROFIL                                                                                      |
| HLAVNÍ NABÍDKA                                  | <ol> <li>Otevřete hlavní nabídku HLAVNÍ NABÍDKA a posouvejte se v něm, dokud se neobjeví slovo BAZÁL. Volbu potvrďte tlačítkem .</li> </ol>                       |
| BAZÁL<br>ABCD<br>JII<br>NAST. BAZÁL             | 2. Zvolte <b>NASTAVENÍ BAZÁLU</b> a stiskněte <sup>OK</sup> .                                                                                                    |
| NAST. BAZÁL<br>ZMĚNA<br>PROFIL A                | <ol> <li>Zobrazí se aktuální bazální profil. Potvrďte ho tlačítkem </li> </ol>                                                                                    |
| NASTAVENÍ A<br>CELK : 04.80<br>00 - 01<br>0.20u | <ol> <li>Na displeji vidíte volbu úpravy bazálu.<br/>Továrně nastavený čas je 00-01.</li> </ol>                                                                   |
| NASTAVENÍ A<br>CELK : 04.80<br>14 - 15<br>0.20u | <ol> <li>Pomocí tlačítek          <ul> <li>a</li> <li>upravte čas zahájení.</li> </ul> </li> <li>Pomocí tlačítka</li> <li>se přesuňte k času ukončení.</li> </ol> |

| NASTAVENÍ A<br>CELK : 04.80<br>14 - 18<br>u       | 6. | Pomocí tlačítek 🔍 a Θ upravte čas <b>ukončení.</b><br>Pomocí tlačítka 🖻 se přesuňte k <b>bazální</b> dávce.                                                                                                    |
|---------------------------------------------------|----|----------------------------------------------------------------------------------------------------|
| NASTAVENÍ A<br>CELK : 05.20<br>14 - 18<br>0.30 u  | 7. | Pomocí tlačítek (*) a (*) upravte <b>bazální</b> dávku<br>pro zvolený čas. Stisknutím tlačítka (**) uložíte<br>bazální dávku nebo se pomocí tlačítka (**) přesuňte<br>na čas zahájení (krok 5).                           |
| NAST. ULOŽENO<br>CELK : 05.20<br>14 - 18<br>0.30u | 8. | Pokud pomocí tlačítka<br>nastavení, ukáže se hlášení <b>'NASTAVENÍ</b><br><b>ULOŽENO'</b> . Nastavování ukončíte pomocí<br>Případně můžete stisknout<br>a přesunout se na<br>čas zahájení pro zadání další bazální dávky. |
| NASTAVENÍ A<br>PROFIL A<br>ZMĚNĚN                 | 9. | Stisknutím tlačítka 🚾 uložíte nastavení. Zobrazí<br>se potvrzovací hlášení, že byla změněna bazální<br>dávka u daného profilu(PROFIL A ZMĚNĚN).                                                                           |

#### 3.3 Prohlížení bazální dávky

Volba prohlížení bazální dávky slouží k prohlížení aktuálního nastavení profilu v různých časových obdobích.

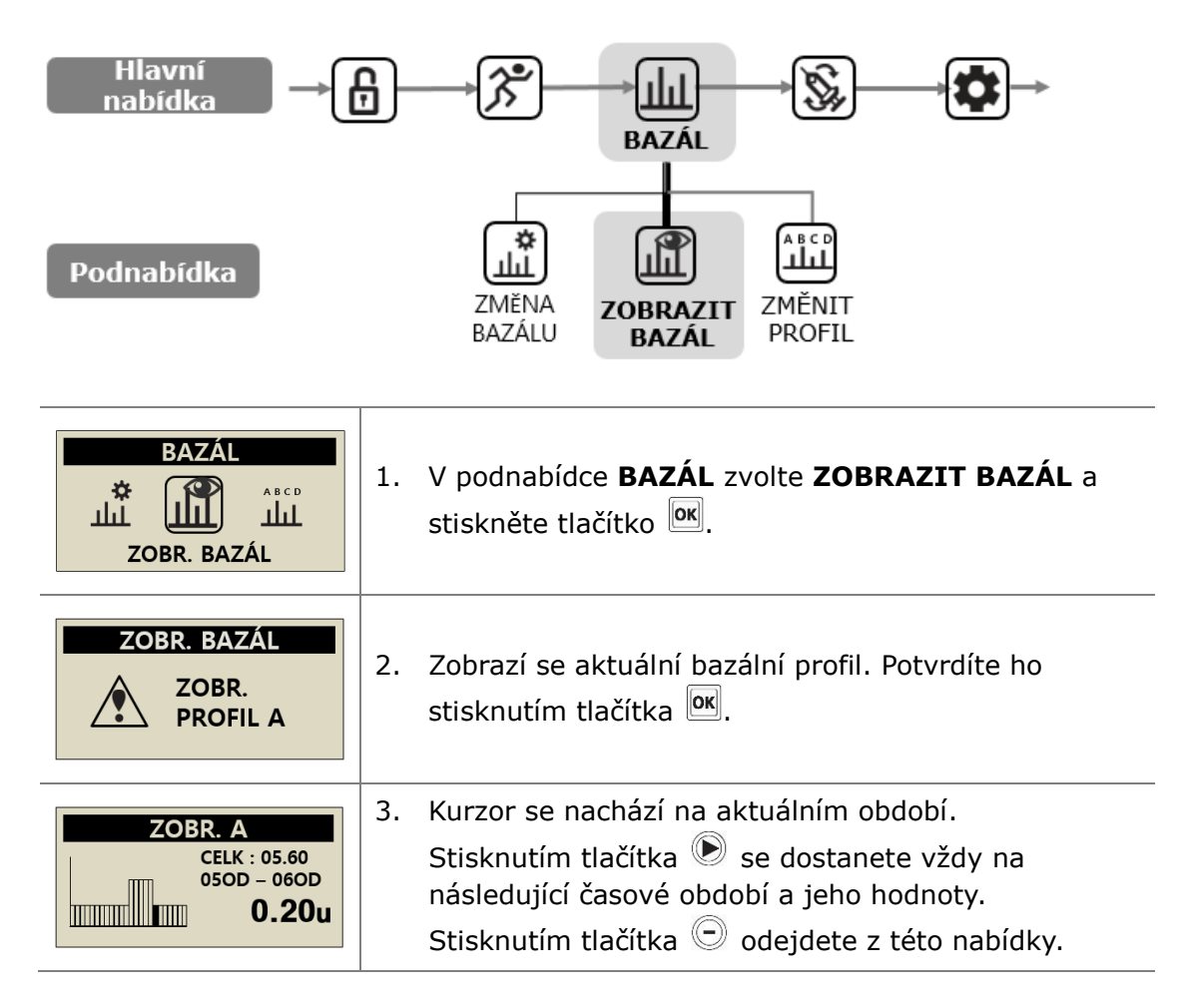

#### 3.4 Nastavení uživatelské volby

Uživatel může změnit nastavení své inzulínové pumpy v nabídce Uživatelská volba.

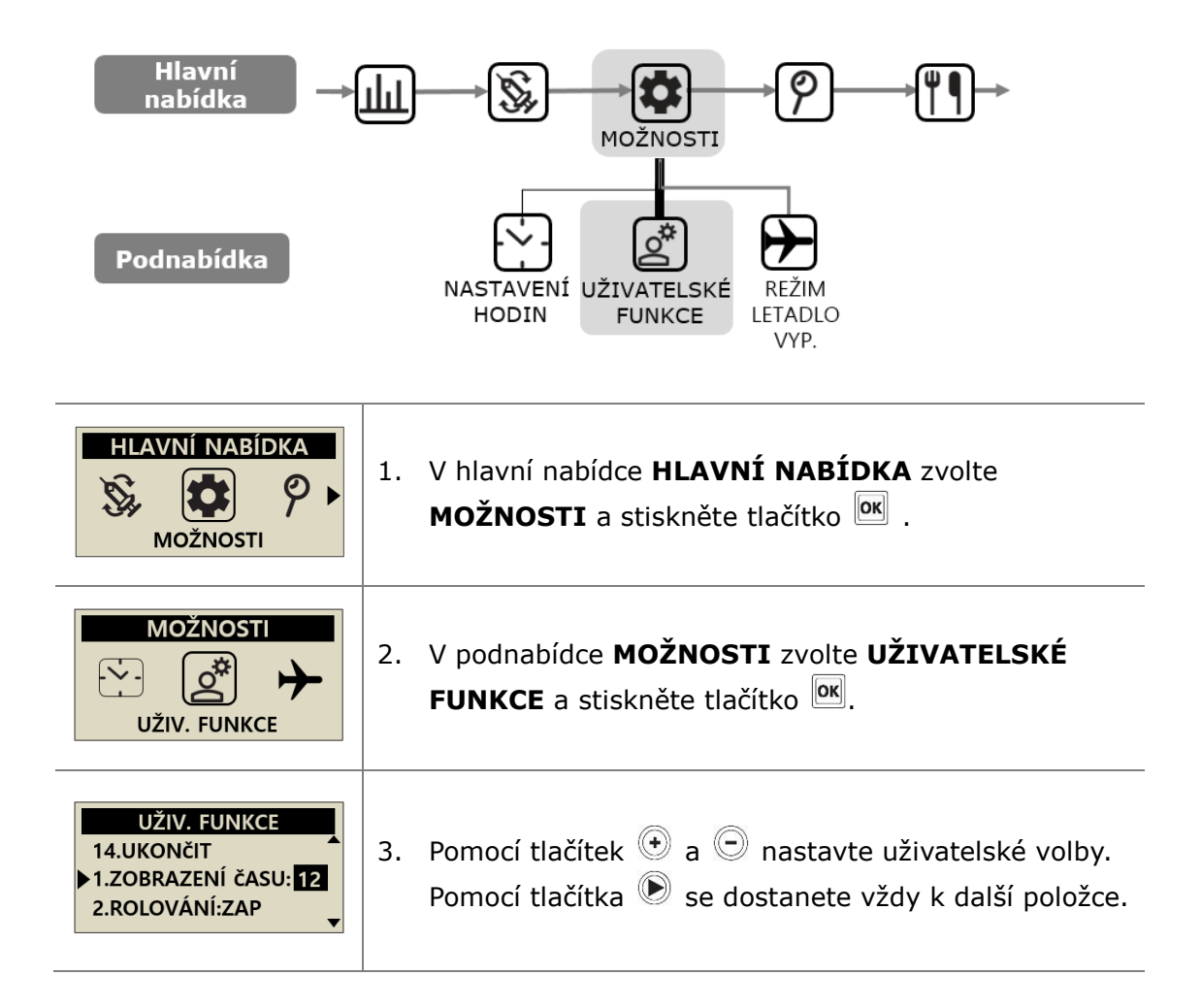

#### > Uživatelská volba

#### **1. ZOBRAZENÍ ČASU (Formát hodin)**

V této položce můžete zvolit 12 hodinový či 24 hodinový režim.

#### 2. ROLOVÁNÍ (Rolovací tlačítko)

Pokud je tato funkce zapnutá, můžete pomocí tlačítek

⊕ nebo 
 ⊖ rychle upravit hodnoty.

#### 3. ZVUK (Zvukové upozornění)

Touto volbou nastavíte, zda má při stisknutí tlačítek zaznít tón či ne.

#### 4. UPOZORNĚNÍ (Alarm)

Můžete změnit, zda zazní **ZVUK** (**SOUND)** nebo **VIBRACE** (**VIBRATION)** či **OBOJÍ** (**BOTH)** u alarmů a upozornění pumpy.

**Poznámka** Z bezpečnostních důvodů zazní u některých důležitých alarmů zvuk vždy, i když bude nastavena pouze vibrace.

#### 5. DISPLEJ ZAP(S) (Zapnutý displej)

Nastavíte, jak dlouho zůstane displej zapnutý, než se přepne do úsporného režimu.

Je možné nastavit 5 – 240 sekund.

#### 6. PODSVÍCENÍ ZAP (S) (Zapnuté podsvícení) Nastavíte, jak dlouho bude displej podsvícený mezi

jednotlivými stisknutími tlačítek.

Je možné nastavit 1 - 60 sekund.

#### 7. JAZYK (Jazyk)

Nastavení různých jazykových voleb podle země/oblasti.

#### UŽIV. FUNKCE

1.ZOBRAZENÍ ČASU:12 2.ROLOVÁNÍ:ZAP 3.ZVUK:ZAP 4.UPOZORNĚNÍ:ZVUK 5.DISPLEJ ZAP(S):60 6.PODSVÍCENÍ ZAP(S):10 7.JAZYK:CZ 8.JEDN. GLYKÉMIE:MG 9.VYPNUTÍ:0 10.PRÁZD. ZÁSOBNÍK: 20 11.HESLO 12.OBJ. KANYLY:0.4 13.UPR. HODNOTU: 245U 14.UKONČIT

| UŽIV. FUNKCE<br>1.ZOBRAZENÍ ČASU:12<br>2.ROLOVÁNÍ:ZAP<br>3.ZVUK:ZAP<br>4.UPOZORNĚNÍ:ZVUK<br>5.DISPLEJ ZAP(S):60<br>6.PODSVÍCENÍ ZAP(S):10<br>7.JAZYK:CZ<br>8.JEDN. GLYKÉMIE:MG<br>9.VYPNUTÍ:0<br>10.PRÁZD. ZÁSOBNÍK: 20<br>11.HESLO<br>12.OBL KANVI V.0.4 | <ol> <li>JEDN. GLYKÉMIE (Jednotka glykémie)<br/>Zvolíte, zda se má při měření glykémie zobrazovat<br/>jednotka jako ML (mmol/l) nebo MG (mg/dl).</li> </ol>                                                                                           |
|----------------------------------------------------------------------------------------------------|----------------------------------------------------------------------------------------------------|
|                                                                                                    | Varování Použijete-li nesprávnou jednotku při měření,<br>můžete špatně vyhodnotit výsledky měření glykémie.                                                                                                    |
|                                                                                                    | <ul> <li>9. VYPNUTÍ Jedná se o bezpečnostní funkci. Pokud není žádné tlačítko stisknuto po uběhnutí stanovené doby (0-24), přestane pumpa podávat inzulín a zazní alarm.</li> <li>Chcete-li vypnout tuto funkci, nastavte čas na nulu (0).</li> </ul> |
| 13.UPR. HODNOTU: 245U                                                                                                    | 10. PRÁZDNÝ ZÁSOBNÍK                                                                                                    |
| 14.UKONČIT 👻                                                                                                    | Upravte hodnoty, při nichž zazní varovný tón, že<br>hladina inzulínu ve stříkačce poklesla pod určitou<br>úroveň (10, 20, 30, 40, 50) jednotek inzulínu.                                                                                              |
|                                                                                                    |                                                                                                    |
| UŽIV. FUNKCE<br>10.PRÁZ. ZÁSOBNÍK: 20<br>>11.HESLO<br>12.OBJ. KANYLY:0.4                                                                                                    | <ul> <li>11. HESLO</li> <li>Zde změníte heslo Zámku tlačítek. Zadejte aktuální heslo a stiskněte tlačítko <sup>OK</sup>. (Tovární nastavení je 1234).</li> </ul>                                                                                      |
| UŽIV. FUNKCE<br>10.PRÁZD. ZÁSOBNÍK:20<br>▶11.HESLO:0000<br>12.OBJEM KANYLY:0.4                                                                                                    | Zvolte nove heslo z císlic 0 az 9 a písmen A az F,<br>zadejte ho přímo na displeji a stisknutím tlačítka 🕅<br>heslo uložte.                                                                                                    |
| HESLO                                                                                                    | <b>Upozornění</b> Heslo ``0000'' se dá snadno odemknout.<br>To může být nebezpečné především u dětí.                                                                                                    |
|                                                                                                    | Poznámka Pokud své heslo zapomenete, obraťte se na svého prodejce inzulínové pumpy.                                                                                                    |
| ULOŽIT<br>NASTAVENI ?                                                                                                    | <b><u>TIP!</u></b> Pokud chcete, aby bylo odemykání snadné, nastavte<br>heslo, které bude co nejpodobnější 0. Např. "1000" se dá<br>odemknout pouze dvojím stisknutím tlačítka.                                                                       |

#### > Uživatelská volba

| UŽIV. FUNKCE<br>11.HESLO<br>>12.OBJ. KANYLY: 0.4<br>13.UPR. HODNOTU:245U    | <ul> <li><b>12. OBJEM KANYLY</b></li> <li>Pružná kanyla má předem určený objem, který je třeba vyplnit inzulínem před zahájením podávání dávky. V této volbě nastavíte určený objem pro používanou kanylu.</li> <li>(Bližší informace v kap. 10.3 Objem plnění infuzních setů.)</li> </ul> |
|-----------------------------------------------------------------------------|----------------------------------------------------------------------------------------------------|
| UŽIV. FUNKCE<br>12.0BJ. KANYLY: 0.4<br>▶13.UPR. HODNOTU: 245U<br>14.UKONČIT | 13. UPRAVIT HODNOTU :<br>V této volbě je možné upravit zbývající objem<br>stříkačky pumpy.                                                                                                    |
| ULOŽIT<br>NASTAVENI ?<br>E :NE OKI:ANO                                      | Upozornění Pokud změníte objem na nesprávnou<br>hodnotu, můžete způsobit, že v pumpě dojde inzulín a<br>nebudete varování alarmem.                                                                                                    |
| UŽIV. FUNKCE<br>13.UPR. HODNOTU: 245U<br>14.UKONČIT<br>1.ZOBRAZENÍ ČASU:12  | <b>14. UKONČIT (Odejít)</b> :<br>Stiskněte tlačítko <sup>ok</sup> , čímž opustíte nabídku.                                                                                                    |

Poznámka Když nastavujete důležité uživatelské volby jako jsou jazyk, jednotka měření glykémie nebo vypnutí, je třeba potvrdit volbu pomocí tlačítek ANO/NE.

#### 3.5 Nabídka Další informace

V nabídce Další informace získáte rychlý přehled o:

- aktivním inzulínu z předchozího bolusu.
- prodlouženém bolusu (pokud je aktivní).
- nejnovějších informací o podávání bolusu včetně toho, před kolika minutami proběhlo podávání bolusu a jaký byl jeho objem.

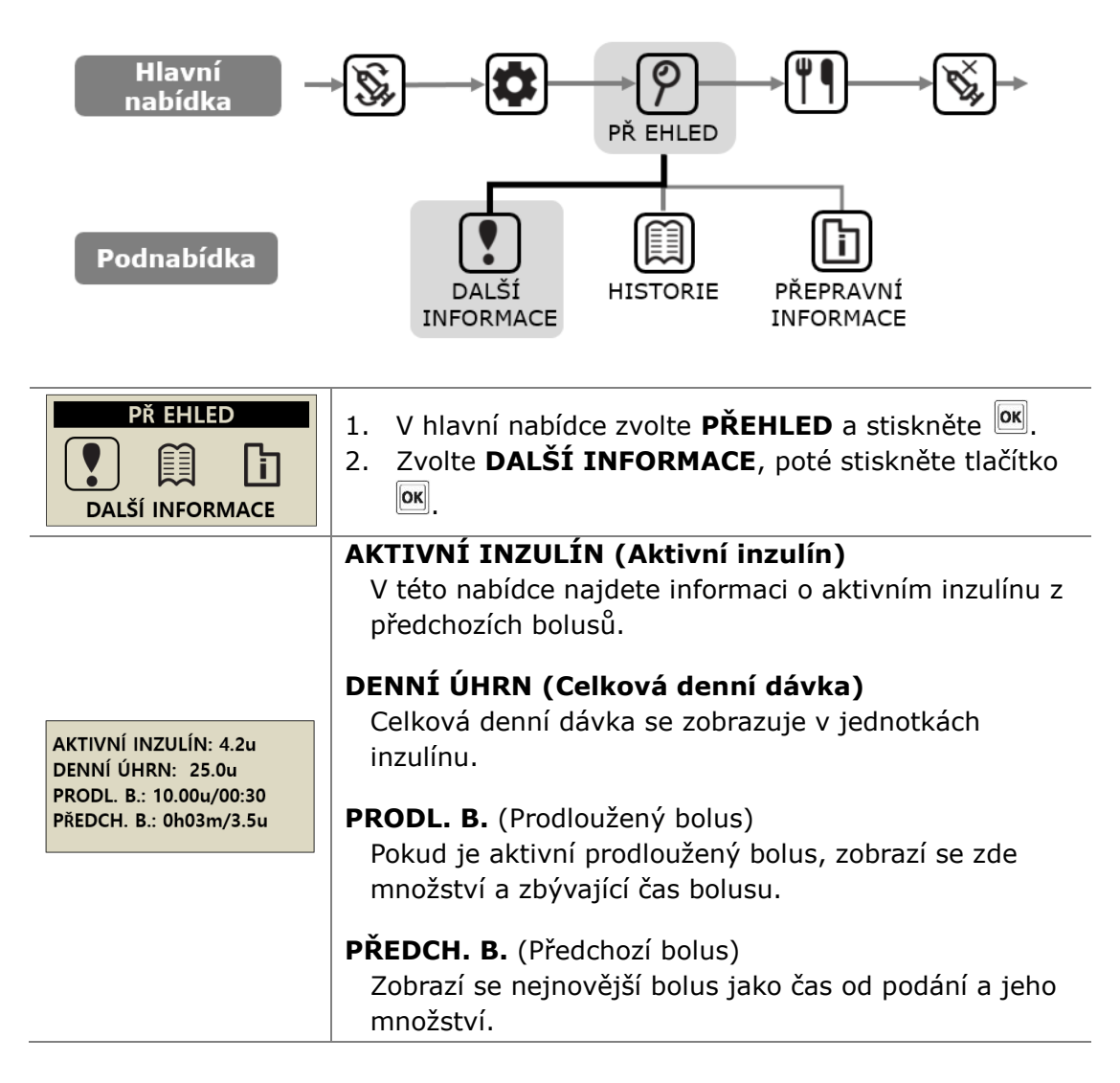

Tato strana je vynechaná úmyslně

## 4. Plnění inzulínu do pumpy

#### 4.1 Příprava

Plnění a doplňování inzulínové pumpy inzulínem je technický proces, k němuž je třeba léčivo (inzulín) a sterilní příslušenství.

Doporučujeme:

- Vyjměte lahvičku s inzulínem a nechejte ji ohřát na pokojovou teplotu, než začnete s plněním.
- Veškeré potřebné příslušenství položte na čistý, suchý povrch s dobrým světlem.
  - ✓ inzulínová pumpa DANA
  - ✓ inzulín (ohřátý na pokojovou teplotu)
  - ✓ stříkačku DANA (3 ml)
  - ✓ infuzní set DANA
  - ✓ DANA Easy Setter
  - ✓ upevňovací šroub
  - ✓ tampon namočený do lihu (x 1)
- Umyjte a osušte si ruce, než otevřete sterilní balení a začnete proces doplňování.
- Postupujte podle návodu a doporučení Vašeho lékaře a školitele zacházení s inzulínovou pumpou.
- Jako pokojová teplota je v rámci tohoto manuálu uvažován rozsah teplot mezi 15°C (59°F) - 30°C (86°F).

Varování Než pumpu otevřete a zahájíte kterýkoliv proces doplňování, odpojte inzulínovou pumpu od infuzního setu a svého těla. Mohlo by se stát, že pumpa bude nechtěně podávat inzulín, když bude otevřená a stále připojená.

Poznámka Nepoužívejte opakovaně některé součásti či veškeré příslušenství starého infuzního setu či stříkačky.

#### 4.2 Plnění stříkačky inzulínem

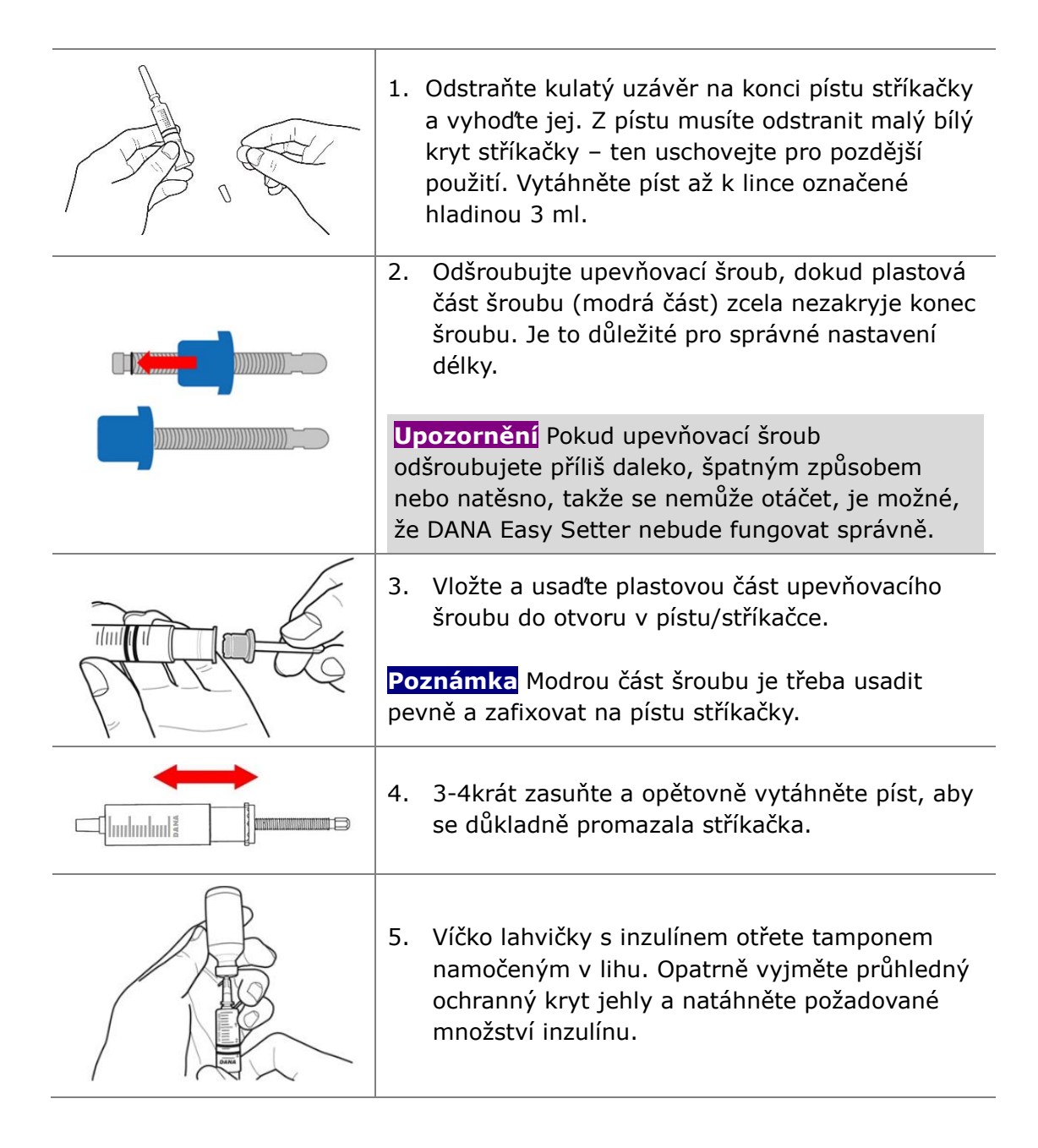

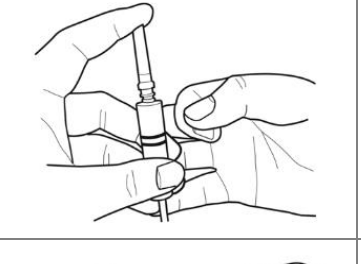

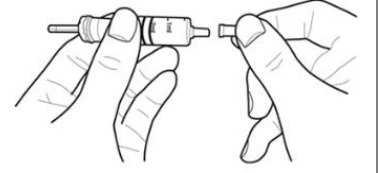

- Průhledný ochranný kryt jehly nasaďte zpět na jehlu. Jemně poklepejte na stříkačku po stranách, bubliny vyplavou nahoru. Jemně stiskněte píst a odstraňte tak bubliny ze stříkačky.
- Vytáhněte jehlu ze stříkačky a nasadte malý bílý uzávěr stříkačky. Jehlu prosím řádně zlikvidujte.

**Upozornění** Chladný inzulín přímo z ledničky může ve stříkačce a kanyle způsobit vzduchové mikrobubliny. Nechte jej před doplněním stříkačky ohřát na pokojovou teplotu. Při doplňování stříkačky byste měli veškeré vzduchové bubliny odstranit.

**Poznámka** Pokud plníte inzulín z 10 ml lahvičky, stáhněte píst, dokud se objem stříkačky nevyrovná požadovanému objemu potřebného inzulínu. Ponořte jehlu do lahvičky s inzulínem a vtlačte vzduch ze stříkačky do lahvičky. Poté natáhněte požadované množství inzulínu.

#### Doporučený vzorec plnění:

(obvyklá denní potřeba x 3 dny) + navíc 40 j.

% Např. pokud pacient užívá 60 jednotek denně, pak

60 x 3 = 180 j a navíc+40 j (čili je doporučený objem plnění 220 jednotek).

#### 4.3 Nastavení délky upevňovacího šroubu pomocí příslušenství Easy Setter

Příslušenství DANA Easy Setter se používá pro úpravu délky upevňovacího šroubu pro stříkačku, která se vkládá do pumpy.

#### **DANA Easy Setter**

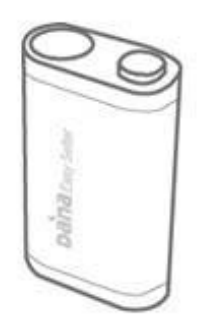

#### Vložte baterii do Easy Setter

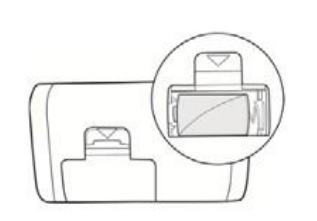

Otevřete prostor na baterii. Vložte baterii kladným pólem vzhůru. Uzavřete prostor na baterii.

**Poznámka** Pro DANA Easy Setter používejte stejné 3,6V baterie DANA.

#### Upozornění

- Easy Setter musí být při používání umístěný rovně na stabilním rovném povrchu.
- Abyste zabránili úniku inzulínu při používání příslušenství Easy Setter, zakryjte jehlu (malým bílým plastovým uzávěrem).

#### > Používání pomůcky DANA Easy Setter

Upevňovací šroub můžete také při doplňování inzulínové pumpy nastavit prostřednictvím pomůcky DANA Easy Setter.

|                                                                                                    | <ol> <li>Odšroubujte upevňovací šroub, dokud plastová<br/>část šroubu (modrá část) zcela nezakryje konec<br/>šroubu. Je to důležité pro správné nastavení<br/>délky.</li> </ol>                                                                                                    |
|----------------------------------------------------------------------------------------------------|----------------------------------------------------------------------------------------------------|
| A A                                                                                                    | <ol> <li>Vložte stříkačku s inzulínem do pomůcky DANA<br/>Easy Setter.</li> <li>Upozornění Konec upevňovacího šroubu<br/>(šestihrannou část) vložte do šestihranného<br/>otvoru v pomůcce DANA Easy Setter.</li> </ol>                                                                                                    |
| Contraction of the second second seco | <ol> <li>Stiskněte a přidržte tlačítko na pomůcce DANA<br/>Easy Setter. Stříkačka se začne zasouvat dovnitř.<br/>Podržte tlačítko ještě další 3 sekundy, a poté<br/>vyjměte připravenou stříkačku z pomůcky DANA<br/>Easy Setter.</li> <li>Poznámka Když přidržíte tlačítko a uslyšíte, že<br/>motorek pracuje, uvidíte, jak se stříkačka zasouvá<br/>dovnitř.</li> </ol> |

#### Poznámka

 Jakmile stříkačku vyjmete, přečtěte její objem na ukazateli, který se nachází po straně stříkačky (zaokrouhlete objem dolů na celé 20 jednotky).
### 4.4 Vložení stříkačky do inzulínové pumpy

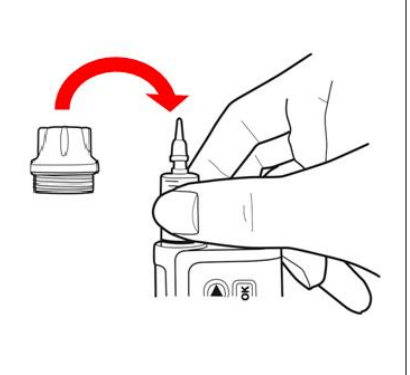

- 1. Vložte stříkačku s upevňovacím šroubem do inzulínové pumpy, jak ukazuje obrázek.
- **TIP!** Při vkládání stříkačky otáčejte stříkačkou jemně o 90 stupňů, aby vruby po stranách stříkačky zapadly na své místo v inzulínové pumpě. Pak opatrně spusťte stříkačku a upevňovací šroub na jejich místo.
- Zašroubujte (proti směru hodinových ručiček) uzávěr stříkačky inzulínové pumpy tak, aby pevně seděl na místě.

#### Upozornění

- Stříkačku nikdy NETLAČTE do inzulínové pumpy silou, protože by se mohla poškodit pumpa či dojít ke ztrátě inzulínu ze stříkačky.
- Pokud uzavřete uzávěr stříkačky příliš natěsno, použijte klíč k otevření otvoru pro baterie. Uzávěr na stříkačce dotáhněte pouze rukou (nepřetahujte), jinak by se mohl uzávěr poškodit.

#### Poznámka

- Pokud se Vám opakovaně nepodaří vložit stříkačku na své místo, vyzkoušejte novou stříkačku.
- Na uzávěru stříkačky je O-kroužek, který ho má chránit, když je uzavřený. Pokud není vidět nebo je ve špatném stavu, vyžádejte si nový od distributora inzulínové pumpy.

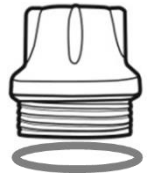

### 4.5 Připojení infuzního setu k inzulínové pumpě

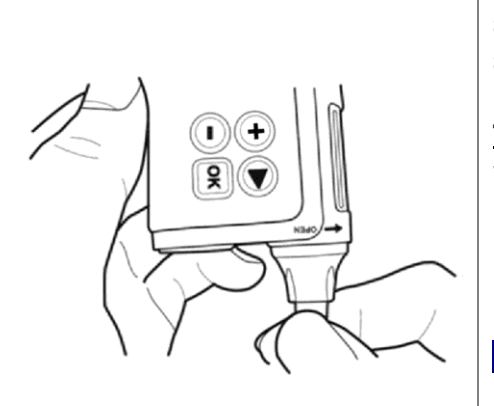

Našroubujte konektor infuzního setu proti směru hodinových ručiček na pouzdro stříkačky a utáhněte.

**TIP!** Inzulínová pumpa DANA používá vlastní jedinečný typ spojení mezi inzulínovou pumpou a infuzním setem. K inzulínové pumpě DANA je možné připojit pouze infuzní sety DANA.

Poznámka Při sundávání bílého uzávěru a připojování setu držte inzulínovou pumpu vzhůru nohama, aby nedošlo k úniku inzulínu do inzulínové pumpy.

Varování NEPOUŽÍVEJTE infuzní set, pokud je obal poškozený, nechtěně otevřený či vlhký.

Upozornění Zvláštní pozornost věnujte dodržení správného směru označeného na klíči k baterii a na pumpě.

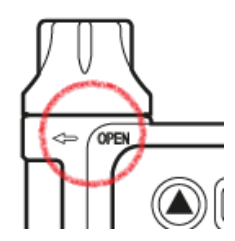

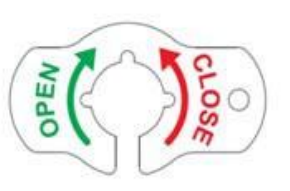

### 4.6 Doplňování

Pokud doplňujete stříkačku, nezapomeňte na pumpě nastavit skutečné přesné množství inzulínu.

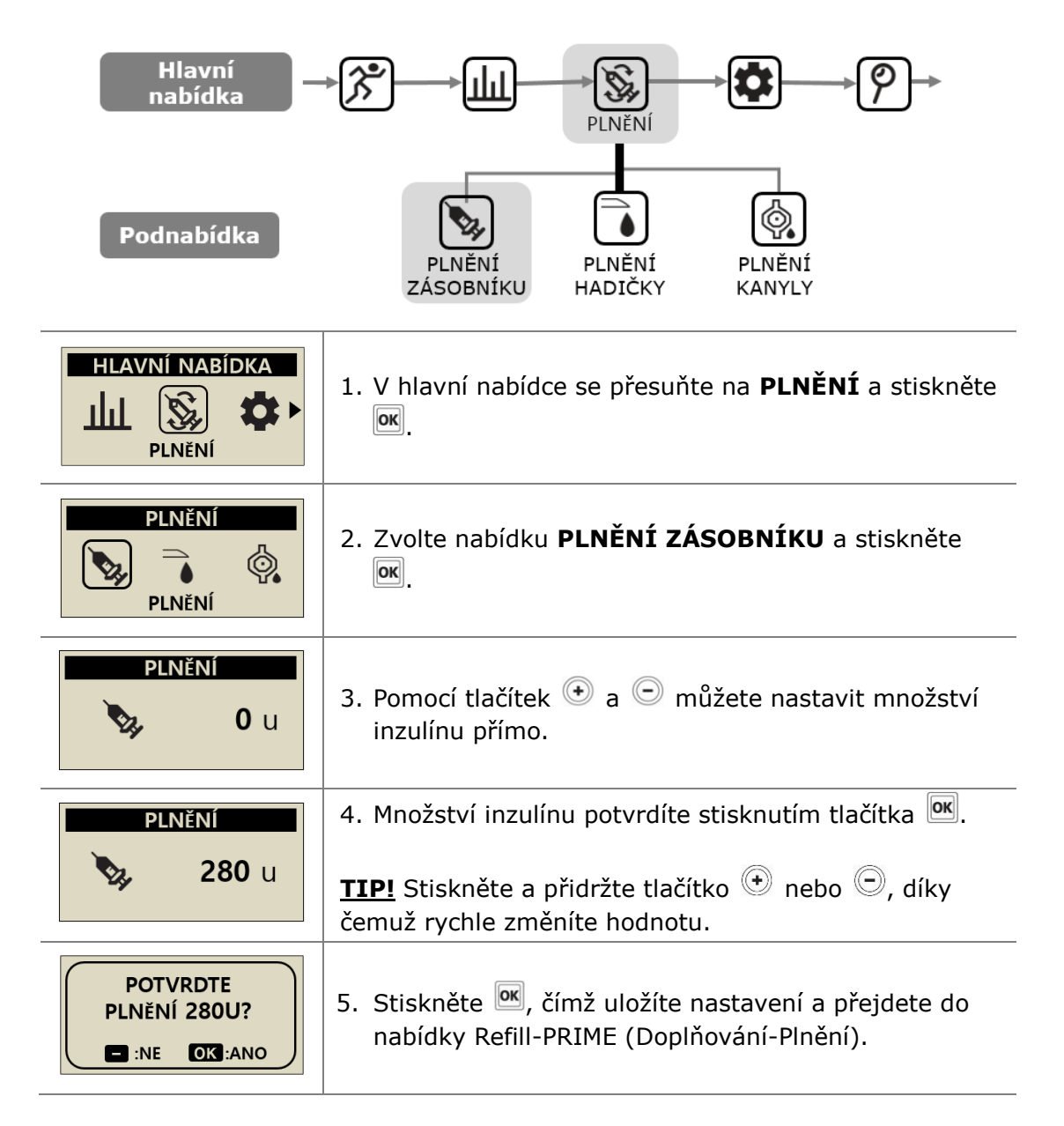

### 4.7 Plnění infuzního setu

Naplněním každého nového infuzního setu odstraníte vzduch z hadičky. Pohledem zkontrolujte, zda se již v hadičce infuzního setu nenacházejí žádné bubliny. Po skončení procesu doplňování potvrďte, že je bazál aktivní a správný.

Varování Je důležité správně naplnit hadičku setu a ujistit se, že v systému nezůstal žádný vzduch. Pumpa by bez toho nemusela dodávat inzulín přesně.

**Upozornění** Naplnění infuzního setu je velmi důležitý proces, díky němuž se zajistí, že bude pumpa dodávat inzulín přesně. K problémům v podávání inzulínu často dochází kvůli vzduchu v hadičce a může se spustit okluzní alarm kvůli chybnému či nedostatečnému naplnění infuzního setu. Je nezbytné, aby pacienti měli dostatečnou znalost procesu i toho, proč je důležitý.

**Poznámka** Připojte infuzní set, poté během plnění postavte pumpu na stojato, abyste dokonale odstranili zbylý vzduch ve stříkačce a hadičce.

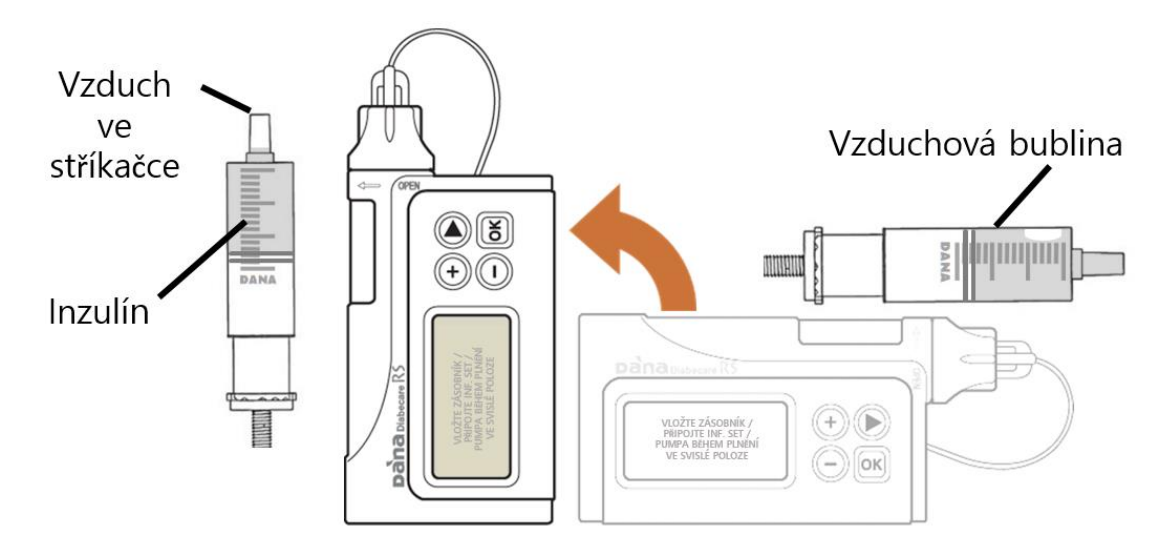

### Proces plnění:

| Hlavní<br>nabídka                                                              |                                                                                                    |
|--------------------------------------------------------------------------------|----------------------------------------------------------------------------------------------------|
| Podnabídka                                                                     | PLNĚNÍ<br>ZÁSOBNÍKU PLNĚNÍ<br>HADIČKY KANYLY                                                                                                    |
| HLAVNÍ NABÍDKA                                                                 | 1. V hlavní nabídce zvolte <b>PLNĚNÍ</b> a stiskněte 🚾 .                                                                                                    |
| PLNĚNÍ<br>PLNĚNÍ HADIČKY                                                       | <ol> <li>V podnabídce PLNĚNÍ zvolte PLNĚNÍ HADIČKY a stiskněte </li> </ol>                                                                                                    |
|                                                                                | 3. V podnabídce PLNĚNÍ HADIČKY zvolte START.                                                                                                    |
| PLNĚNÍ HADIČKY                                                                 | Stisknutím tlačítka 述 proces zahájíte.                                                                                                    |
|                                                                                | Varování Je velmi nebezpečné začít s plněním, dokud je infuzní set připojen k tělu.                                                                                                   |
| VLOŽTE ZÁSOBNÍK<br>PŘIPOJTE INF. SET<br>PUMPA BĚHEM PLNĚNÍ<br>VE SVISLÉ POLOZE | <ol> <li>Postavte pumpu během plnění a stiskněte .</li> <li>Vzduch se přesouvá směrem vzhůru – vertikální<br/>pozice pumpy pomáhá odstranit veškeré vzduchové<br/>bubliny.</li> </ol> |
| START<br>PLNIT HADIČKU?                                                        | <ol> <li>Na displeji se objeví dotaz, zda chcete ZAČÍT<br/>PLNIT HADIČKU? (zahájit plnění hadičky).<br/>Stiskněte <sup>M</sup>, čímž začne plnění.</li> </ol>                         |

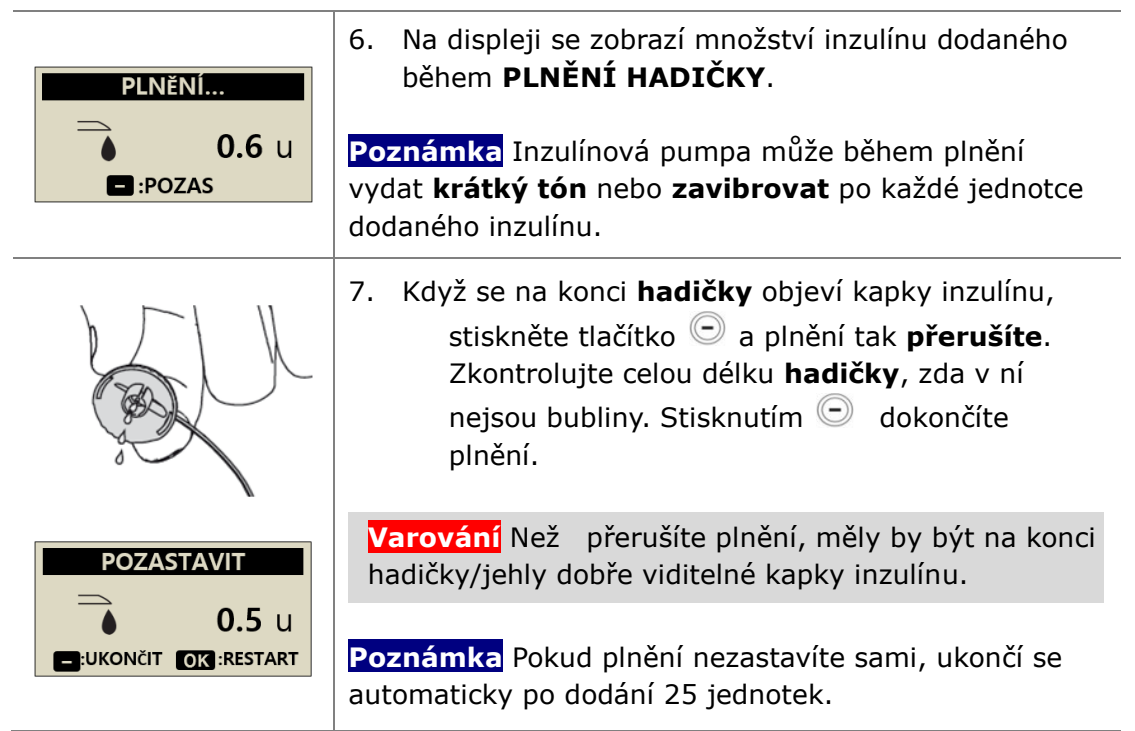

Poznámka Pokud není množství inzulínu dodaného při plnění dostatečné (méně než 7 j), zobrazí se na displeji toto varovné hlášení. Minimální množství inzulínu při plnění infuzního setu spojeného s inzulínovou pumpou DANA je totiž 7 j. Bližší informace v kap. 10.3 Objem plnění infuzních setů a v kap. 7. Alarmy a chybová hlášení.

ALARMU

PLNÍCÍ DÁVKA NENÍ DOSTATEČNÁ

### 4.8 Plnění kanyly

Pokud používáte infuzní set s pružnou jehlou/kanylou, je třeba po dokončení plnění hadičky rovněž naplnit dutý prostor kanyly.

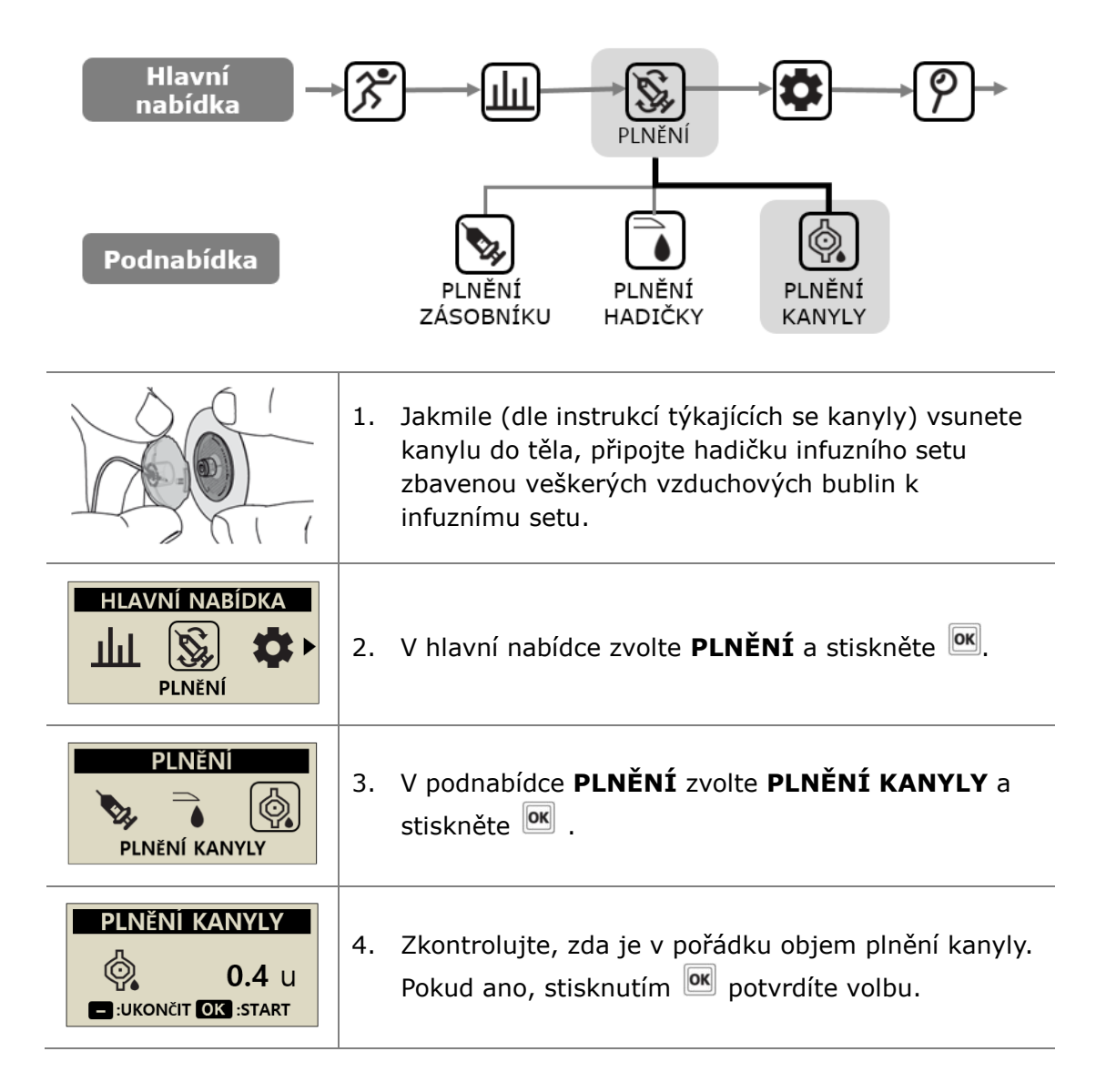

| START<br>PLNĚNÍ KANYLY ?<br>E:NE OK ANO | 5. | Stiskněte 🚾, a tím potvrďte volbu.                                            |
|-----------------------------------------|----|-------------------------------------------------------------------------------|
| PLNĚNÍ KANYLY                           | 6. | Na displeji se pod nápisem <b>PLNĚNÍ KANYLY</b><br>zobrazí podávání inzulínu. |

**Poznámka** Objem plnění kanyly se nastavuje v nabídce Uživatelská volba. Tato hodnota může být zadána mezi 0,1 – 0,9 jednotkami. Jaké jsou parametry jednotlivých kanyl, co se plnění týče, zjistíte v návodu k nim.

### Propojení inzulínové pumpy a stříkačky

Na následujícím obrázku vidíte propojení pumpy a stříkačky pomocí upevňova cího šroubu.

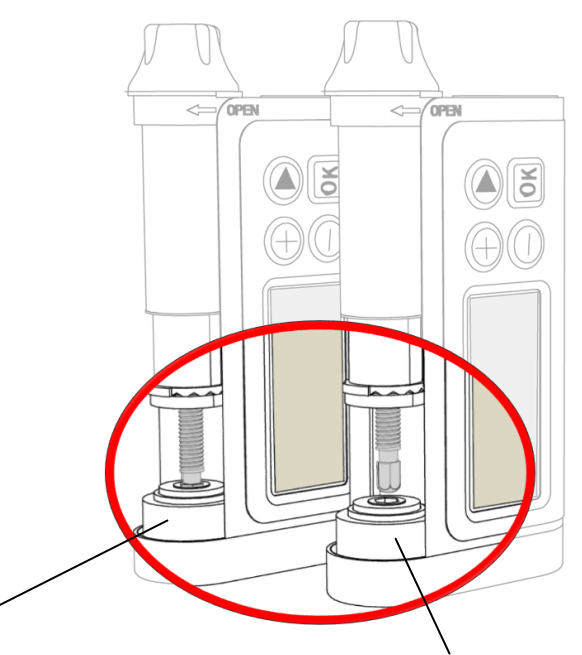

#### Úspěšné propojení

Pokud po doplnění pumpa správně plní hadičku a kapky inzulínu se objeví na konci hadičky, bylo propojení úspěšné. Upevňovací šroub a převodní mechanismus motorku pumpy spolu fungují správně.

#### Neúspěšné propojení

Pokud je upevňovací šroub příliš krátký, nedosáhne až k motorku pumpy a podávání inzulínu nefunguje, nedošlo k propojení. Pokud není inzulín podáván, ani když plníte více než jednou, upravte znovu délku upevňovacího šroubu. Obraťte se na svého lékaře či školitele zacházení s pumpou, pokud se toto stává častěji.

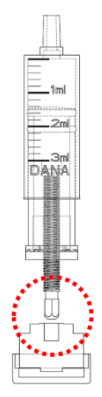

**Poznámka** Inzulínová pumpa běžně funguje, pokud je délka stříkačky s upevňovacím šroubem 82±1 mm.

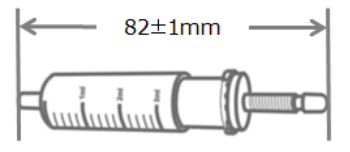

### 4.9 Připojení infuzního setu

Prostudujte návod ke konkrétnímu infuznímu setu, který používáte (jako pacient). Každý infuzní set/kanyla se vyrábí z jiného materiálu a některé mají příslušenství pro autozavedení, které usnadňuje zavedení kanyly.

Také se doporučuje provádět tento úkon po teplé sprše, po níž bude místo zavedení kanyly/infuze místo čisté a snáze přilnavé.

**Poznámka** Váš lékař či školitel zacházení s pumpou budou schopni probrat s Vámi přínosy různých infuzních setů a pomoci Vám vybrat ten nejvhodnější s ohledem na váš stav a objemovou spotřebu inzulínu.

### > Doporučená místa zavedení infuzního setu

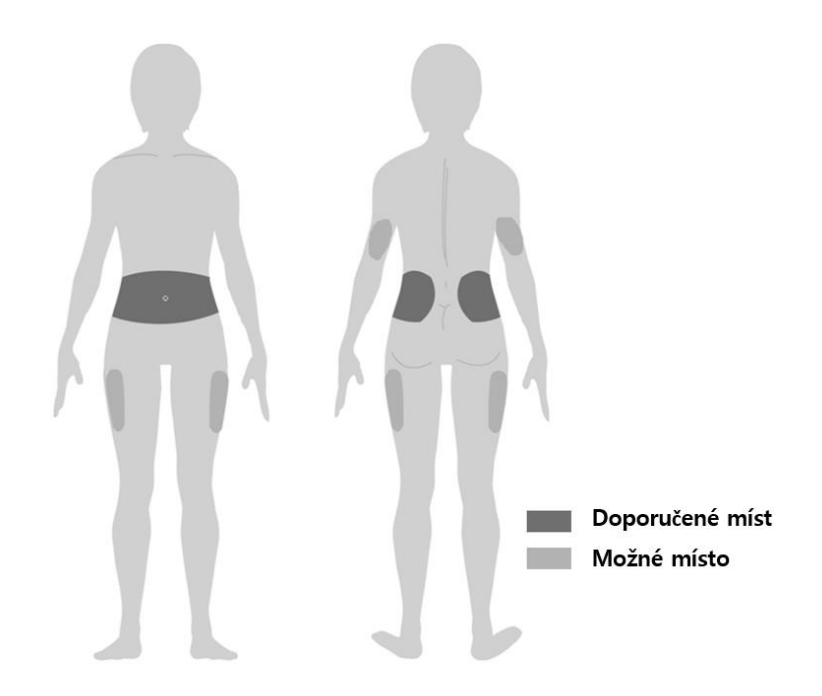

Je vhodné pravidelně postupně střídat místa zavedení infuzního setu, aby se co nejvíce snížilo riziko poškození kůže a kůže získala více času na regeneraci. Konzultujte se svým lékařem střídání zavedení infuzního setu. Doporučuje se vybrat 4 vzájemně oddělená místa na těle - každé z nich o velikosti přibližně dlaně ruky.

#### Poznámka

- Pro zavedení infuzního setu nevybírejte místa předchozího zavedení, jizvy, zjizvené tkáně či zhmožděniny.
- Místo zavedení infuzního setu by nemělo být po zavedení kanyly nepříjemné na dotek. Pokud pociťujete nepříjemné pocity, pravděpodobně nebyl infuzní set správně upevněn k tělu.

Tato strana je vynechaná úmyslně

# 5. Podávání bolusu

Inzulínová pumpa DANA umí podávat bolus na základě různých vstupních parametrů zadaných uživatelem, pomocí nichž vypočítá bolusovou dávku.

#### > Parametry pro výpočet bolusu

- Krokový bolus (rychlý): Tato standardní bolusová volba se dá spočítat jako jedna z níže uvedených možností.
  - CARBO.: Zadání gramů sacharidů, které zkonzumujete. Pumpa spočítá dávku na základě CIR pro konkrétní denní dobu, kdy je podáván bolus.
  - ✓ UNIT: Určení dávky přímo v jednotkách inzulínu. Volbou dávky v jednotkách inzulínu níže.
- Výpočet bolusu (chytrý bolus): Tato volba chytrého bolusu využívá kalkulátor bolusu pro výpočet dávky na základě aktuální hladiny glykémie, množství gramů sacharidů, které budou zkonzumovány, a využívá CIR, CF a ideální glykémie přednastavených v pumpě pro konkrétní denní dobu.
   Tento chytrý bolus také počítá se snížením bolusu pro zbytkový aktivní inzulín z předchozích bolusů. Bližší informace v kap. 5.3 Výpočet bolusu.

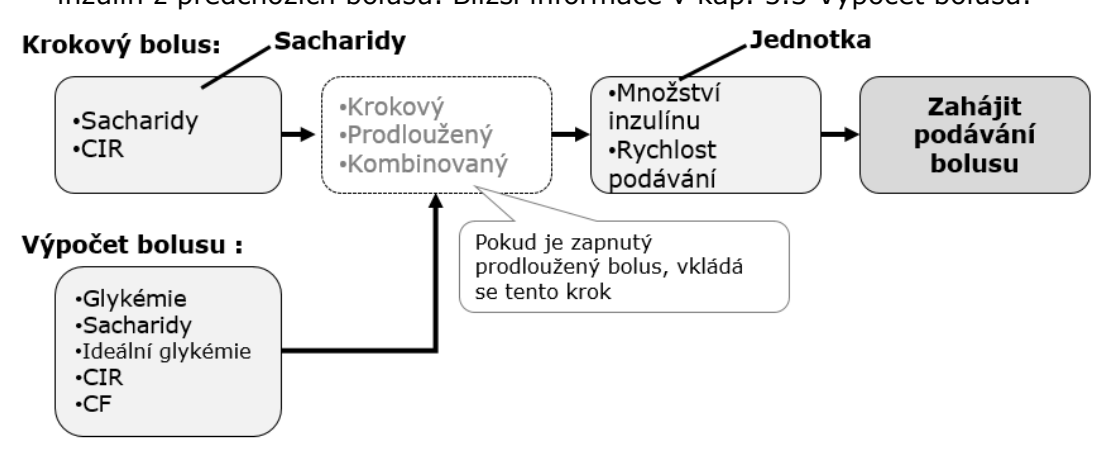

### > Tři typy podávání bolusu

Jakmile uživatel na základě možností z předchozí strany, která mu pomůže zorientovat se ve výpočtu požadované dávky, zvolí jednu - může inzulínová pumpa DANA podat tři typy bolusu:

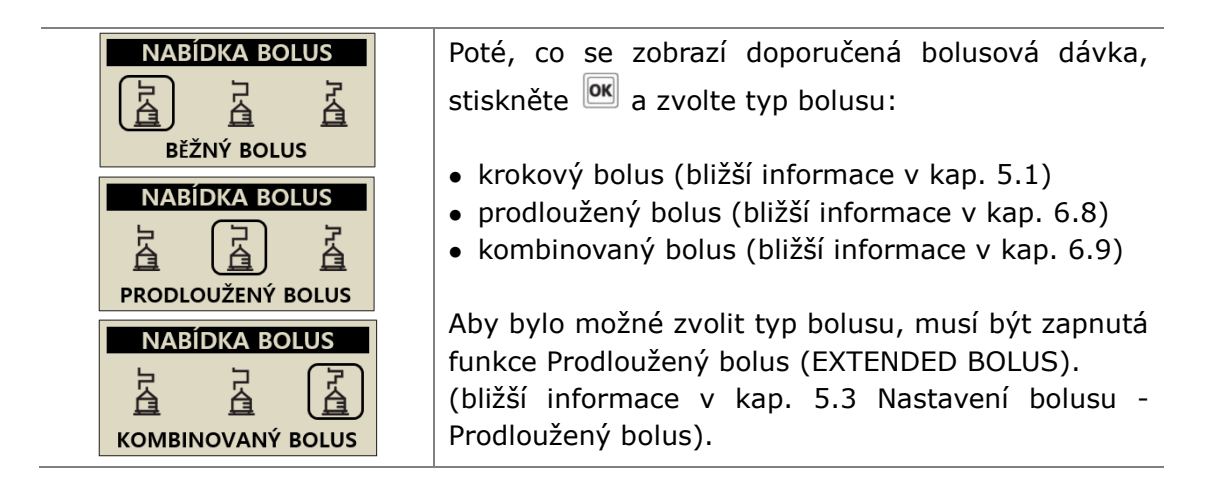

Poznámka Pokud v menu Výpočtu bolusu nastavíte "OBOJÍ", můžete si před podáním bolusu zvolit, zda bude Váš krokový bolus vypočítán na základě sacharidů (CARBO.) či objemu inzulínu (UNIT).

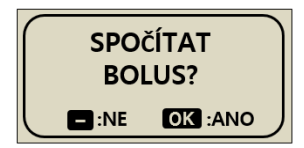

### 5.1 Bolus (Rychlý bolus)

Tento bolus je možné využít pro kompenzaci sacharidů z jídla či svačiny.

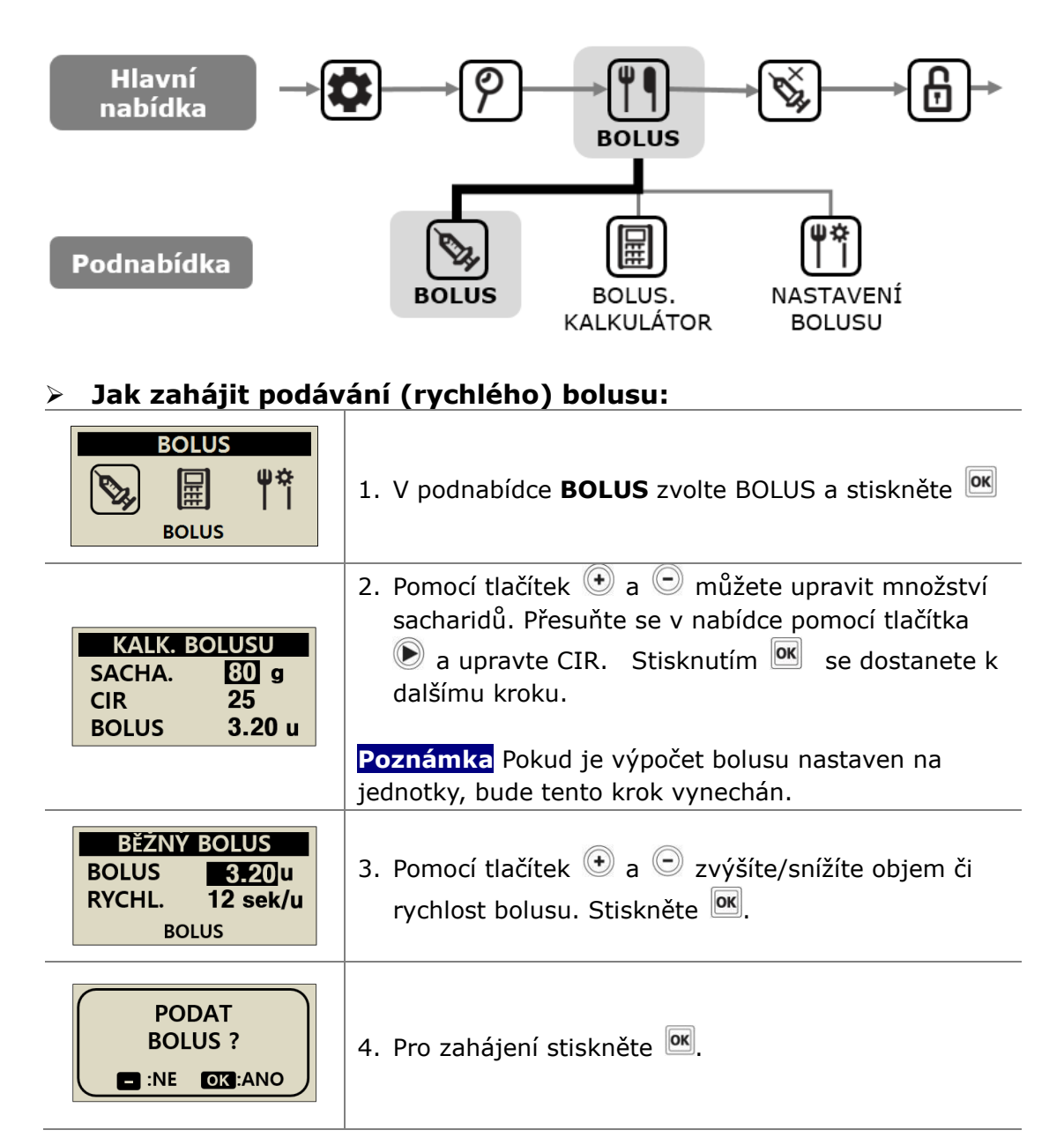

| STAV BOLUSUVYDÁNO2.70 uCÍL3.20 uE:ZASTAVIT | <ul> <li>5. Během podávání se zobrazí na displeji STAV<br/>BOLUSU a uslyšíte motorek v pumpě podávající<br/>bolus.</li> <li>Poznámka Při každé celé jednotce podaného inzulínu<br/>uslyšíte krátký tón nebo ucítíte zavibrování.</li> </ul> |
|--------------------------------------------|----------------------------------------------------------------------------------------------------|
| BĚŽNÝ BOLUS                                | <ol> <li>Po skončení podávání bolusu se na displeji ukáže</li></ol>                                                                                                    |
| 3.20U                                      | množství podaného bolusu v jednotkách. Stiskněte                                                                                                    |
| PODÁNO                                     | tlačítko  a vrátíte se k úvodní nabídce displeje.                                                                                                    |

### > Zastavení podávání bolusu:

| ZASTAVIT    | <ol> <li>V průběhu podávání bolusu stiskněte tlačítko <sup>©</sup>.</li></ol> |
|-------------|-------------------------------------------------------------------------------|
| BOLUS?      | Zastavení potvrdíte stisknutím tlačítka <sup>IM</sup> .                       |
| BĚŽNÝ BOLUS | <ol> <li>Poté, co je zastaveno podávání bolusu, zobrazí se</li></ol>          |
| 2.70U       | na displeji množství bolusu podaného před                                     |
| PODÁNO      | zastavení podávání.                                                           |

Varování Pozor na bolus podávaný jako kompenzace za sacharidy - pokud nejsou sacharidy zkonzumovány, existuje riziko hypoglykémie.

**Poznámka** Inzulínová pumpa je továrně nastavena tak, aby 2 hodiny po zahájení podávání bolus akusticky upozornila uživatele (Alarm kontroly glykémie). Tento alarm zastavíte, když jednou stisknete kterékoliv tlačítko. Tento alarm může odstranit Váš lékař či certifikovaný školitel zacházení s inzulínovou pumpou.

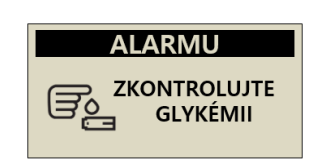

### 5.2 Výpočet bolusu (chytrý bolus)

Tento typ bolusu spočítá odhadované množství inzulínu, které je potřeba pro úpravu bolusu a/nebo bolusu k jídlu a upraví navrhovanou dávku pro kompenzaci zbytkového aktivního inzulínu z předchozího podávání bolusu.

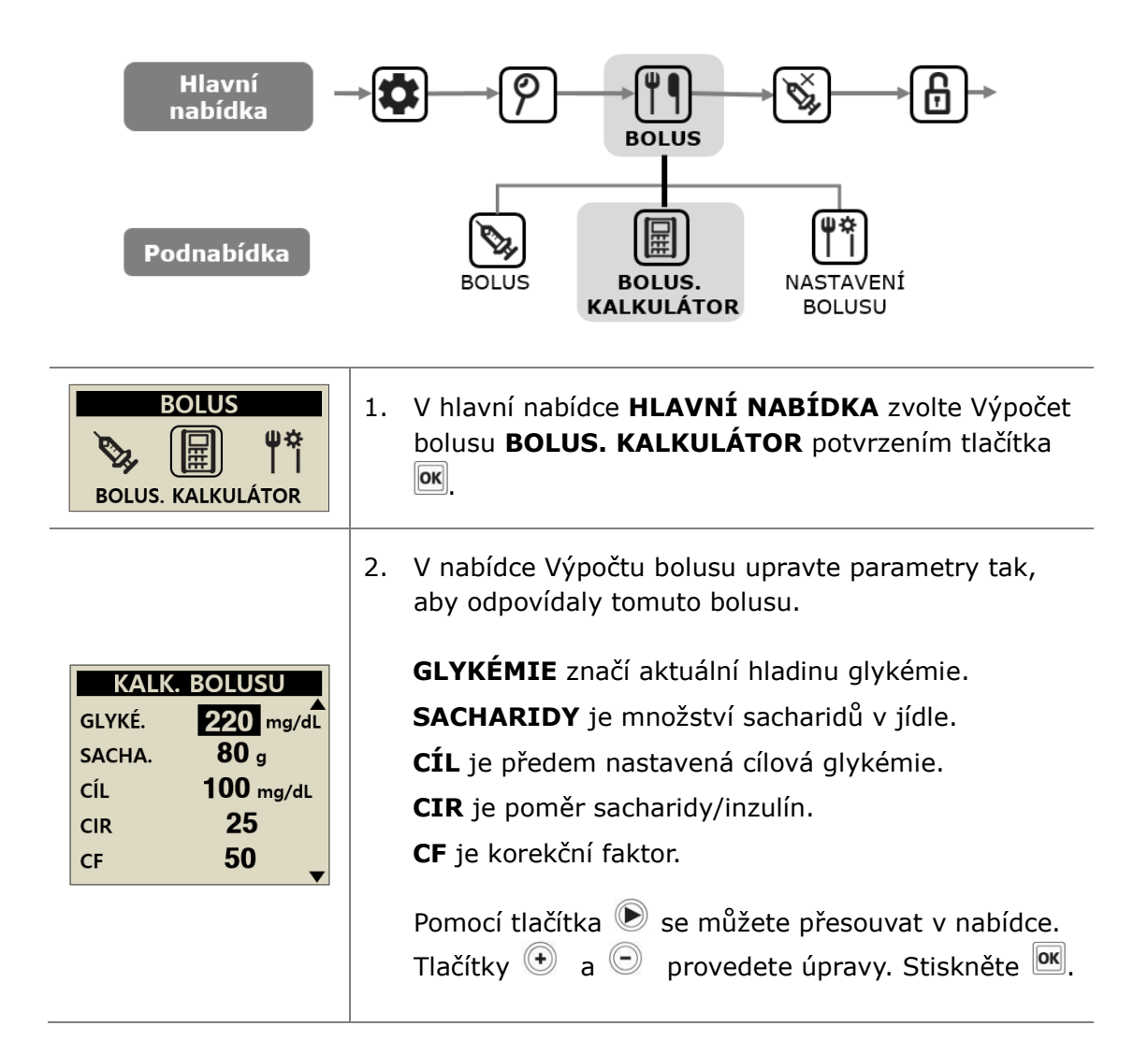

| KALK. BOLUSU         G. 2.40       C.3.20       A. 0.20         DOPORUČENÝ       5.40 u         BOLUS       S.40 u | 3. | V přehledu bolusu se zobrazí navrhovaná dávka<br>bolusu. |
|----------------------------------------------------------------------------------------------------|----|----------------------------------------------------------|
| PODAT<br>BOLUS ?                                                                                                   | 4. | Podávání bolusu zahájíte tlačítkem 📧.                    |

V přehledu bolusu se setkáte s těmito hodnotami

- **G** značí bolusovou dávku pro korekci **G**lykémie = (BG-IDEAL)/CF
- C značí bolusovou dávku pro kompenzaci Cukrů (sacharidů) v jídle = CARBO/CIR
- **A** je zbytkový **A**ktivní inzulín vypočítaný z předchozích bolusů.

Navrhovaná bolusová dávka se počítá takto:

#### BOLUS = G + C – A BOLUS = dávka pro úpravu bolusu+ dávka pro kompenzaci z jídla – aktivní inzulín

Příklad výpočtu bolusu.

Pacient (A) má ideální glykémii 100 mg/dl, aktuální měření glykémie před jídlem ukazuje 220 mg/dl. Jídlo bude obsahovat 80 gramů sacharidů. V době výpočtu je CIR stanoven jako 1:25 a CF jako 1:50. Pacient (A) měl 0,2 j aktivního inzulínu v době bolusu.

G = (220-100)/50 = 2,40 C = 80/25 = 3,20 A = 0,20Navrhovaný bolus = 2,40 + 3,20 - 0,20 = 5, 40 j

Poznámka Pokud je aktuální glykémie nižší než ideální glykémie, dávka pro korekci bolusu se projeví snížením inzulínu potřebného pro kompenzaci z jídla. Někdy se tomu říká **záporná korekce**.

### 5.3 Nastavení bolusu

Nabídka Nastavení bolusu umožňuje personalizované nastavení všech charakteristik inzulínové pumpy týkajících se bolusu.

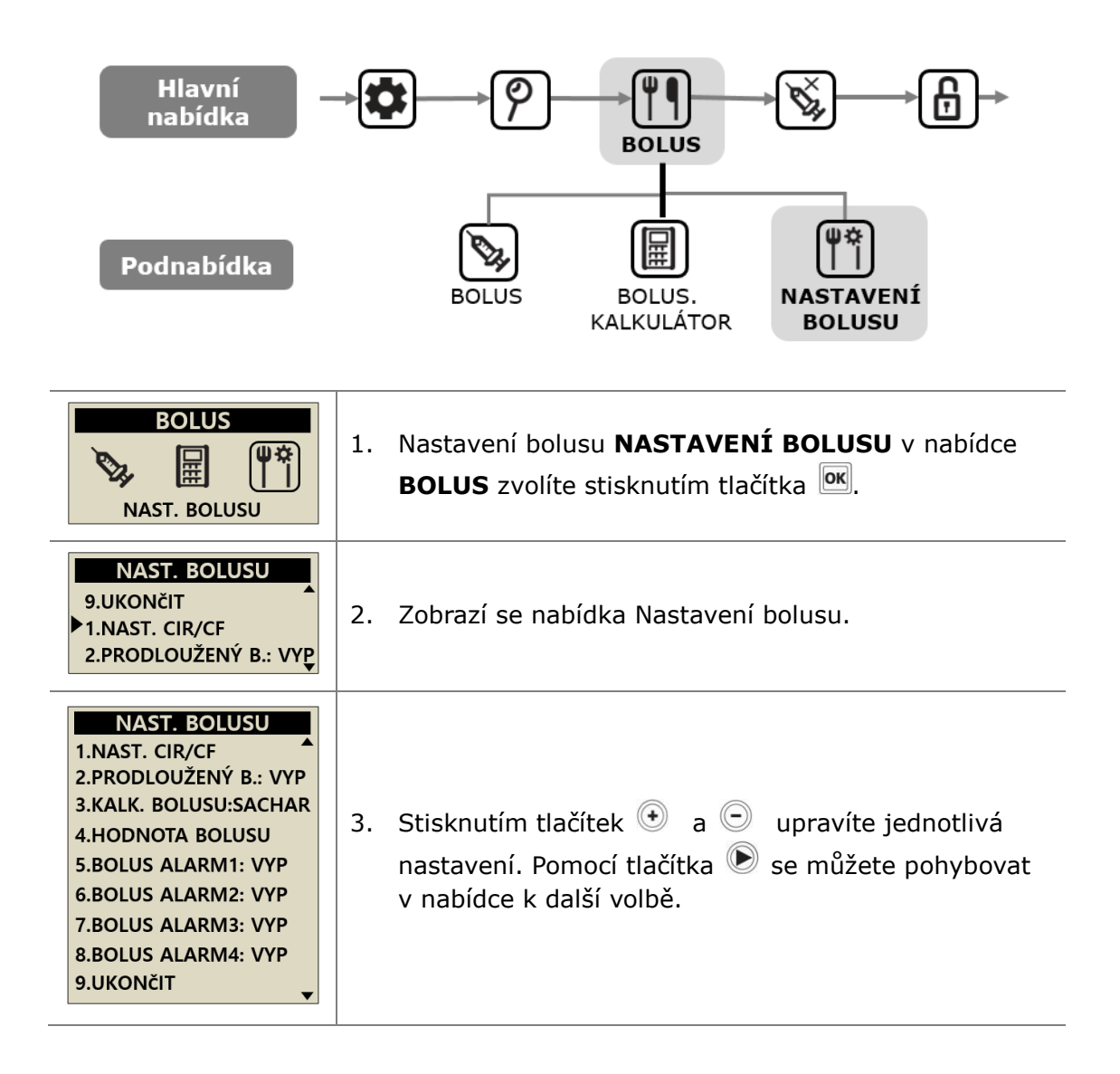

### > Nastavení bolusu

NAST. BOLUSU

9.UKONČIT ▶1.NAST. CIR/CF 2.PRODLOUŽENÝ B.: VY<u>P</u>

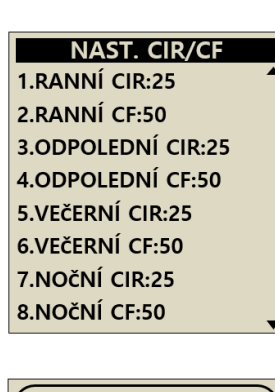

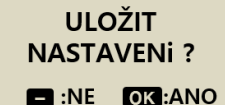

### 1. NASTAVENÍ CIR/CF (Nastavení CIR/CF)

Tyto volby jsou využívány při Výpočtu bolusu a v nabídce Bolusu (Rychlý bolus, pokud je vybrán) pro přesný výpočet vhodné podávané dávky.

Pomocí tlačítek  $\textcircled{\bullet}$  a  $\bigcirc$  upravíte hodnoty CIR a CF. Díky tlačítku  $\textcircled{\bullet}$  se můžete posunout v nabídce k další volbě nastavení.

| 06:00 - 10:59 |
|---------------|
| 11:00 - 16:59 |
| 17:00 - 21:59 |
| 22:00 - 05:59 |
|               |

Každou změnu v hodnotě CIR/CF potvrdíte tlačítkem  $\boxed{\text{OK}}$ . Nastavení uložíte také tlačítkem  $\boxed{\text{OK}}$ .

### CIR = poměr sacharidy/inzulín

CIR a CF jsou poměry - tedy odrážejí, kolik kompenzuje 1 j inzulínu. CIR se stanovuje na základě toho, kolik gramů sacharidů kompenzuje 1 j inzulínu.

#### CF = korekční faktor

CF se stanovuje na základě očekávané změny glykémie v mg/dl nebo mmol/l na 1j inzulínu.

Poznámka Při nastavování poměrů CIR/CF se řiďte radami a instrukcemi svého lékaře.

### > Nastavení bolusu

|                            | 2. PRODLOUŽENÝ BOLUS (Prodloužený bolus)               |
|----------------------------|--------------------------------------------------------|
| 1 NAST. CIR/CE             | Umožňuje zapnutí a vypnutí prodlouženého a             |
| 2.PRODLOUŽENÝ B.: VYP      | kombinovaného bolusu.                                  |
| 3.KALK. BOLUSU:SACHAR      | 3. KALK. BOLUSU (Výpočet bolusu)                       |
| 4.HODNOTA BOLUSU           | Nastavením změníte na CARB / SACH (sacharidy),         |
| 5.BOLUS ALARM1: VYP        | UNIT (jednotky) nebo BOTH / OBOJÍ (obojí)              |
| 6.BOLUS ALARM2: VYP        | CARB = je třeba zadat sacharidy v gramech              |
| 7.BOLUS ALARM3: VYP        | UNIT = je uváděno v jednotkách                         |
| 8.BOLUS ALARM4: VYP        | BOTH = při každém bolusu musíte rozhodnout, co z       |
| 9.0KONCII                  | výše uvedeného zvolíte                                 |
|                            |                                                        |
| NAST. BOLUSU               | 4. HODNOTA BOLUSU (Bolusová dávka)                     |
| 🔊 11 00                    | Umožňuje úpravu přednastavené dávky dle osobních       |
| BOLLIS                     | potřeb.                                                |
| DOLOS                      |                                                        |
|                            | 5. VYNECHANÝ BOLUS 1-4 (Vynechaný bolus)               |
|                            | Toto je bezpečnostní alarm. Pokud tuto funkci          |
| NAST. BOLUSU               | zapnete, můžete nastavit konkrétní interval pro        |
| 4.HODNOTA BOLUSU           | pravidelný bolus k jídlu. Pokud tak učiníte, alarm Vás |
| 5.BOLUS ALARM1: ZAP        | bude informovat o vynechaném bolusu, pokud ve          |
| 6.BOLUS ALARM2: VYP        | stanoveném intervalu není bolus podán. V nabídce       |
|                            | změňte nastavení u VYNECHANÝ BOLUS na ON nebo          |
| NAST. BOLUSU               | ZAP (zapnuto), a poté se otevře volba NAST.BOLUSU      |
|                            | (Nastavení intervalu).                                 |
| BOLUS ALARM1:              |                                                        |
| 08.00D0 - 10. <u>50</u> D0 | Poznámka Pokud nechcete využívat funkce MISSED         |
|                            | BOLUS / VYNECHANÝ BOLUS, ponecheite nastavení "OFF     |
|                            | / VYP" (vypnuto).                                      |
|                            |                                                        |
| NAST. BOLUSU               | 6. UKONČIT (Odejít)                                    |
| 8.BOLUS ALARM4: VYP        |                                                        |
| 1.NAST. CIR/CF             | Stisknutim 📼 se vrati do nabidky BOLUS MENU.           |

### > Přednastavený bolus

Hodnota přednastaveného bolusu je tovární hodnota, která se objeví na displeji při prvním otevření nabídky bolusu. Pro snídani, oběd i večeři nastavte v nabídce Bolus setting vlastní hodnoty.

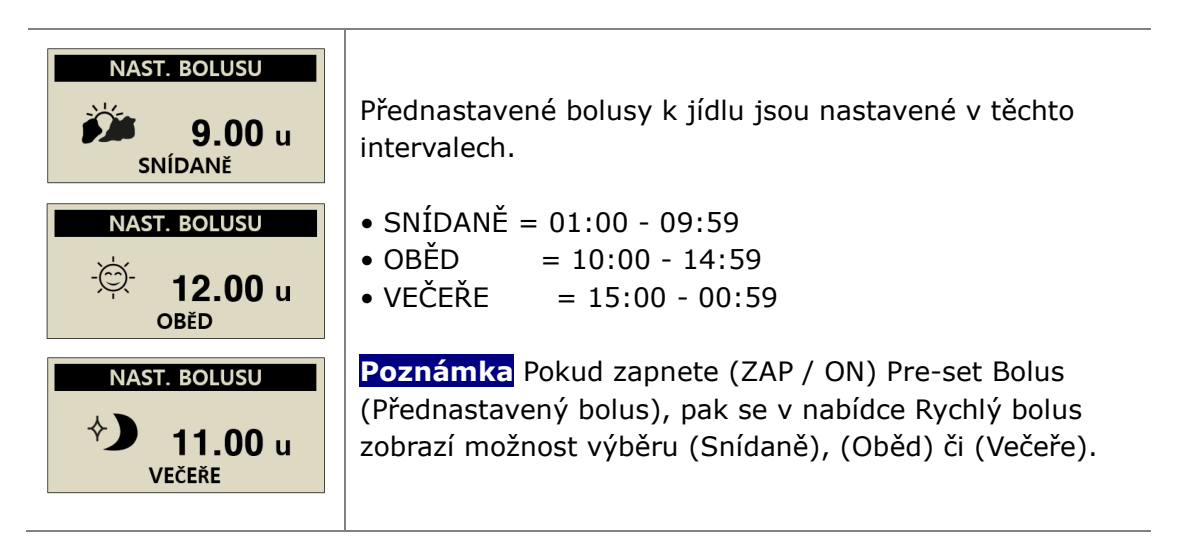

Poznámka Přednastavený bolus může zrušit v režimu Lékař pouze lékař či školitel zacházení s inzulínovou pumpou.

Tato strana je vynechaná úmyslně

# 6. Pokročilé funkce inzulínové pumpy

### 6.1 Přechodný (DOČASNÝ) bazál

Funkce přechodného bazálu slouží k řízení hladiny glykémie během neočekávaných či neobvyklých krátkodobých aktivit (sport či cvičení) či při nemoci nebo stresu. Díky přechodným bazálním dávkám je možné provádět jen dočasné změny, takže se po jejich skončení pacient automaticky vrací k běžným dávkám.

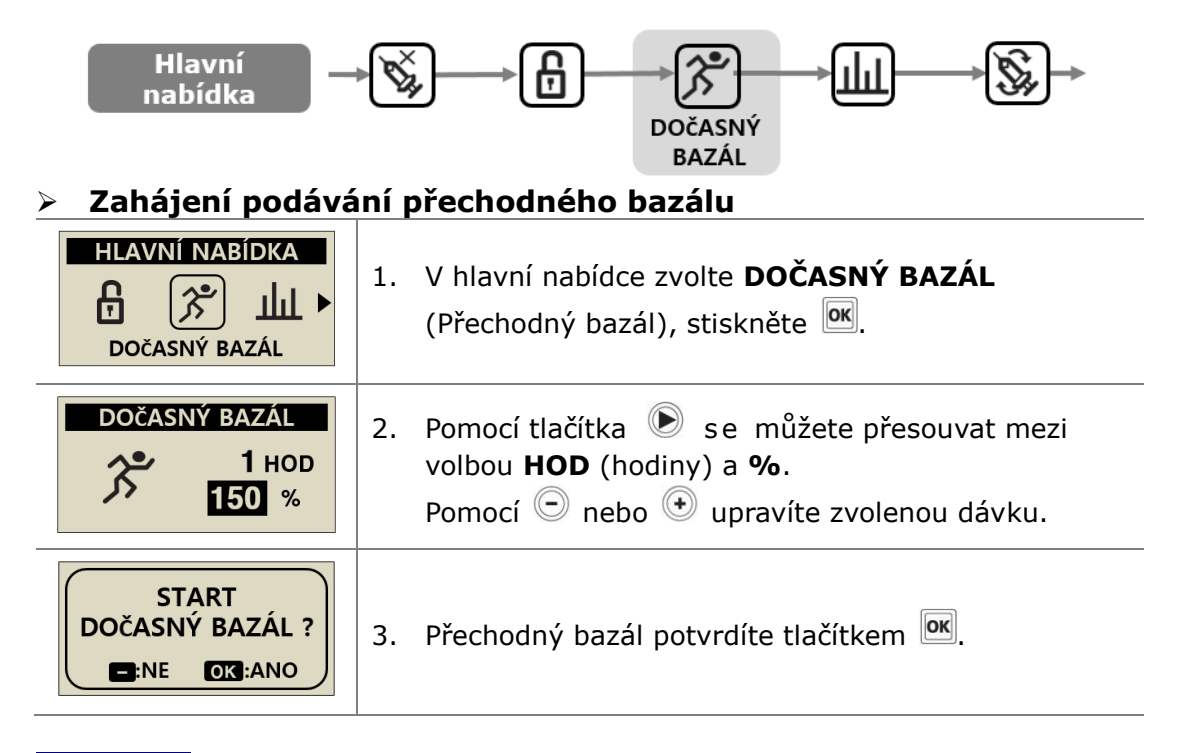

#### Poznámka

- Příklad: Přechodný bazál ve výši 150% po dobu 1 hodiny zvýší bazální dávku na 1,5 násobek pravidelné bazální dávky po následující hodinu.
- Pokud HOD nastavíte "0 HOD" nebo dávku na "100%", neproběhne podání přechodného bazálu.
- Pro přechodný bazál lze nastavit 10% nárůst dávek mezi 0 200% po dobu 0 – 24 vždy po 1 celé hodině.

### > Přehled přechodného bazálu v průběhu podávání

| 03/10 10:04 AM<br>■■ 0.30 u/h 150%<br>■■ 245u                             | <ol> <li>Na základní obrazovce pumpy značí blikající<br/>písmeno</li></ol>                                                                                                    |
|---------------------------------------------------------------------------|----------------------------------------------------------------------------------------------------|
| HLAVNÍ NABÍDKA                                                            | <ol> <li>V hlavní nabídce zvolte DOČASNÝ BAZÁL<br/>(Přechodný bazál).</li> </ol>                                                                                                    |
| DOČASNÝ BAZÁL<br>()<br>()<br>()<br>()<br>()<br>()<br>()<br>()<br>()<br>() | <ul> <li>3. Ukáže se Stav přechodného bazálu.</li> <li>1) Dobu, po kterou je již přechodný bazál podáván.</li> <li>2) Zbývající doba pro přechodný bazál.</li> <li>3) Přechodná bazální dávka v %.<br/>Stisknutím tlačítka  opustíte tuto obrazovku.</li> </ul> Poznámka Příklad: Dávka přechodného bazálu: 150% Doba přechodného bazálu: 1 hodina (zbývá 25 minut) |

**Poznámka** Není možné zahájit podávání druhého přechodného bazálu, pokud je první aktivní. Aktuální podávání musí být buď dokončeno či přerušeno, aby mohlo začít podávání nového přechodného bazálu.

### > Zastavení podávání přechodného bazálu

| HLAVNÍ NABÍDKA                                                    | 1. | V hlavní nabídce zvolte <b>DOČASNÝ BAZÁL</b><br>(Přechodný bazál).                              |
|-------------------------------------------------------------------|----|-------------------------------------------------------------------------------------------------|
| <b>DOČASNÝ BAZÁL</b><br><b>**** *****************************</b> | 2. | Ukáže se <b>Stav přechodného bazálu.</b> Pro<br>zastavení podávání přechodné dávky stiskněte 💌. |
| ZASTAVIT<br>DOČASNÝ BAZÁL?<br>E:NE OK :ANO                        | 3. | Tlačítkem 🞯 potvrdíte, že chcete <b>zastavit</b><br>podávání <b>přechodného bazálu</b> .        |

**Upozornění** Než začnete používat přechodný bazál, poraďte se se svým lékařem ohledně přechodných bazálních dávek.

### 6.2 Dočasné přerušení

Touto funkcí můžete u své inzulínové pumpy dočasně přerušit veškeré podávání inzulínu včetně bazálu a bolusu. Musíte funkci Dočasného přerušení nastavit na VYP (vypnout), aby se opět zahájilo podávání bazálních či bolusových dávek.

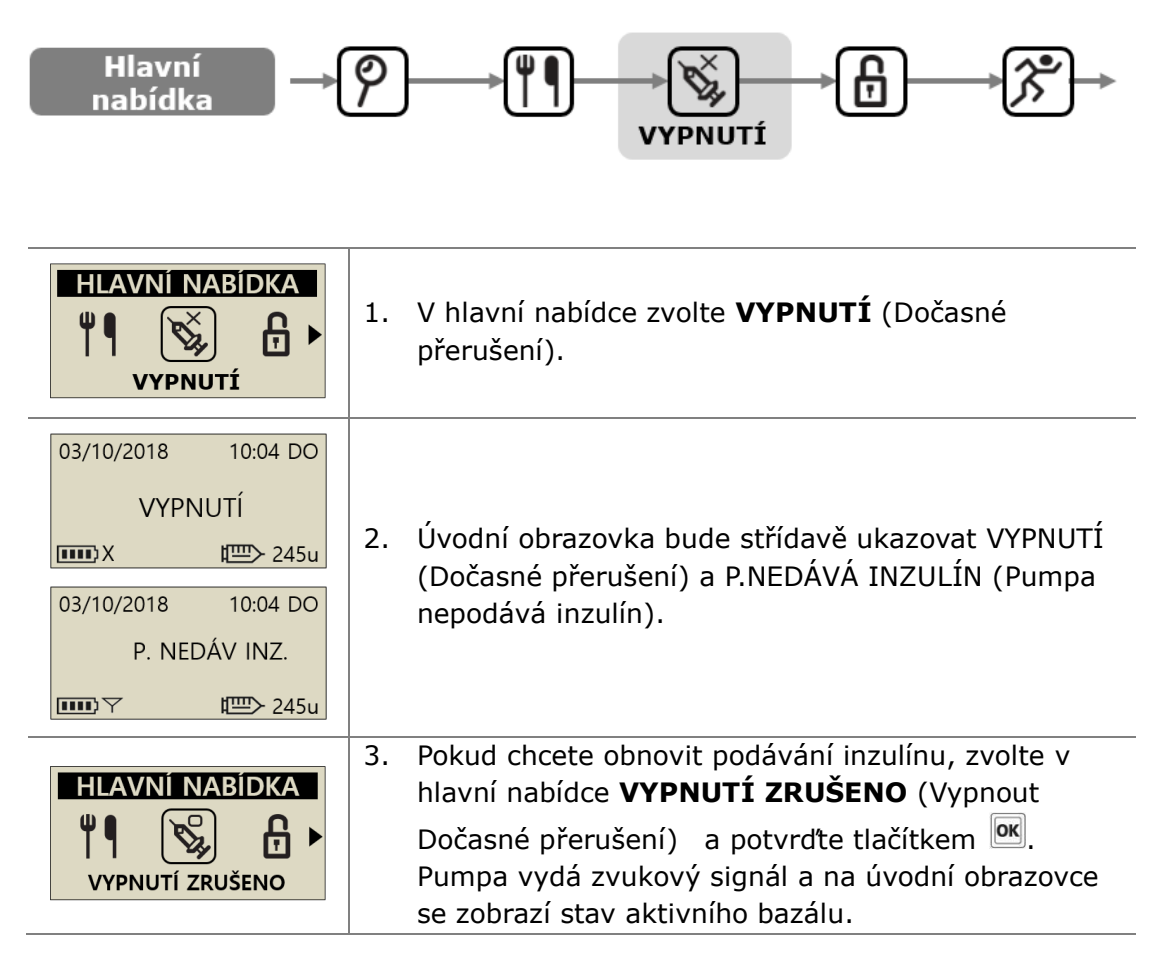

**Poznámka** Inzulínová pumpa vydává ve vypnutém stavu každé 4 minuty výstražný alarm. Informuje tak, že nedochází k podávání inzulínu.

## 6.3 Zámek tlačítek

Zámek tlačítek brání náhodnému nechtěnému stisknutí některého tlačítka na inzulínové pumpě.

Zvláště pak se používá u:

- dětských pacientů, kteří nedokážou sami nastavovat vlastní pumpu.
- pacientů při spánku.

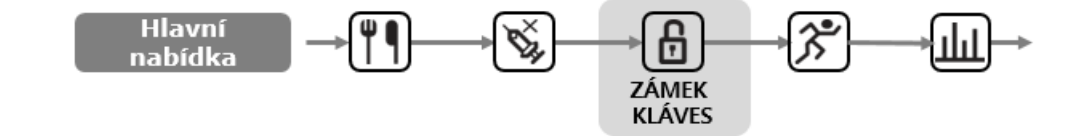

| HLAVNÍ NABÍDKA                                                               | <ol> <li>V hlavní nabídce zvolte ZÁMEK KLÁVES (Zámek tlačítek).</li> </ol>                                   |
|------------------------------------------------------------------------------|----------------------------------------------------------------------------------------------------|
| 03/10 10:04 AM<br><b>B</b> 0.20 u/h 100%<br><b>mm B t</b> <sup>mm</sup> 245u | 2. Na displeji se ukáže symbol zámku tlačítek 🔒.                                                             |
|                                                                              | <ol> <li>Stiskněte jakékoliv tlačítko a na displeji se zobrazí<br/>žádost o zadání hesla.</li> </ol>         |
| HESLO<br>1 2 3 4                                                             | <ol> <li>Je třeba zadat správné heslo (HESLO), abyste se<br/>dostali do kterékoliv další nabídky.</li> </ol> |

### Poznámka

- Továrně nastavené heslo je 1 2 3 4
- Heslo se dá změnit v nabídce Uživatelské volby.

### 6.4 Bazální profil

Upravené bazální dávky je možné uložit jako 4 různé profily. Dají se použít pro různé denní režimy, jako jsou např. dny se sportem, dny při nemoci či další specifické události, které mohou ovlivnit pacientovu citlivost na inzulín.

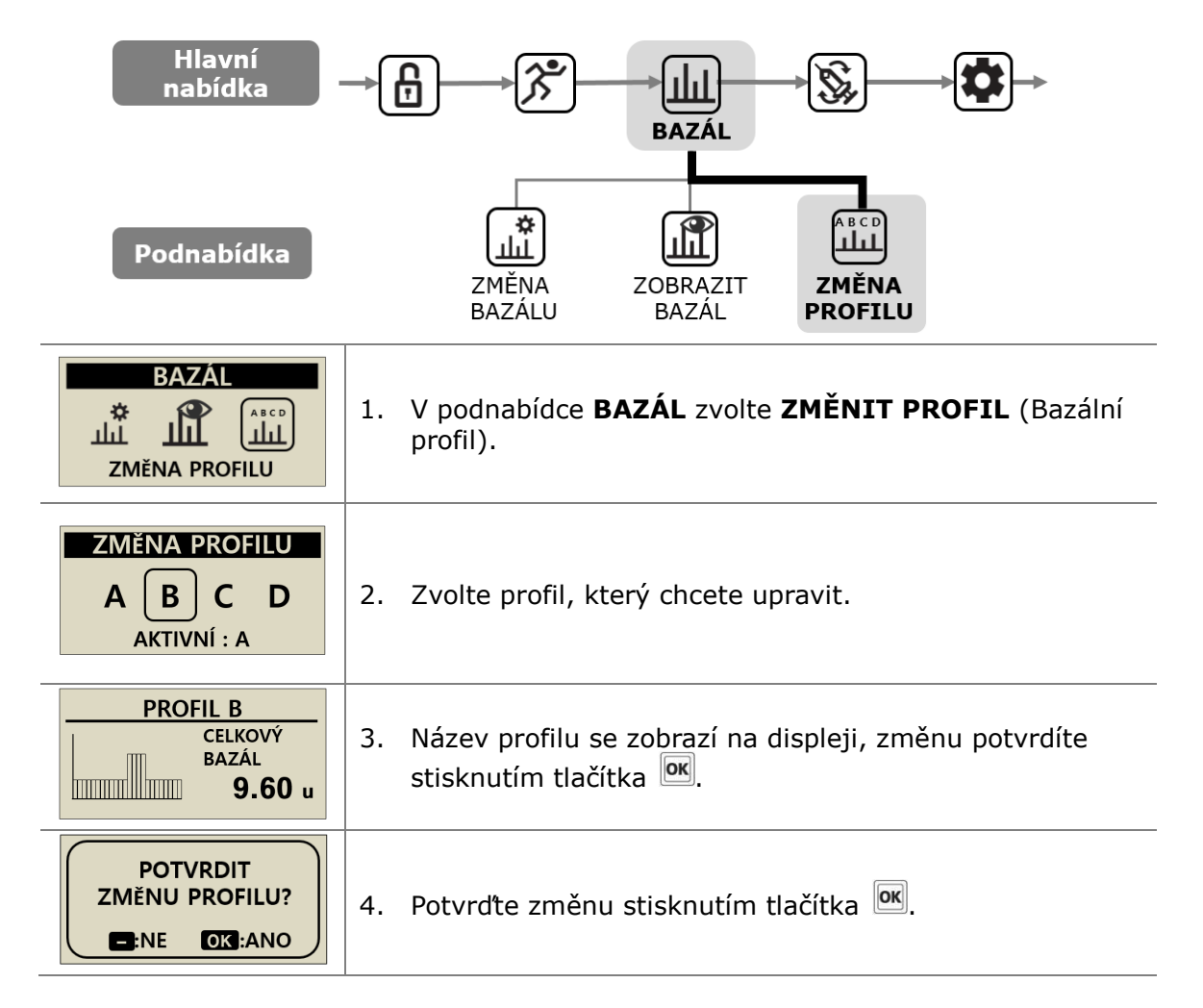

**Poznámka** Továrně nastavený bazální profil A je 0,2 j/h a ostatní profily (B, C, D) jsou nastaveny na 0 j/h.

### 6.5 Historie : zobrazí historii inzulínové pumpy

V inzulínové pumpě můžete prohlížet jak historii, tak i paměť pumpy.

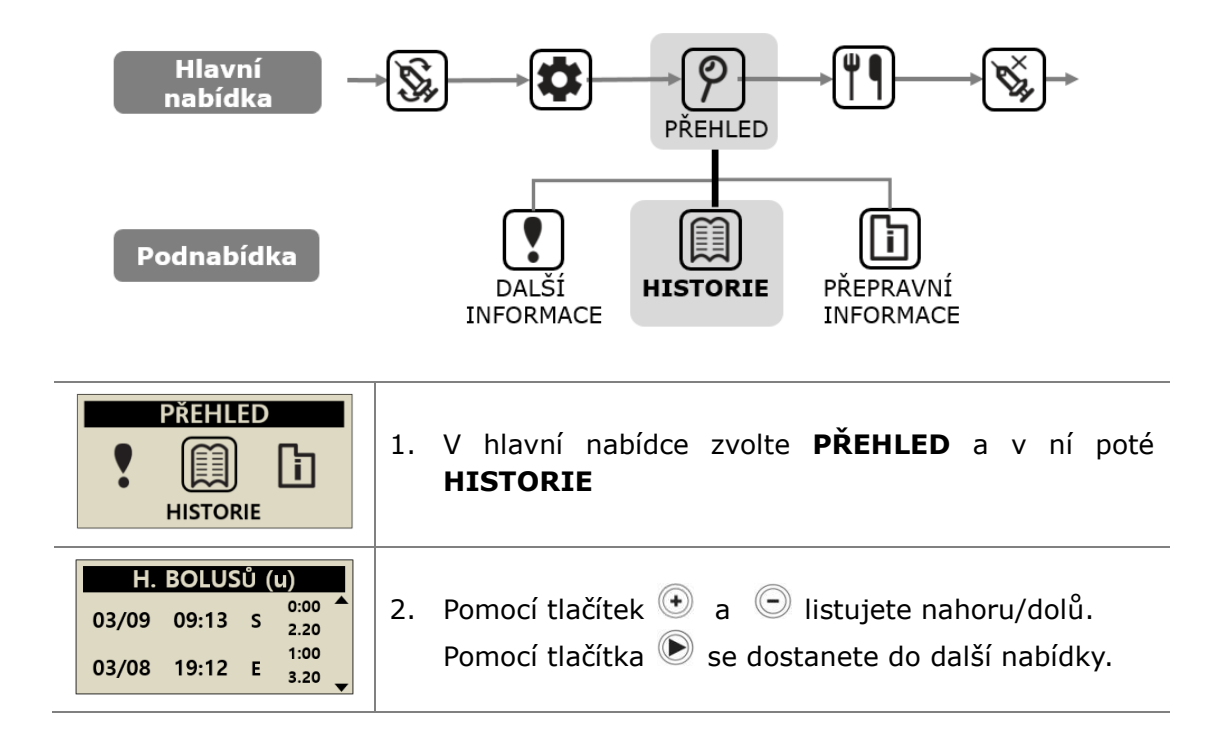

#### Nabídka přehledu $\geq$ 1. HIST. BOLUSŮ (Historie bolusů) Záznam posledních 300 bolusů Datum (mm/dd) (1)2 Čas (hh:mm) H. BOLUSŮ (u) Typ bolusu (3) 0:00 4 ① → 03/08 17:13 S S = Krokový 2.20 1:0 E = Prodloužený DS = Kombinovaný krokový DE = Kombinovaný prodloužený (4) Trvání bolusu (hh:mm) Bolusová dávka (v jednotkách) (5) > Nabídka přehledu

| PRŮM. BOLUS (u)           03DENNi         10.2           07DENNi         12.3           14DENNi         11.5 | <ol> <li>PRŮM. BOLUS (Průměr bolusů)</li> <li>Celkový denní průměr bolusů za poslední 3, 7 14 a</li> <li>28 dní zobrazený v jednotkách inzulínu.</li> </ol>         |
|----------------------------------------------------------------------------------------------------|----------------------------------------------------------------------------------------------------|
| DENNÍ ÚHRN (u)                                                                                               | 3. DENNÍ ÚHRN (Historie celkových denních                                                                                                    |
| 03/10       2.5/10.4         03/09       2.5/12.3         03/18       2.1/14.8                               | Historie celkových podaných dávek za posledních<br>60 dní.<br>Zobrazuje se jako datum a bazál/bazál+bolus.                                                          |
| H. PLN. ZÁSOBN.(u)<br>03/08 09:020D 240<br>03/05 05:320D 220<br>03/02 11:55DO 210                            | <ol> <li>H.PLN. ZÁSOBNÍKU (Historie doplňování)</li> <li>Historie toho, kdy byla doplňována pumpa, spolu s</li> <li>časem a objemem doplněného inzulínu.</li> </ol> |
|                                                                                                    | 5. H. PLN. KANYLY (Historie plnění)                                                                                                    |
| H. PLN. KANYLY (U)<br>03/08 09:06OD C0.4                                                                     | Historie plnění s datem, časem a objemem.                                                                                                    |
| 03/05 05:350D C0.4                                                                                           | Poznámka U objemu znamená písmeno C objem plnění kanyly                                                                                                    |
|                                                                                                    |                                                                                                    |

| H. SACHARIDY (g)         03/10       05:04OD       180         03/10       01:35OD       250         03/09       07:22OD       228                | <ol> <li>H. SACHARIDY (Historie sacharidů)<br/>Historie sacharidů pro výpočet bolusové dávky. V<br/>gramech.</li> </ol>                                                                |
|----------------------------------------------------------------------------------------------------|----------------------------------------------------------------------------------------------------|
| GLYKÉMIE (mg/dL)<br>03/10 10:02DO 180<br>03/09 09:35OD 223<br>03/09 06:22OD 105                                                                   | <ol> <li>GLYKÉMIE (Historie glykémie)</li> <li>Historie glykémie využívající Výpočet bolusu.</li> <li>Datum, čas, výsledek glykémie v mg/dl nebo mmol/l.</li> </ol>                    |
| KÓD ALARMU<br>03/03 11:20DO<br>BATERIE VYBITA<br>209U STAV INZ.                                                                                   | <ul> <li>8. KÓD UPOZORNĚNÍ (Alarmy)</li> <li>Historie alarmů a varování pumpy DANA</li> <li>Datum a čas</li> <li>Druh alarmu</li> <li>Objem stříkačky v okamžiku alarmu</li> </ul>     |
| H. VYPNUTÍ<br>03/08 09:02OD VYP<br>03/08 08:55OD ZAP<br>03/05 05:30OD VYP                                                                         | 9. H. VYPNUTÍ (Historie Dočasného přerušení)<br>Historie Dočasného přerušení pumpy spolu s datem a<br>časem zahájení (ZAP/ON) či ukončení (VYP/OFF)<br>přechodné dávky.                |
| DOČASNÝ BAZÁL           03/09         05:500D         VYP           03/09         05:040D         ZAP           03/02         11:45DO         VYP | 10. H. DOČASNÝ BAZÁL (Přechodný bazál)<br>Historie přechodných bazálních dávek s datem časem<br>zahájení (ZAP/ON) či ukončení (VYP/OFF) přechodné<br>dávky.                            |
| H. BAZÁLU<br>03/10/2017<br>050D – 060D<br>0.20u                                                                                                   | <ul> <li>11. HISTORIE BAZÁLU (Bazální historie)</li> <li>Přehled hodinových bazálních dávek. Můžete listovat<br/>hodinu po hodině až 60 dní zpátky.</li> <li>Pomocí tlačítek</li></ul> |

### 6.6 Informace o výrobku

Tato nabídka zobrazí informaci o zemi, kam byla pumpa původně zaslána z výroby. Zobrazí se také datum výroby, sériové číslo pumpy a verze instalovaného softwaru.

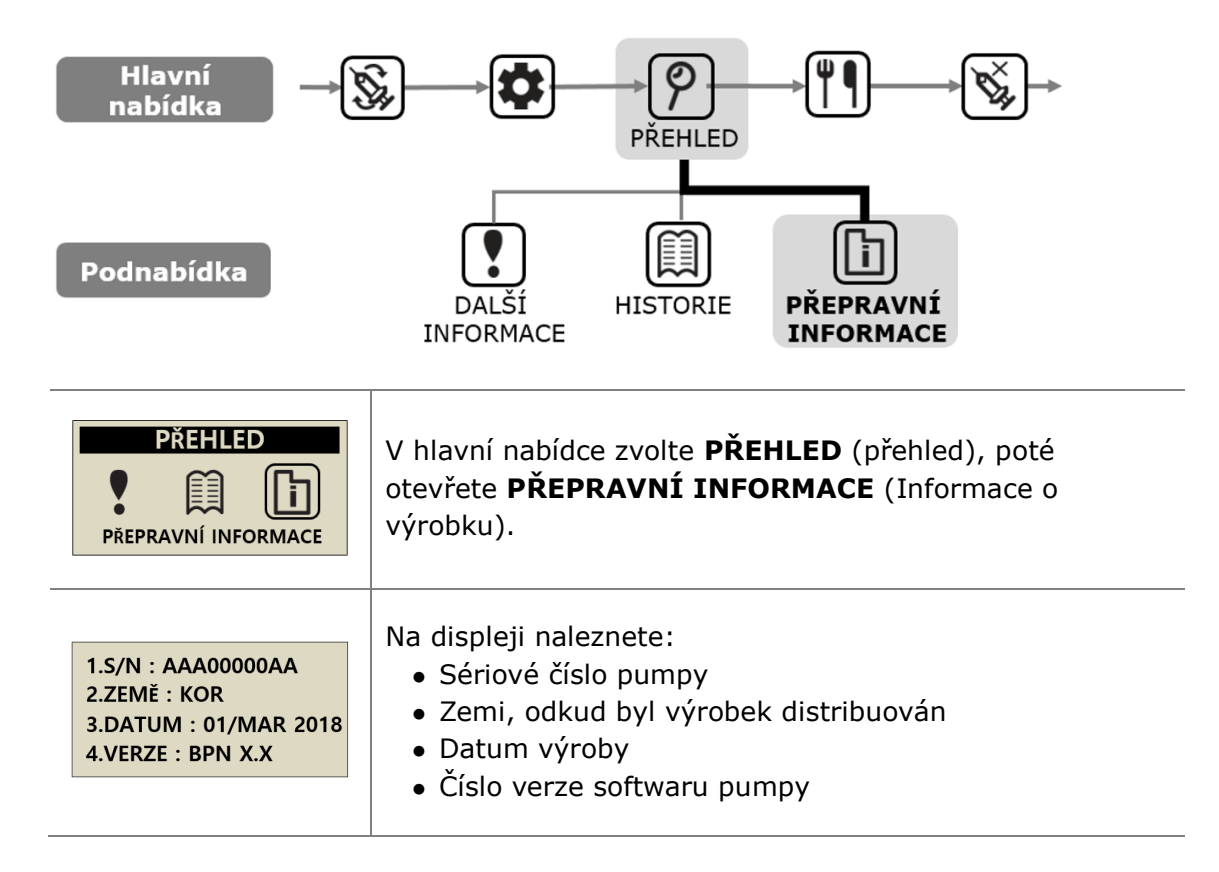

## 6.7 Režim V letadle

**DANA Diabecare RS** je určen pro využití s aplikací ve smartphonu jakožto dálkovém ovladači. Nicméně jelikož vždy vysílá bluetooth signál, je nezbytné jej přepnout do režimu V letadle, kdekoliv je nezbytné vypnout signál, který vydává elektronika, jako např. při vstupu do letadla.

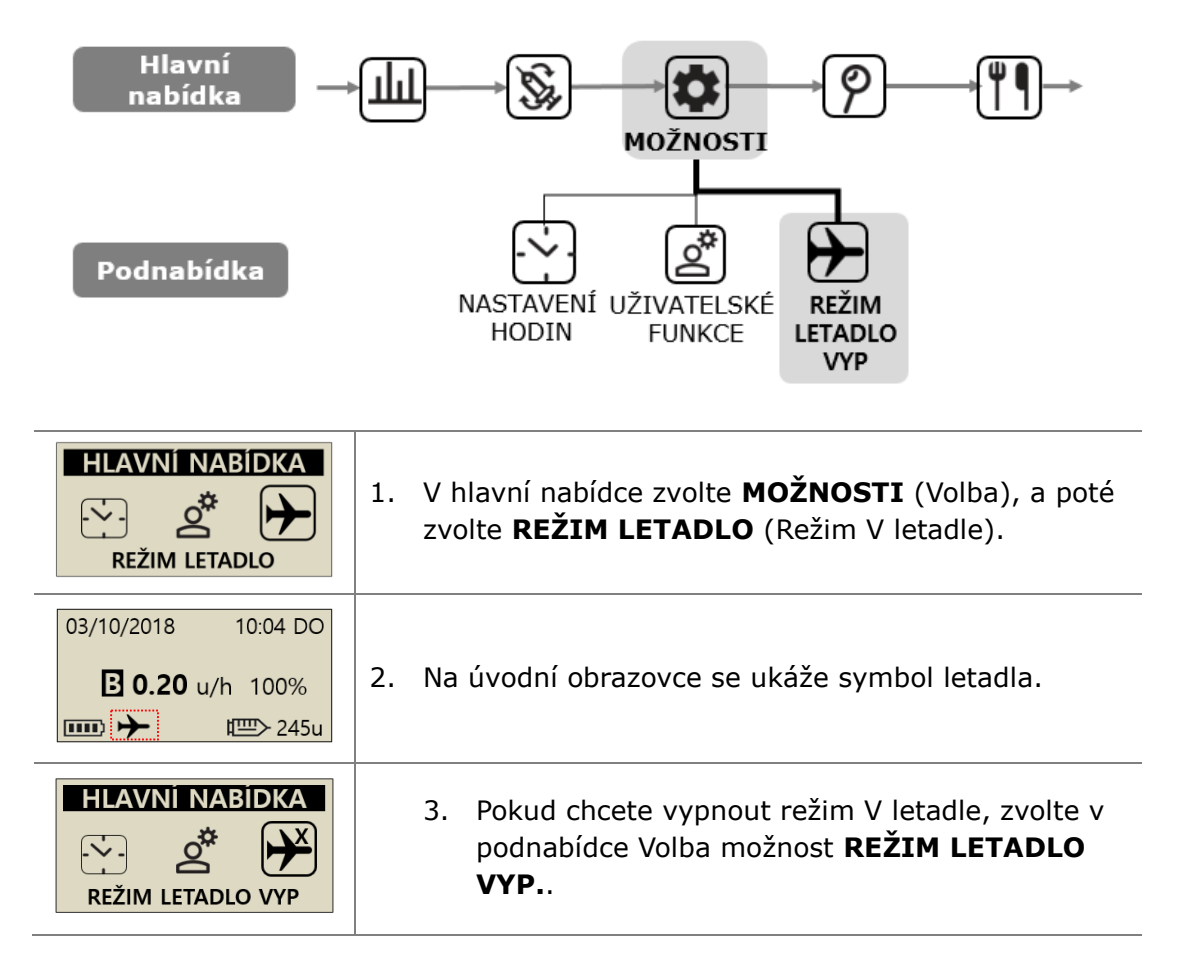

#### Poznámka

- Pokud nepoužíváte aplikace ve smartphonu, pomáhá režim V letadle šetřit baterii.
- Informace, jak propojit aplikaci smartphonu a inzulínovou pumpu, naleznete v návodu k aplikaci.

•

### 6.8 Prodloužený bolus

Prodloužený či kombinovaný bolus může pacient využít:

- pro jídla s pomalou absorpcí (vysoce tučná) např. pizzu či lasagne
- pokud současně trpí jiným onemocněním, jako je gastroparéza, které může zpozdit/zpomalit absorpci sacharidů. Léčbu této nemoci zkonzultujte se svým lékařem.
- pro kompenzaci jídel, jejichž konzumace trvá dlouhou dobu, nebo dlouhé svačiny.

**Poznámka** Pokud chcete zapnout funkci PRODLOUŽENÝ BOLUS , nalistujte kap. 5.3 Bolusové volby.

### > Zahájení prodlouženého bolusu (rychlý bolus)

Bolus (rychlý bolus) se vypočítá na základě množství sacharidů.

| BOLUS<br>BOLUS                            | <ol> <li>V hlavní nabídce zvolte BOLUS. V podnabídce<br/>BOLUS zvolte symbol bolusu.</li> </ol>                                                                                       |
|-------------------------------------------|----------------------------------------------------------------------------------------------------|
| KALK. BOLUSUSACHA.80 gCIR25BOLUS3.20 u    | <ol> <li>Zadejte množství sacharidů v gramech a potvrďte,<br/>že je nastavení CIR správné. Stiskněte .</li> </ol>                                                                     |
| NABÍDKA BOLUS                             | <ol> <li>Zobrazí tři typy bolusu. Zvolte <b>PRODLOUŽENÝ</b></li> <li><b>BOLUS</b> (Prodloužený bolus) a stiskněte </li> </ol>                                                         |
| PRODL. BOLUS<br>BOLUS 3.20 u<br>DOBA 1:00 | <ol> <li>Nabídka PRODL. BOLUS zobrazí bolusovou dávku v<br/>jednotkách inzulínu a nabídne možnost upravit<br/>dobu. Dobu můžete nastavit po 30 minutách až na<br/>8 hodin.</li> </ol> |
| PODAT<br>BOLUS ?<br>E :NE OK :ANO         | 5. Potvrďte zahájení bolus tlačítkem 📧.                                                                                                    |

### Přehled prodlouženého bolusu

| 03/10/2018 10:04 DO<br>PRODL. 3.20u/h<br>В 0.20 u/h 100%<br>■ 245u               | <ol> <li>Na úvodní obrazovce se ukazuje slovo <b>PRODL</b><br/>(Prodloužený).</li> </ol>                                                                                                    |
|----------------------------------------------------------------------------------|----------------------------------------------------------------------------------------------------|
| NABÍDKA BOLUS                                                                    | <ol> <li>V hlavní nabídce zvolte BOLUS.</li> <li>V podnabídce BOLUS zvolte symbol bolusu</li> <li>Ukážou se tři typy bolusu, zvolte</li> <li>PRODLOUŽENÝ BOLUS a stiskněte <a href="https://www.selista.com">w</a>.</li> </ol>                                                                   |
| PRODL. BOLUS       1     00:19     00:41     2       3     1.10u     2.10u     4 | <ol> <li>Displej s volbou PRODL. BOLUS zobrazuje aktuální aktivní prodloužený bolus.</li> <li>1 Dobu od zahájení bolusu (hh:mm)</li> <li>2 Zbývající čas do dokončení bolusu</li> <li>3 Množství již podaného bolusu</li> <li>4 Zbývající množství bolusu k podání</li> <li>Stisknutím</li></ol> |

### > Zastavení prodlouženého bolusu

| PRODL. BOLUS           00:19         00:41           1.10u         2.10u | 1. | Ukáže se stav <b>PRODL. BOLUS</b> Stiskněte<br>tlačítko 🚾. |
|--------------------------------------------------------------------------|----|------------------------------------------------------------|
| ZASTAVIT<br>BOLUS?<br>INE OK:ANO                                         | 2. | Zastavení podávání bolusu potvrdíte stisknutím<br>💌.       |

**Upozornění** V rámci historie pumpy je zanesena historie prodlouženého bolusu spolu s datem a časem skončení podávání bolusu.
## 6.9 Kombinovaný bolus

Kombinovaný bolus představuje podávání krokového bolusu, po němž následuje prodloužený bolus. Kombinovaný bolus je vhodné využít pro jídla s jak rychle, tak i pomalu vstřebávanými sacharidy.

#### > Zahájení kombinovaného bolusu

| BOLUS<br>BOLUS                                                                                         | V hlavní nabídce zvolte <b>BOLUS.</b><br>V podnabídce <b>BOLUS</b> zvolte symbol bolusu.                                                                                                    |  |
|----------------------------------------------------------------------------------------------------|----------------------------------------------------------------------------------------------------|--|
| KALK. BOLUSUSACHA.80 gCIR25BOLUS3.20 u                                                                 | <ol> <li>Zadejte množství sacharidů v gramech a potvrďte,<br/>že je nastavení CIR správné. Stiskněte </li> </ol>                                                                                                    |  |
| KALK. BOLUSU                                                                                           | <ol> <li>Zobrazí tři typy bolusu. Zvolte KOMBINOVANÝ<br/>BOLUS a stiskněte </li> </ol>                                                                                                    |  |
| KOMBINOVANÝ           BěŽNÝ         1.60 u           PRODL.         1.60 u           DOBA         1:00 | <ol> <li>Nabídka KOMBINOVANÝ BOLUS zobrazí<br/>bolusovou dávku v jednotkách inzulínu. Polovina z<br/>toho je krokový (BĚŽNÝ) a druhá polovina<br/>prodloužený bolus. Pro oba existuje možnost<br/>upravit dobu. Dobu můžete nastavit po 30 minutách<br/>až na 8 hodin.</li> </ol> |  |
| PODAT<br>BOLUS ?<br>E :NE OK :ANO                                                                      | 5. Potvrďte zahájení bolus tlačítkem 🚾.                                                                                                    |  |
| STAV BOLUSUVYDÁNO0.70 uCÍL1.60 uE:ZASTAVIT                                                             | <ol> <li>Podávání krokového bolusu začne okamžitě a<br/>zbývající množství je dodáno jako prodloužený<br/>bolus.</li> </ol>                                                                                                    |  |

#### > Zastavení kombinovaného bolusu

Pro zastavení části kombinovaného bolusu (prodlouženého bolusu) z nabídky statusu (Prodloužený bolus).

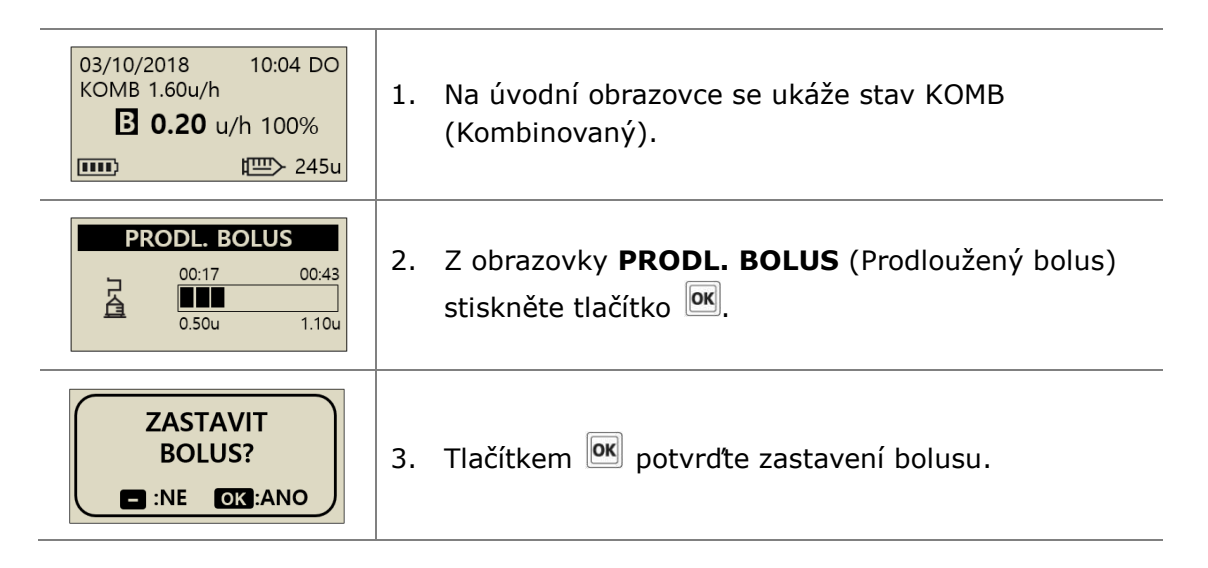

**Poznámka** Pokud se v průběhu podávání prodlouženého bolusu nebo kombinovaného bolusu zvolí krokový bolus, objeví se na displeji otázka " EXT. B. ACTIVE ADD STEP BOLUS?" (Prodloužený bolus je aktivní, má být přidán krokový/běžný bolus?).

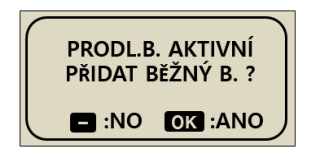

## 7. Alarmy a chybová hlášení

Tato kapitola popisuje alarmy a chybová hlášení inzulínové pumpy a to, jak je vyřešit. Alarmy a chybová hlášení systému **DANA Diabecare RS** jsou tato:

| Тур                           | Alarm a chybové hlášení                                                                                                    |  |
|-------------------------------|----------------------------------------------------------------------------------------------------|--|
| VAROVÁNÍ<br>(vysoká priorita) | SLABÁ BATERIE<br>NÍZKÁ HLADINA VE STŘÍKAČCE<br>PRÁZDNÁ STŘÍKAČKA<br>VYPNUTÍ<br>OKLUZE                                                                                                    |  |
| CHYBA<br>(střední priorita)   | DIAGNOSTICKÁ CHYBA<br>SYSTÉMOVÁ CHYBA                                                                                                    |  |
| ALARM<br>(nízká priorita)     | DOČASNÉ PŘERUŠENÍ<br>VYNECHANÝ BOLUS<br>NEDOSTATEČNÉ MNOŽSTVÍ PLNĚNÍ<br>NEDOKONČENÉ PLNĚNÍ<br>PODÁNÍ NIŽŠÍ NEŽ STANOVENÉ BAZÁLNÍ<br>DÁVKY<br>ZKONTROLUJTE GLYKÉMII<br>POTVRĎTE SPÁROVÁNÍ<br>PUMPA NEPODÁVÁ INZULÍN |  |

#### Poznámka

- VAROVÁNÍ je kritické hlášení, které může ovlivnit bezpečnost používání. Je třeba vyřešit problém co nejdříve. V těchto případech se aktivuje varovný tón, i kdyby byla nastavená pouze vibrace.
- **CHYBA** upozorňuje pacienta na problém s inzulínovou pumpou. Je méně závažná než varování. V těchto případech zazní varovný tón, i kdyby byla nastavená pouze vibrace.
- ALARM pouze informuje o stavu inzulínové pumpy.

## VAROVNÉ hlášení

## SLABÁ BATERIE

Hlášení o slabé baterii se zobrazí, pokud není kapacita baterie dostatečná k provozu pumpy a podávání inzulínu. Aktivuje se trvalý zvukový alarm s vibracemi.

### Způsob řešení:

Vyjměte baterii z inzulínové pumpy a nahraďte ji novou baterií.

#### Varovné kroky při slabé baterii

| 03/10 10:04 AM<br><b>E</b> 0.20 u/h 100%<br>□ <b>E</b> 245u | <b>Krok 1 Doporučení vyměnit baterii:</b><br>Jakmile je kapacita baterie pod 5 %,<br>objeví se blikající symbol prázdné baterie<br>Dojde k přerušení komunikace<br>bluetooth, aby se šetřila baterie. | Poznámka<br>Podávání<br>inzulínu |
|-------------------------------------------------------------|----------------------------------------------------------------------------------------------------|----------------------------------|
|                                                             | Krok 2 Žádost o brzkou výměnu:<br>Když je kapacita baterie pumpy nižší než<br>1%, opakuje se toto každých 10 minut<br>nebo se ukáže, kdykoliv se pumpa<br>probudí ze stavu spořiče obrazovky.         | není<br>dotčeno.                 |
| UPOZORNĚNÍ<br>VYBITÁ<br>BATERIE                             | Krok 3 Varování - Slabá baterie<br>Když nemá baterie dostatek energie k provozu pumpy,<br>objeví se na displeji 'VYBITÁ BATERIE' a aktivuje se<br>trvalý alarm.                                       |                                  |
| Varování Při slabé baterii se zastaví podávání inzulír      |                                                                                                    | vání inzulínu.                   |

#### Poznámka

- Pokud nemáte k dispozici zrovna náhradní baterii, použijte baterii z příslušenství DANA Easy Setter. Vždy myslete na to mít u sebe náhradní baterie.
- Bližší informace v kap. 8.5 Baterie pro inzulínovou pumpu DANA.

UPOZORNĚNÍ

VYBITÁ

BATERIE

## > VAROVNÉ hlášení

## NÍZKÁ HLADINA VE STŘÍKAČCE

Pokud je ve stříkačce objem inzulínu nižší, než kolik činí množství nastavené uživatelem jako Prázdný zásobník' (Nízká hladina ve stříkačce), objeví se na displeji toto a aktivuje se alarm.

#### Způsob řešení:

Pumpa se vrátí k úvodní obrazovce a bude blikat/svítit symbol stříkačky. Jakmile zkontrolujete skutečný objem zbývajícího inzulínu ve stříkačce pumpy, vyměňte stříkačku a doplňte pumpu, pokud je to nutné.

Poznámka Toto varovné hlášení se bude opakovat podle toho, jak si uživatel nastavil ve volbě 'Prázdný zásobník' v nabídce Uživatelská volba. Varování se bude opakovat při 20 a méně jednotkách každou hodinu a při 30 jednotkách či více každých 30 min, pokud není provedeno doplnění pumpy. Bližší informace v kap. 3.4 Nastavení uživatelské volby a 4. Plnění inzulínu do pumpy.

## PRÁZDNÁ STŘÍKAČKA

Když je objem stříkačky nula (0 j), je veškeré podávání zastaveno, zobrazí se toto hlášení spolu se zvukovým alarmem.

#### Způsob řešení:

Alarm utišíte stisknutím kteréhokoliv tlačítka. Okamžitě vyměňte stříkačku a doplňte pumpu.

Varování hlásí "NFPODÁVÁ Pumpa, která INZULÍN/PRÁZDNÝ ZÁSOBNÍK", že nemůže neien podávat bazál a bolus, ale ani umožní přístup k jiným funkcím podávání inzulínu.

Poznámka Toto varovné hlášení se bude opakovat každých 5 minut, dokud není provedeno kompletní doplnění. Bližší informace v kap. 4 Plnění inzulínu do pumpy.

UPOZORNĚNÍ

PRÁZDNÝ

ZÁSOBNÍK

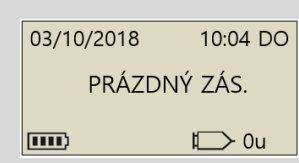

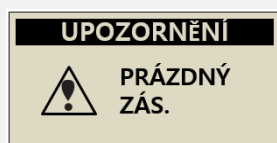

## VYPNUTÍ

Pumpa automaticky vydá varovný zvuk, pokud dojde k překročení přednastaveného času vypnutí a pacient nestiskne žádné tlačítko. Pokud po akustickém alarmu není stisknuto žádné tlačítko, pumpa zruší veškeré podávání inzulínu.

#### Způsob řešení:

Stiskněte kterékoliv tlačítko a umlčte alarm.

Poznámka Pokud chcete tuto funkci vypnout, pročtěte instrukce v kap. 3.4 Nastavení uživatelské volby – VYPNUTÍ a nastavte čas na nula (0).

## OKLUZE

Tímto varováním hlásí Vaše inzulínová pumpa vznik okluze či problému, který brání podávání inzulínu.

#### Způsob řešení:

Pokud pumpa zjistí, že něco překáží podávání inzulínu, aktivuje se varování před okluzí. Zkontrolujte, zda není některé místo blokované nebo zkroucené, a vyměňte stříkačku či infuzní set, pokud je to nutné.

Upozornění I po vyřešení problému - kontrolujte pravidelně svou glykémii, abyste se ujistili, že pumpa dodává inzulín správně.

## Proces vlastní kontroly při výskytu varování před okluzí

Při následujících situacích zaveďte vlastní procesy kontroly:

- Aktivuje se alarm během vyměňování infuzního setu či stříkačky.
- Okluze se objevuje pravidelně.

**Krok 1** Bezpečnost především - zkontrolujte glykémii (mohlo by se jednat o hyperglykémii)

**Krok 2** Pohledem zkontrolujte, zda nenajdete nějaké místo či hadičku blokovanou či zkroucenou.

Krok 3 Abyste určili, zda se okluze nachází v pumpě nebo v těle:

- a. odpojte infuzní set od těla.
- b. podejte bolus 5 6 jednotek.
- c. Pokud se nespustí okluzní alarm ani nezpozorujete vizuálně blokované místo, můžete najít louži inzulínu na konci hadičky inzulínového setu. Tím jste určili, že okluze byla v kanyle nebo v těle. Vyměňte kanylu nebo změňte místo zavedení setu.

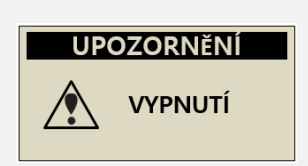

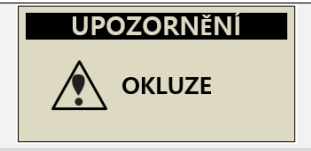

#### Chybové hlášení

## DIAGNOSTICKÁ CHYBA

Tento alarm se aktivuje, pokud inzulínová pumpa odhalí vnitřní poruchu.

## SYSTÉMOVÁ CHYBA

Tento alarm se aktivuje, když inzulínová pumpa určí neobvyklý pohyb ovladače.

#### Způsob řešení:

Pokud/když je aktivován jeden z těchto alarmů, vyndáním baterie umlčíte zvuk. Po 10 sekundách znovu vložte baterii a pumpa provede plnou automatickou kontrolu. Inzulínová pumpa DANA sleduje veškerý provoz kvůli bezpečnosti. Jakýkoliv neobvyklý hluk může způsobit tento alarm, aby se zabránilo dalším problémům.

Nicméně, pokud se po resetování pumpy znovu neobjeví, nemá pumpa žádný problém.

Varování Pokud se objeví chyby, je zastaveno veškeré podávání. Pokud se tyto chyby objeví, zkontrolujte po restartu podávání inzulínu.

**Upozornění** Pokud VAROVÁNÍ trvá, obraťte se na technickou podporu distributora inzulínové pumpy.

# Hlášení alarmu DOČASNÉ PŘERUŠENÍ

Pokud je pumpa v režimu Dočasného přerušení a Vy se pokusíte zvolit kteroukoliv nabídku vztahující se k infuzi (podávání inzulínu), upozorní Vás pumpa takto. Bližší informace v kap. 6.2 DOČASNÉ PŘERUŠENÍ.

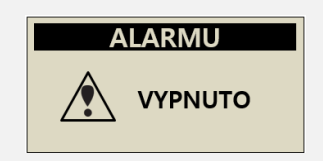

#### Způsob řešení:

Dříve než budete pracovat s některou nabídkou týkající se infuze (podávání inzulínu, vypněte Dočasné přerušení.

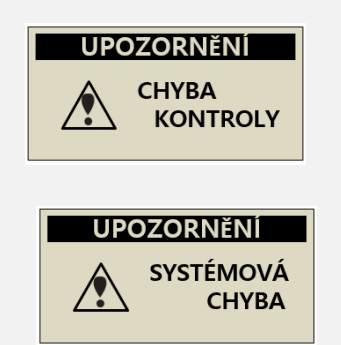

#### **VYNECHANÝ BOLUS**

Pokud jste v intervalu, který jste si nastavili, vynechali bolus, inzulínová pumpa aktivuje alarm spolu s chybovým hlášením. Bližší informace v kap. 5.3 Nastavení bolusu -VYNECHANÝ BOLUS

#### Způsob řešení:

Stisknutím kteréhokoliv tlačítka utišíte alarm.

Zkontrolujte, zda byl bolus k jídlu skutečně vynechán a v případě potřeby podejte.

## NEDOSTATEČNÉ MNOŽSTVÍ PLNĚNÍ

Toto chybové hlášení se zobrazí, pokud je objem plnění hadičky nižší než 7 jednotek.

#### Způsob řešení:

Abyste vytlačili veškerý vzduch z hadiček a správně připravili inzulín pro infuzi, je nezbytné naplnit hadičku infuzního setu inzulínem. Dokonce i ta nejkratší hadička infuzního setu vyžaduje minimálně 7 jednotek k dokonalému naplnění - proto má inzulínová pumpa nastavený limit minimálních 7 jednotek. Bližší informace o minimálním objemu plnění pro různé infuzní sety najdete v kap. 10.3 Objem plnění infuzních setů.

## NEDOKONČENÉ PLNĚNÍ

Pokud není proces plnění po doplnění řádně ukončen, spustí se každých 5 minut alarm "NEDOKONČENÉ PLNĚNÍ" a na displeji se spolu s akustickým signálem objeví zpráva.

#### Způsob řešení:

Stisknutím kteréhokoliv tlačítka utišíte alarm. V tomto případě nebude inzulín podáván, dokud není plnění řádně dokončeno. Bližší informace v kap. 4.7 Plnění infuzního setu.

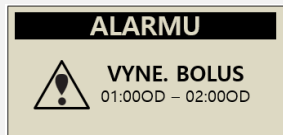

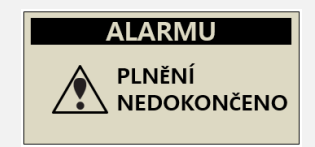

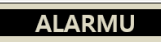

Plnící dávka Není dostatečná

## PODÁNÍ NIŽŠÍ NEŽ STANOVENÉ BAZÁLNÍ DÁVKY

Pokud vynecháte bazál a je podáno méně než 80% nastaveného bazálu, spustí se tento alarm.

#### Způsob řešení:

Stisknutím kteréhokoliv tlačítka utišíte alarm. Pokud využíváte podávání bazálu v intervalech, může se stát, že někdy dojde k vynechání bazálu. Pro zajištění stabilního podávání bazálu se prosím vyvarujte dlouhodobější práce s tlačítky (při nastavování voleb apod.).

X Intervaly podávání bazálního inzulínu se liší podle velikosti nastavených

bazálních dávek

| Velikost <b>Bazální dávky</b><br>(j/h) | Interval podávání bazálu               |
|----------------------------------------|----------------------------------------|
| ≥ 0,1 j/h (bazál)                      | Dávka se podává každé 4 minuty (1/15 z |
| Prodloužený bolus                      | hodinové dávky). 15 podání za hodinu.  |
| < 0.09 i/h (bazál)                     | Bazální dávka je podána najednou v     |
|                                        | 56.minute hodiny. (každou hodinu)      |

Varování Během bluetooth párování nebo během provádění úprav či nastavování pumpy může být přerušeno podávání jednotlivých malých bazálních přírůstků. Je třeba tedy tyto přírůstky podávání bazálu u velmi malých bazálních dávek, jako jsou ≤ 0,09 j/h, pacientem velmi pečlivě sledovány, aby nedošlo k neočekávané hyperglykémii, která by mohla vést ke ketoacidóze.

#### ZKONTROLUJTE GLYKÉMII

Tento alarm slouží jako upozornění, abyste zkontrolovali hladinu glykémie po každém bolusu.

## ALARMU

ZKONTROLUJTE **GLYKÉMII** 

#### Způsob řešení:

30 sekund bude hrát melodie. Stisknutím kteréhokoliv tlačítka ji utišíte.

ALARMU

PODÁNO MÉNĚ NEŽ NAST. BAZÁL. DÁVKA Poznámka Tovární nastavení je 2 hodiny a může je změnit Váš lékař v režimu Lékař.

## POTVRĎTE SPÁROVÁNÍ

Hlášení se objeví, pokud pumpa najde signál k párování.

#### Způsob řešení:

Pokud nechcete provést párování, stiskněte NE. Bližší informace naleznete v návodu k aplikaci.

## PUMPA NEPODÁVÁ INZULÍN

Důvodů, proč pumpa nepodává inzulín, může být několik. Na úvodní obrazovce se objeví toto hlášení a mohou zde být zobrazeny i dodatečné informace.

#### Způsob řešení:

Dodatečné informace se objevují střídavě s hlášením NEDÁVÁ INZULÍN. Bližší informace v přehledu Důvody, proč pumpa nepodává inzulín.

#### % Důvody, proč pumpa nepodává inzulín

| 03/10/2018           | 10:04 DO    |                                                       |
|----------------------|-------------|-------------------------------------------------------|
| NENAPLNĚNO           |             | Pokud neproběhne plnění, pumpa nepodává inzulín.      |
|                      |             | Bližší informace v kap. 4.7 Plnění infuzního setu.    |
|                      | ლ> 245u     |                                                       |
| 03/10/2018           | 10:04 DO    | Pokud je nastavení bazálu 0,0 j/h, objeví se v danou  |
| <b>0.00</b> u/h 100% |             | dobu na displeji NEDÁVÁ INZULÍN.                      |
| <b></b> )            | ष्॑ाि→ 245u | Bližší informace v kap. 3.2 Nastavení bazálu.         |
| 03/10/2018           | 10:04 DO    |                                                       |
|                      |             | Je zapnutý režim VYPNUTÍ.                             |
| VYPNUTI              |             | Bližší informace v kap. 6.2 DOČASNÉ PŘERUŠENÍ.        |
| <b></b> Σζ           | 恒> 245u     |                                                       |
| 03/10/2018           | 10:04 DO    | Pokud není ve stříkačce inzulín, na displeji se ukáže |
| ΡΡΑΖΟΝΥ ΖΑς          |             | hlášení PRÁZDNÝ ZÁSOBNÍK (Prázdná stříkačka) a        |
| INALDI               | II ZAJ.     | inzulín není podán.                                   |
| IIII)                | ₽ Ou        | Bližší informace v kap. 4. Plnění inzulínu do pumpy.  |

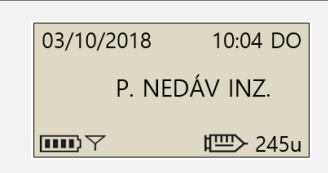

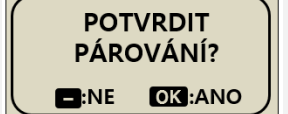

## 8. Řešení problémů

## 8.1 V případě hypoglykémie (nízká hladina cukru v krvi)

#### > Co je to hypoglykémie (nízká hladina cukru v krvi)?

Hypoglykémie je stav snížené hladiny glukózy v krvi. Každý, kdo užívá inzulín, by měl být seznámen s příznaky a léčbou hypoglykémie.

Hlavní příznaky hypoglykémie:

- bolesti hlavy a závratě
- pocení
- třes
- hlad
- brnění / necitlivost
- nevolnost nebo zvracení
- zrychlený srdeční tep
- zmatenost a závratě

#### Co způsobuje hypoglykémii

- Nedostatek jídla
- Příliš mnoho inzulínu
- Vyšší fyzická zátěž než obvykle
- Konzumace alkoholických nápojů

#### > Co dělat v případě hypoglykémie

- 1. Zkontrolujte hladinu cukru v krvi.
- Pokud zjistíte, že je hladina cukru v krvi nízká, podejte podle pokynů svého lékaře diabetologa sacharidy. Poté znovu zkontrolujte hladinu glykémie dle instrukcí.
- 3. Pokud se hypoglykémie objeví před jídlem, zvažte podání bolusu v průběhu jídla a ne před ním.
- 4. V případě závažné hypoglykémie se doporučuje dočasně přerušit podávání odpojením infuzního setu.

Poznámka Pokud se hypoglykémie objevuje pravidelně či je obtížné ji odstranit, obraťte se na svého lékaře.

## Řešení potíží při hypoglykémii

| MOŽNÁ PŘÍČINA                       | DOPORUČENÁ REAKCE                                                                                                    |  |
|-------------------------------------|----------------------------------------------------------------------------------------------------|--|
| Zvýšená fyzická<br>zátěž            | O zvýšené fyzické zátěži se poraďte s Vaším lékařem a na<br>základě konzultace můžete využít či změnit přechodné<br>bazální dávky případně můžete snížit bolusové dávky<br>před zátěží. |  |
| Méně jídla                          | Poraďte se s lékařem, jak upravit bazální dávky či bolusy<br>k jídlu, aby lépe odrážely Váš aktuální příjem jídla.                                                                      |  |
| Konzumace<br>alkoholu               | Je třeba si dávat při konzumaci alkoholu pozor, protože<br>játra metabolizují alkohol, což Vás činí zranitelnějšími vůči<br>hypoglykémii.                                               |  |
| Chyba<br>uživatelského<br>nastavení | Zkontrolujte a projděte si historii bolusů a bazálních<br>dávek. U svého lékaře si ověřte, zda máte bolusy, čas,<br>CIR, CF, cílovou glykémii a bazál správně nastavené.                |  |

## 8.2 V případě hyperglykémie (vysoká hladina cukru v krvi)

#### > Co je to hyperglykémie (vysoká hladina cukru v krvi)?

Hyperglykémie (vysoká hladina cukru v krvi) se objevuje v důsledku přerušení podávání inzulínu. Každý pacient by měl vědět, že přestane-li dostávat inzulín, může očekávat zvýšení cukru v krvi, což může vést k diabetické ketoacidóze, pokud se tento stav neodhalí či neléčí. Příznaky jsou tyto:

- nevolnost
- zvracení
- zvýšená ospalost
- dýchací obtíže
- dehydratace
- ovocný zápach z úst
- suché, popraskané rty, ústa či jazyk

#### > Co způsobuje hyperglykémii

- Příliš mnoho jídla
- Nedostatek inzulínu
- Ztráta síly inzulínu
- Přerušení podávání inzulínu inzulínovou pumpou

#### > Co dělat v případě vysokého cukru v krvi

- 1. Zkontrolujte si hladinu cukru v krvi.
- Zkontrolujte funkčnost pumpy, i když se zdá být v pořádku. Pokud není spojena inzulínová pumpa a upevňovací šroub, není inzulín podáván, i když to vypadá, že pumpa funguje. Bližší informace v kap. 4. Plnění inzulínu do pumpy.
- 3. Pokud máte stále vysokou hladinu cukru v krvi, postupujte tak, jak Vám doporučil Váš lékař a/nebo kontaktujte okamžitě svého lékaře.

## > Řešení potíží při hyperglykémii

| MOŽNÁ PŘÍČINA                                                                                      | DOPORUČENÁ REAKCE                                                                                                    |  |
|----------------------------------------------------------------------------------------------------|----------------------------------------------------------------------------------------------------|--|
| Prázdná stříkačka                                                                                  | Pohledem zkontrolujte na displeji i přímo na stříkačce v<br>pumpě, kolik zbývá inzulínu. Okamžitě vyměňte<br>stříkačku, pokud je to nutné.                                                                                                 |  |
| Únik inzulínu<br>v místě infuze nebo<br>odpojení v místě<br>infuze či v místě<br>připojení k pumpě | Zkontrolujte místo infuze, zda neuniká inzulín. Dále<br>zkontrolujte připojení infuzního setu k pumpě a konektor<br>infuzního setu.<br>Poznámka Inzulín vydává silný, štiplavý zápach - pokud<br>tento zápach cítíte, možná uniká inzulín. |  |
| Skřípnutý nebo<br>zanesený infuzní set                                                             | Vyměňte infuzní set.                                                                                                    |  |
| Chyba<br>uživatelského<br>nastavení                                                                | Zkontrolujte a projděte si historii bolusů a bazálních<br>dávek. U svého lékaře si ověřte, zda máte bolusy, čas,<br>CIR, CF, cílovou glykémii a bazál správně nastavené.                                                                   |  |

## 8.3 Hlášení okluze

Možností příčin okluze je celá řada. Hadičku může blokovat neznámý materiál či může ucpání způsobit jiný vnější faktor. Různé příčiny okluze jsou popsány níže.

#### > Skutečná okluze (Většinou v kanyle či hadičce)

| PŘÍČINY OKLUZE                                                                                                    | ZPŮSOB ŘEŠENÍ                                                                                                 |  |
|----------------------------------------------------------------------------------------------------|----------------------------------------------------------------------------------------------------|--|
| Stříkačku či infuzní set používáte déle<br>než 72 hodin.                                                                                                    |                                                                                                    |  |
| Infuzní set či stříkačka jsou použity<br>opakovaně.                                                                                                    | Vyměňte infuzní set a stříkačku,<br>kompletně doplňte a naplňte celý<br>set.                                  |  |
| Toku brání buňka tkáně nebo drobná<br>nečistota.                                                                                                    |                                                                                                    |  |
| Ohnutá, pokrčená či poškozená kanyla.                                                                                                    | Vložte novou kanylu do infuzního<br>setu, případně na nové místo.                                             |  |
| Ohnutá, skřípnutá či poškozená hadička.                                                                                                    | Narovnejte hadičku a umožněte<br>snazší průtok.                                                               |  |
| Změna struktury inzulínu<br>(krystalizovaný, změněná barva). Toto se<br>častěji stává v teplém podnebí! Někdy<br>stačí plnit stříkačku jen částečně či měnit<br>ji častěji, aby se zabránilo zhoršení<br>vlastností inzulínu. | Vyměňte inzulín z nové lahvičky.<br>Vyměňte hadičku, stříkačku a<br>kanylu infuzního setu a doplňte<br>pumpu. |  |

#### > Okluze způsobená vnějšími faktory

| PŘÍČINY OKLUZE                                                                                                    | ZPŮSOB ŘEŠENÍ                                                                                                    |
|----------------------------------------------------------------------------------------------------|----------------------------------------------------------------------------------------------------|
| Upevňovací šroub byl poškozen únikem<br>inzulínu. (zřídkakdy)                                                                                                    | Omyjte upevňovací šroub teplou<br>vodou a jemným čisticím<br>prostředkem, důkladně vysušte a<br>umístěte zpět do pumpy.                                                        |
| Konec podávání inzulínu.<br>(Správné umístění upevňovacího šroubu.)                                                                                                    | Zcela odšroubujte upevňovací<br>šroub až na konec, poté proveďte<br>kompletní doplnění nové stříkačky<br>do pumpy.                                                             |
| Během doplňování byl použit studený<br>inzulín.<br>(Když se inzulín ohřívá na pokojovou<br>teplotu, mohou se ve stříkačce či hadičce<br>objevit vzduchové bubliny.)                              | Nejprve nechejte ohřát inzulín na<br>pokojovou teplotu (30 min), poté<br>dokončete plnění.                                                                                     |
| Hromadění či tvrdnutí podkožní tukové<br>tkáně.<br>Nesprávná místa pro zavedení setu.<br>Časté vpichy do stejné oblasti,<br>popraskaná kůže, zkrabacená kůže apod.<br>způsobují lipohypertrofii. | Často měňte místo zavedení.<br>Před zavedením promasírujte kůži.                                                                                                    |
| Nesprávný úhel zavedení kanyly podle<br>typu/délky kanyly.                                                                                                    | Poraďte se se svým lékařem či<br>školitelem zacházení s inzulínovou<br>pumpou ohledně nejvhodnějšího<br>typu a velikosti infuzního setu a<br>toho, jak správně zavádět kanylu. |

Varování Pokud přetrvává hlášení okluze, kontaktujte technickou podporu Vašeho místního distributora inzulínové pumpy.

Upozornění Vždy po okluzi byste měli zkontrolovat hladinu glykémie.

## 8.4 Řešení problémů u inzulínové pumpy

| PROBLÉM                                                 | NÁPRAVNÉ ŘEŠENÍ                                                                                                    |  |
|---------------------------------------------------------|----------------------------------------------------------------------------------------------------|--|
|                                                         | Špatně čitelný displej může být způsoben slabou baterií.<br>Zkontrolujte stav baterie poté, co podáte bolusovou<br>dávku.                         |  |
| Špatně čitelný LCD<br>displej                           | Životnost baterie je obvykle 3 až 6 týdnů, ale záleží na<br>uživateli. Některé baterie se mohou jevit jako téměř plné<br>i po dvou měsících.      |  |
|                                                         | Abyste se vyhnuli problémům s baterií, doporučujeme<br>měnit baterie každé dva měsíce nebo vždy, když se objeví<br>problém s čitelností displeje. |  |
| Inzulínová pumpa<br>nefunguje po<br>vyšetření CT či MR. | Je možné, že se pumpa na CT či MRI poškodila.<br>Kontaktujte technickou podporu.                                                                  |  |

Varování Pokud zjistíte závadu, okamžitě přestaňte používat inzulínovou pumpu a obraťte se na svého místního distributora pro technickou podporu.

## 8.5 Baterie pro inzulínovou pumpu DANA

Pro inzulínovou pumpu DANA se používá lithiová baterie vel. ½ AA.

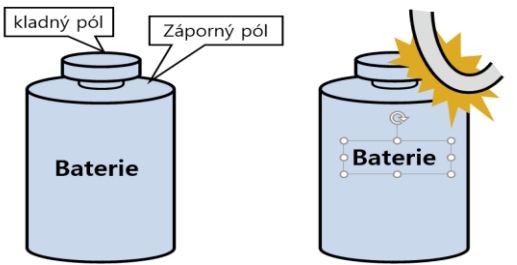

**Upozornění** Neuchovávejte ani nepřepravujte baterie bez obalu spolu s vodiči, jako jsou např. mince, kovové klíče či kovové sponky. Pokud dojde ke zkratu, může baterie působit požár.

**Pasivační vrstva**: Ve fyzikální chemii a stavebnictví se "pasivací" myslí pokrytí materiálem, který je méně ovlivňován faktory z prostředí, jako jsou vzduch a voda. Pasivace znamená pokrytí základního materiálu vnější vrstvou, která se aplikuje jako mikrovrstva nebo která se spontánně vyskytuje v přírodě.

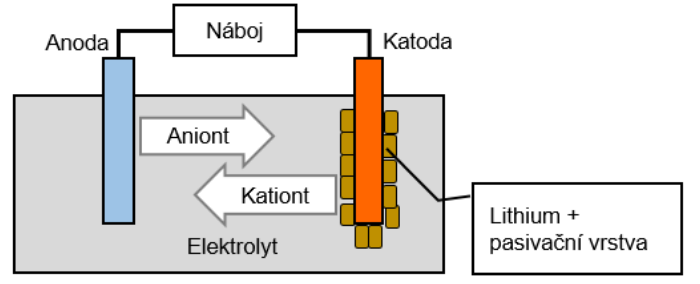

Pasivační vrstva je přirozeně vytvářena v průběhu času na lithiové baterii inzulínové pumpy DANA. Nijak neovlivňuje kapacitu baterie a neomezí rychlost výboje, ale může způsobit, že pumpy ukáže kapacitu nižší než 100%, když vložíte novou baterii.

Když poprvé vkládáte novou baterii do inzulínové pumpy DANA, spotřebuje pumpa více energie než obvykle, protože provádí automatickou kontrolu funkcí. Tím by se měla narušit pasivační vrstva. Pokud však baterie okamžitě neukáže kapacitu 100%, můžete baterii vyjmout a opět instalovat 2-3 krát, čímž již jistě k narušení pasivační vrstvy dojde a baterie vykáže kapacitu 100%.

## 9. Údržba pumpy a příslušenství

## 9.1 Jak pečovat o inzulínovou pumpu

Inzulínovou pumpu zvnějšku otírejte kouskem jemné látky či ubrouskem. Pokud je třeba, můžete látku či ubrousek lehce navlhčit malým množstvím slabého alkoholu. Organická rozpouštědla jako benzín, aceton a průmyslové čističe mohou způsobit nevratné poškození inzulínové pumpy.

Inzulínovou pumpu nesmíte

- vystavovat po delší dobu přímému slunečnímu světlu nebo horku.
- nechat upadnout.
- se pokoušet sami opravovat, otevírat či jinak pozměňovat jakýmkoliv způsobem.
- používat v kyselém či zásaditém prostředí.
- dávat do blízkosti silného elektromagnetického pole, které vyzařují např. mobilní telefony či mikrovlnné trouby.

**Upozornění** Inzulínová pumpa se nesmí používat v přítomnosti silného elektromagnetického pole, které vydávají např. některé elektřinou napájené lékařské přístroje. Pokud se chystáte na vyšetření CT, MRI nebo rentgenu, odložte inzulínovou pumpu. Používání pumpy může způsobit a vyzařovat vysokofrekvenční energii, která může způsobit škodlivou interferenci ostatním zařízením v blízkosti.

### > Přeprava a uchovávání

Při přepravě a uchovávání sady inzulínové pumpy **DANA Diabecare RS** zamezte prosím, aby byly jeho součásti vystavovány těmto podmínkám:

- teplota uchovávání pod -20°C (-4°F) či nad 50°C (122°F)
- provozní teplota pod 1°C (34°F) či nad 40°C (104°F)
- vlhkost vyšší než 95%
- příliš prašné či solí nasycené prostředí
- prostředí s výbušnými plyny
- prostředí s přímým slunečným světlem
- prostředí, ve kterém vzniká silné elektromagnetické pole
- atmosférický tlak pod 500 hPa či nad 1060 hPa

| 500 hPa =  | 500 mbar,  | 50 kPa,  | 375 mmHg, | 7,3 psi  |
|------------|------------|----------|-----------|----------|
| 1060 hPa = | 1060 mbar, | 106 kPa, | 795 mmHg, | 15,4 psi |

## > Čištění pumpy a jejího příslušenství

- 1. Inzulínová pumpa a její příslušenství by mělo být zvnějšku čištěno každý měsíc.
- 2. Při čištění používejte kousek látky navlhčený vodou či čisticím prostředkem s neutrálním pH a poté vše otřete suchým kusem látky.
- 3. **NEPOUŽÍVEJTE** ředidlo, alkohol, benzín či podobná rozpouštědla.

**Poznámka** Doporučujeme otírat a čistit gumový O-kroužek uzávěru baterie pokaždé, když vkládáte novou baterii. Běžným používáním se může okolo tohoto O-kroužku nahromadit určité množství vláken a nečistot.

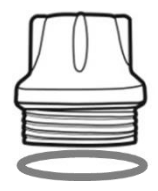

Tato strana je vynechaná úmyslně

## **10.** Parametry

## 10.1 Inzulínová pumpa

| SPECIFIKACE                                                                                                    | INZULÍNOVÁ PUMPA                                                                                     |
|----------------------------------------------------------------------------------------------------|----------------------------------------------------------------------------------------------------|
| Rozměry                                                                                                    | 91× 45,5× 20mm<br>**včetně krytu stříkačky                                                           |
| Čistá hmotnost<br>Inzulínová stříkačka                                                                                              | 53g (bez baterie), 62g (včetně baterie)<br>3ml(300 jednotek) stříkačka vhodná pro<br>inzulín         |
| Nastavení bolusu<br>Nastavení bazální dávky<br>Bazální profil<br>Minimální bazální dávka<br>Minimální počet přidávaných<br>jednotek | 0 - 80u<br>0, 0,04 ~ 16.0 j/h<br>4 profily po 24 hodinách<br>0,04 j/h<br>0,01 jednotek               |
| Motor                                                                                                    | Swiss Micro DC motor (3V, 5,75mA)                                                                    |
| Doba trvání bolusu na 1<br>jednotku                                                                                                 | 12 / 30 / 60 s (volitelné nastavení)                                                                 |
| Napájení                                                                                                    | 3,6V DC lithiová baterie vel. 1/2AA                                                                  |
| Spořič energie                                                                                                    | Režim spánku, režim V letadle                                                                        |
| Alarm                                                                                                    | Druh alarmu: vizuální, akustický, vibrační<br>Audiofrekvence: 300Hz až 3000Hz                        |
| Bezdrátové připojení                                                                                                    | Parametry Bluetooth V4.X BLE                                                                         |
| Provozní podmínky                                                                                                    | Teplota: 1 - 40°C / 34 - 104°F<br>Relativní vlhkost: 10-90 %<br>Atmosférický tlak: 700 - 1060 hPa    |
| Podmínky přepravy a<br>skladování                                                                                                   | Teplota: -20 - 50°C / -4 - 122°F<br>Relativní vlhkost: 0 - 95 %<br>Atmosférický tlak: 500 - 1060 hPa |

### 10.2 Infuzní sety

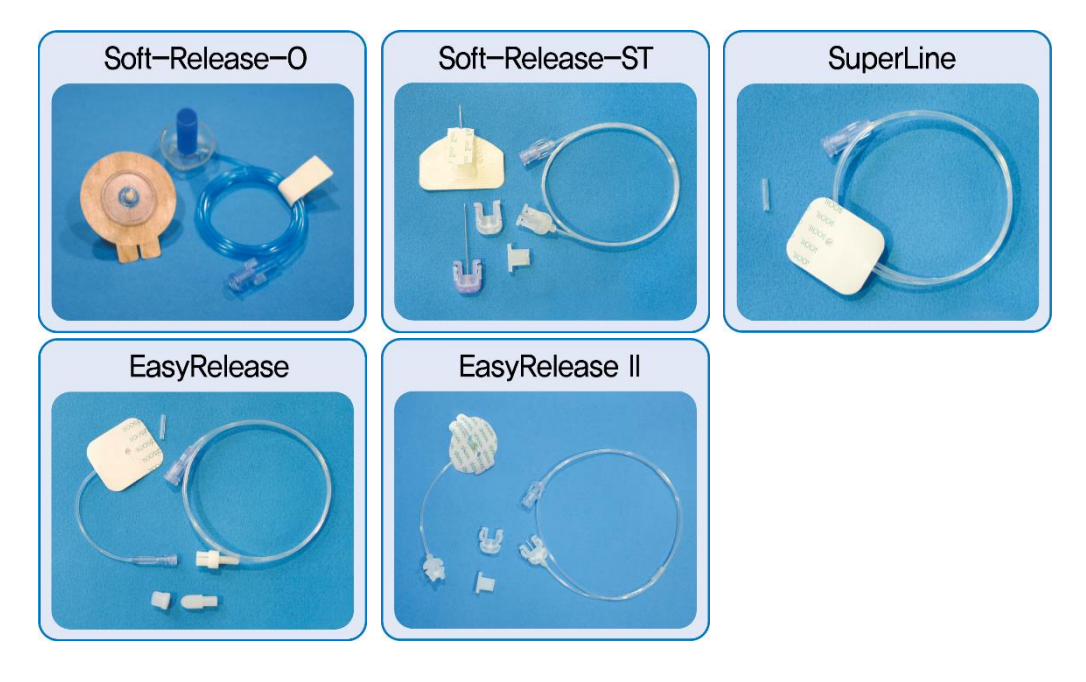

|             | Soft-<br>Release-0 | Soft-<br>Release-ST | Super Line       | Easy<br>Release  | Easy<br>Release II |
|-------------|--------------------|---------------------|------------------|------------------|--------------------|
| Šířka jehly | 26G                | 26G                 | 27G              | 27G              | 27G                |
| Typ jehly   | teflon             | teflon              | nerezová<br>ocel | nerezová<br>ocel | nerezová<br>ocel   |
| Úhel vpichu | 90°                | 15-30°              | 0°, 90°          | 90°              | 90°                |
| Odpojení    | ano                | ano                 | ne               | ano              | ano                |

**Poznámka** Každý typ infuzního setu je unikátní. Váš lékař a školitel zacházení s inzulínovou pumpou Vám poradí s výběrem pro Vás nejvhodnějšího typu.

## 10.3 Objem plnění infuzních setů

Nové, neotevřené infuzní sety jsou sterilní a jejich hadičky jsou naplněné vzduchem/prázdné. Jakmile je připojíte k inzulínové pumpě, je nezbytné naplnit hadičky (naplnit je inzulínem a odstranit z nich vzduch), dříve než se hadička připojí ke kanyle nebo k pacientovi.

Následující tabulky ukazují odhadovaný objem inzulínu potřebného k naplnění hadiček pro každý infuzní set uvedený níže:

Poznámka Objemy jsou přibližné.

| Infuzní set       | Délka hadičky | Minimální požadované<br>množství inzulínu |
|-------------------|---------------|-------------------------------------------|
| SUPER LINE        | 550 mm        | 10 jednotek                               |
| Easy Release I/II | 700 mm        | 15 jednotek                               |
| Soft Release ST   | 1100 mm       | 20 jednotek                               |
|                   | 300 mm        | 7 jednotek                                |
| Soft Dologoo O    | 600 mm        | 14 jednotek                               |
| SUIL-Release-U    | 800 mm        | 19 jednotek                               |
|                   | 1000 mm       | 22 jednotek                               |

#### > Plnění hadičky

#### > Plnění kanyly

| Infuzní set Délka jehly              |                      | Minimální požadované<br>množství inzulínu |
|--------------------------------------|----------------------|-------------------------------------------|
| Soft Release ST 19mm jehla s násadou |                      | 0,6 jednotek                              |
| Soft Balanca O                       | 6 mm jehla s násadou | 0,3 jednotek                              |
| SUIT-Release-O                       | 9 mm jehla s násadou | 0,4 jednotek                              |

**Poznámka** Protože vzduch je lehčí než inzulín, měla by být pumpa při plnění v poloze nastojato. Může to pomoci dostat vzduch z hadiček.

## 10.4 Přesnost dávkování

Intervaly dávkování: 4 minuty, pokud není nastavení bazálu nižší než 0,1 j/h

60 minut, pokud se nastavení bazálu pohybuje v rozsahu 0,04 – 0,09 j/h Přesnost dávkování:  $\pm$  4%

Nálevkovitá křivka pro přesnost dávkování (-1,94 %) při nastavení bazálu 8 j/h (prostřední dávka)

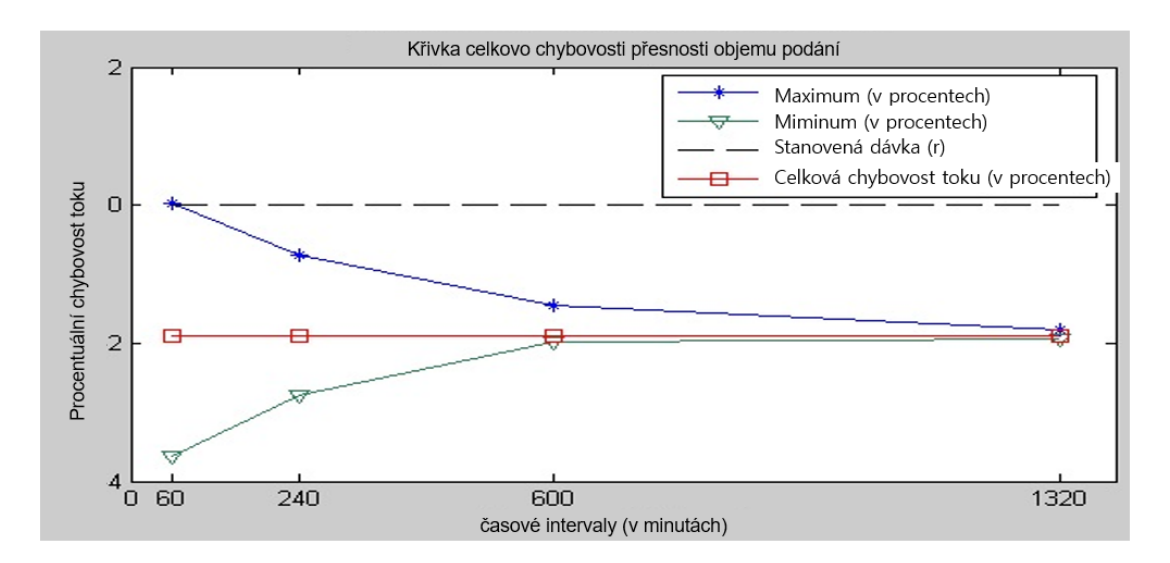

## 10.5 Klasifikace a shoda s normami

- DANA Diabecare RS je klasifikován jako zařízení s interním napájením typu BF dle normy IEC 60601-1 (zdravotnické elektronické přístroje, všeobecné bezpečnostní požadavky).
- Není vhodné ji používat v prostředí, kde se vyskytují směsi hořlavých anestetik podle normy IEC 60601-1.
- Systém funguje nepřetržitě podle nastavení provedeného uživatelem.

## 10.6 Prohlášení o EMC shodě

Inzulínová pumpa DANA Diabecare RS je určena pro používání v elektromagnetickém prostředí blíže specifikovaném níže. Zákazník či uživatel inzulínové pumpy DANA Diabecare RS by měl zajistit, aby v takovém prostředí používána byla.

| Elektromagnetické emise                          |                 |                                                                                                    |  |
|--------------------------------------------------|-----------------|----------------------------------------------------------------------------------------------------|--|
| Emisní test                                      | Shoda           | Elektromagnetické prostředí                                                                                                    |  |
| VF emise<br>EN 55011                             | skupina 1       | Inzulínová pumpa DANA Diabecare RS<br>využívá RF energii jen pro interní funkce.<br>Proto jsou její RF emise velmi nízké a není<br>pravděpodobné, že by mohly způsobit<br>interferenci s okolními elektronickými<br>přístroji. |  |
| VF emise<br>EN 55011                             | třída B         |                                                                                                    |  |
| Emise harmonických<br>složek<br>IEC 61000-3-2    | nepoužije<br>se | Inzulínová pumpa DANA Diabecare RS je<br>vhodná pro používání ve všech budovách<br>včetně obytných, i v budovách, které jsou<br>přímo připojeny k veřejné rozvodné síti                                                        |  |
| Kolísání napětí/emise<br>flikru<br>IEC 61000-3-3 | nepoužije<br>se | nízkého napětí napájející obytné budovy.                                                                                                    |  |

**POZNÁMKA** Předchozí prohlášení je vyžadováno normou IEC 60601-1-2 pro zařízení skupiny 1, třídy B. Ovšem jelikož je inzulínová pumpa poháněna baterií, její emise nebudou ovlivněny zdrojem energie určitého prostředí.

| Elektromagnetická odolnost – pro veškeré ME příslušenství a systémy                                       |                                                                                                    |                                    |                                                                                                    |  |
|----------------------------------------------------------------------------------------------------|----------------------------------------------------------------------------------------------------|------------------------------------|----------------------------------------------------------------------------------------------------|--|
| Zkouška odolnosti                                                                                         | Zkušební úroveň dle<br>IEC 60601                                                                                                    | Shoda                              | Elektromagnetické<br>prostředí                                                                                                    |  |
| Elektrostatický<br>výboj(ESD)<br>IEC 61000-4-2                                                            | ±8kV kontakt<br>±15kV vzduch                                                                                                    | ±8kV<br>kontakt<br>±15kV<br>vzduch | DANA Diabecare RS<br>by neměl být<br>elektrostatickým<br>výbojem, který by se<br>mohl při běžných<br>podmínkách objevit,<br>ovlivněn.         |  |
| Rychlé elektrické<br>transienty/skupiny<br>impulzů<br>IEC 61000-4-4                                       | ±2kV pro síťové<br>napájecí vedení<br>±1kV pro<br>vstupní/výstupní<br>vedení                                                                                                    | nepoužije<br>se                    | nepoužije se                                                                                                    |  |
| Rázový impulz<br>IEC 61000-4-5                                                                            | ±1 kV diferenciální<br>režim<br>±2 kV běžný režim                                                                                                    | nepoužije<br>se                    | nepoužije se                                                                                                    |  |
| Poklesy napětí,<br>krátká přerušení a<br>změny napětí na<br>síťovém<br>napájecím vedení<br>IEC 61000-4-11 | <5% UT<br>(>95% pokles $U_T$ )<br>po dobu 0, 5 cyklu<br>40% UT<br>(60% pokles $U_T$ )<br>po dobu 5 cyklů<br>70% UT<br>(30% pokles $U_T$ )<br>po dobu 25 cyklů<br><5% UT<br>(>95% pokles $U_T$ )<br>po dobu 5 sekund | nepoužije<br>se                    | nepoužije se                                                                                                    |  |
| Magnetické pole<br>síťového kmitočtu<br>(50/60 Hz)<br>IEC 61000-4-8                                       | 30 A/m                                                                                                    | 30 A/m                             | Magnetické pole<br>síťového kmitočtu by<br>mělo odpovídat<br>úrovním<br>charakteristickým pro<br>typické komerční či<br>nemocniční prostředí. |  |
| <b>NOTE</b> U <sub>T</sub> je střídavé síťové napětí před aplikací zkušební úrovně.                       |                                                                                                    |                                    |                                                                                                    |  |

| Zkouška<br>odolnosti                          | IEC<br>60601<br>zkušební<br>úroveň | Shoda           | Elektromagnetické prostředí                                                                                                    |
|-----------------------------------------------|------------------------------------|-----------------|----------------------------------------------------------------------------------------------------|
| <br>                                          |                                    |                 | Přenosná a mobilní VF sdělovací<br>zařízení by se neměla používat v<br>menší vzdálenosti od kterékoliv části<br>inzulínové pumpy DANA Diabecare RS<br>včetně kabelů, než je doporučená<br>vzdálenost vypočítaná z rovnice podle<br>frekvence vysílače. |
| Vedené VF<br>energie<br>IEC 61000-<br>4-6     | 3 Vrms<br>150 kHz až<br>80 MHz     | nepoužije<br>se | Doporučená separační vzdálenost<br>$d = \left[\frac{3,5}{3}\right] \sqrt{P}$                                                                                                    |
| Vyzařovaná<br>VF energie<br>IEC 61000-<br>4-3 | 10 V/m<br>80 MHz až<br>2.7 GHz     | 10V/m           | $d = \left[\frac{7}{3}\right] \sqrt{P} 80 \text{ MHz to } 800 \text{ MHz}$ $d = \left[\frac{7}{3}\right] \sqrt{P} 800 \text{ MHz to } 2.7 \text{ GHz}$                                                                                                 |
| - 5                                           |                                    |                 | kde <i>P</i> je maximální jmenovitý výkon<br>vysílače ve wattech (W) podle výrobce<br>vysílače a <i>d</i> je doporučená separační<br>vzdálenost v metrech(m).                                                                                          |
|                                               |                                    |                 | Intenzita pole vyzařovaného pevnými<br>VF vysílači zjištěná<br>elektromagnetickým průzkumem<br>lokality <sup>a</sup> , by neměla být nižší než<br>uvedená úroveň shody pro každý<br>frekvenční rozsah <sup>b</sup> .                                   |
|                                               |                                    |                 | V blízkosti zařízení označeného<br>následujícím symbolem může dojít k<br>rušení:                                                                                                    |
|                                               |                                    |                 | ((😭))                                                                                                    |

**POZNÁMKA 1** Při 80 Młz a 800 Młz platí vyšší rozsah frekvence.

**POZNÁMKA 2** Tyto informace nemusí platit pro všechny situace. Šíření elektromagnetických vln je ovlivňováno pohlcováním a odrazem od konstrukcí, předmětů a osob.

<sup>a</sup> Intenzitu pole pevných vysílačů, jako jsou základové stanice radiotelefonů (mobilních/bezdrátových) a mobilních radiostanic, amatérské vysílače, rozhlasové vysílače AM i FM a televizní vysílače, nelze teoreticky přesně stanovit. Za účelem vyhodnocení elektromagnetického prostředí vzhledem k pevným vysílačům radiové frekvence je vhodné zvážit měření místního elektromagnetického pole. Pokud změřená intenzita pole na místě použití inzulínové pumpy DANA Diabecare RS překračuje výše uvedenou předepsanou úroveň shody VF, je nutné ověřit, zda inzulínová pumpa DANA Diabecare RS funguje správně. Pokud zpozorujete neobvyklé chování, bude pravděpodobně nutné přijmout další opatření, jako je změna orientace či přemístění inzulínové pumpy DANA Diabecare RS.

<sup>b</sup> Ve frekvenčním rozsahu 150 kHz až 80 MHz by intenzita polí měla být nižší než 3 V/m.

Doporučené separační vzdálenosti mezi přenosnými a mobilními VF komunikačními zařízeními a DANA Diabecare RS

Inzulínová pumpa DANA Diabecare RS je určena pro použití v elektromagnetickém prostředí, ve kterém je regulováno vyzařované VF rušení. Zákazník nebo uživatel inzulínové pumpy DANA Diabecare RS může elektromagnetickému rušení předcházet udržováním minimální vzdálenosti mezi přenosnými a mobilními vysokofrekvenčními sdělovacími zařízeními (vysílači) a inzulínovou pumpou DANA Diabecare RS tak, jak je doporučena níže v závislosti na maximálním výstupním výkonu sdělovacího zařízení.

|                                                       | Separační vzdálenost podle frekvence vysílače [m]              |                                                               |  |  |
|-------------------------------------------------------|----------------------------------------------------------------|---------------------------------------------------------------|--|--|
| Jmenovitý<br>maximální výstupní<br>výkon vysílače [W] | 80 MHz až 800 MHz<br>$d = \left[\frac{3,5}{3}\right] \sqrt{P}$ | 800 MHz až 2,5 GHz<br>$d = \left[\frac{7}{3}\right] \sqrt{P}$ |  |  |
| 0,01                                                  | 0,117                                                          | 0,233                                                         |  |  |
| 0,1                                                   | 0,369                                                          | 0,738                                                         |  |  |
| 1                                                     | 1,167                                                          | 2,333                                                         |  |  |
| 10                                                    | 3,689                                                          | 7,379                                                         |  |  |
| 100                                                   | 11,667                                                         | 23,333                                                        |  |  |

Pro vysílače se stanoveným maximálním výstupním výkonem, který není uveden výše, lze doporučenou separační vzdálenost d v metrech (m) odhadnout pomocí rovnice podle frekvence vysílače, kde p je maximální výstupní výkon vysílače ve wattech (W) stanovený výrobcem vysílače.

**POZNÁMKA 1** Při 80 Mb a 800 Mb platí separační vzdálenost pro vyšší frekvenční pásmo.

**POZNÁMKA 2** Tyto informace nemusí platit pro všechny situace. Šíření elektromagnetických vln je ovlivňováno pohlcováním a odrazem od konstrukcí, předmětů a osob.

## 10.7 Význam univerzálních symbolů

Na obalu a na typovém štítku systému **DANA Diabecare RS** můžete nalézt následující symboly, které mají níže uvedený význam:

| <b>E</b>           | Postupujte dle instrukcí v návodu.                                                                  |
|--------------------|----------------------------------------------------------------------------------------------------|
|                    | Bližší informace v návodu.                                                                          |
| $\wedge$           | Výstraha. Prosím pročtěte poznámky týkající se<br>bezpečnosti obsažené v návodu k tomuto přístroji. |
| M                  | Datum výroby                                                                                        |
|                    | Výrobce                                                                                             |
| REF                | Katalogové či modelové číslo                                                                        |
| LOT                | Číslo šarže (kód dávky)                                                                             |
| <u>,</u>           | Datum spotřeby (Použít do)                                                                          |
| <b>C E</b><br>0120 | Označení CE                                                                                         |
| 2                  | Nepoužívejte opakovaně                                                                              |
| SN                 | Sériové číslo                                                                                       |
| *                  | Izolované připojení pacienta skupiny BF (ochrana před elektrickým šokem)                            |
| EC REP             | Oprávněný evropský zástupce                                                                         |

| STERILE EO                                                                                                    | Provedena sterilizace etylenoxidem                                    |
|----------------------------------------------------------------------------------------------------|-----------------------------------------------------------------------|
|                                                                                                    | Leukoplast                                                            |
| <ul><li></li><li></li><li></li><li></li><li></li><li></li><li></li><li></li><li></li><li></li><li></li><li></li><li></li><li></li><li></li><li></li><li></li><li></li><li></li><li></li><li></li><li></li><li></li><li></li><li></li><li></li><li></li><li></li><li></li><li></li><li></li><li></li><li></li></ul> | Délka kanyly<br>(1100mm, 700mm, 550mm)                                |
| IP28                                                                                                    | IP certifikace<br>Stupeň prachuvzdornosti: 2 / stupeň voděodolnosti:8 |
| <b>€</b> 0678                                                                                                    | Prohlášení o shodě s R&TTE                                            |
|                                                                                                    | Stejnosměrný proud                                                    |
| X                                                                                                    | Likvidace (logo WEEE)                                                 |
| PYRO                                                                                                    | Nepyrogenní                                                           |
| Ť                                                                                                    | Uchovávejte v suchu                                                   |
| Å                                                                                                    | Teplotní omezení                                                      |
|                                                                                                    | Nepoužívejte, pokud zjistíte, že je balení poškozené                  |
| <u>%</u>                                                                                                    | Vlhkostní omezení                                                     |
|                                                                                                    | Omezení atmosférického tlaku                                          |

## 11. Rejstřík

Příslušenství Aktivní inzulín Režim V letadle Alarmy a chyby Bazální profil Nastavení bazálu Baterie Vložení baterie Baterie pro inzulínovou pumpu Bolus Krokový bolus(rychlý) Výpočet bolusu (chytrý) Nastavení bolusu Zámek tlačítek Výpočet Změna profilu Nastavení CIR/CF Čištění pumpy Nastavení hodin Celková denní hodnota Režim Lékař Kombinovaný bolus

Easy Setter Úprava bazálu Chybové hlášení Prodloužený bolus Změna jednotky glykémie Historie Hyperglykémie Hypoglykémie Infuzní setv Úvodní obrazovka Místo zavedení mezi Nastavení jazyka Struktura nabídky Vynechaný bolus Bližší informace

Varování před okluzí Volba Heslo Přednastavený bolus Plnění kanyly Plnění infuzních setů Proces doplňování Režim Dálkového ovládání Stříkačka (Plnění inzulínem) Přehled Informace o výrobku Uživatelská volba Prohlížení bazálních dávek Objem infuzního setu Varovné hlášení Specifikace Struktura nabídky Dočasné přerušení Symbol Přechodný bazál Nastavení času a data Přeprava a skladování Řešení problémů

## 12. Záruka

Společnost SOOIL Development Company Limited poskytuje na dobu čtyř (4) let ode dne prodeje prvnímu kupujícímu záruku, že systém DANA Diabecare je bez materiálových a výrobních vad při běžném použití a za běžných podmínek. Tato záruka se vztahuje pouze na prvního kupujícího od výrobce.

Pokud by v záruční době z důvodu materiálové či výrobní vady nefungoval systém správně, můžete ji vrátit na adresu určeného distributora, který ji vrátí společnosti SOOIL Development Co. Ltd. Společnost SOOIL na vlastní náklady systém opraví bez nároku na úhradu ze strany kupujícího. Tato záruka rovněž zahrnuje přepravní či jiné náklady, pokud vzniknou, na doručení systému na opravu. Záruční doba se tímto neprodlužuje.

Tato záruka je poskytována pouze za podmínek používání systému DANA Diabecare v souladu s pokyny výrobce. Záruka se nevztahuje na škody způsobené:

- servisními zásahy či opravami jinou osobou odlišnou od autorizovaného technika společnosti SOOIL.
- úpravami či změnami systému uživatelem či jinou osobou po datu výroby.
- vyšší mocí či událostí, kterou nemůže společnost SOOIL ovlivnit, nedbalostí, nesprávným zacházením či špatným zacházením se systémem uživatelem či jinou osobou zejména fyzickým poškozením produktu, jako je spadnutí na zem či jiné poškození systému DANA Diabecare.
- nedodržením pokynů výrobce, včetně pokynů k uchovávání, přepravě či čištění systému DANA Diabecare.
- Tato záruka se nevztahuje na baterie, infuzní sety, zásobníky a další příslušenství systému DANA Diabecare.

VAROVÁNÍ : Používání jiných infuzních setů, zásobníků či baterií, které nejsou výslovně uvedeny výrobcem, může způsobit zranění uživatele nebo poškození výrobku.

Veškeré ostatní případné záruky kromě záruk výslovně uvedených v tomto dokumentu jsou tímto odmítnuty a vyloučeny, zejména záruky za způsobilost či prodejnost výrobku pro určitý účel. Náhrady poskytované dle těchto záručních podmínek je možné poskytnout výhradně, pokud nedošlo k jejich porušení. Kromě těchto náhrad nenesou společnost SOOIL Development Co. Ltd., její distributoři, dodavatelé ani zástupci žádnou zodpovědnost za žádné ztráty, závazky, nároky či škody zejména ne za nepřímé, následné, náhodné či zvláštní škody způsobené systémem či vzniklé v souvislosti s jeho poškozením.

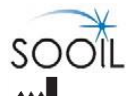

#### SOOIL Development Co., Ltd.

2725, Nambusunhwan-ro, Gangnam-gu, Soul, KOREA 135-270 Tel:+82(2)3463-0041 Fax:+82(2)3463-7707 Email: sooil@sooil.com http://www.sooil.com

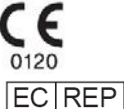

#### **MT Promedt Consulting GmbH**

Altenhofstrasse 80, 66386 St. Ingbert, Germany

**Dovozce**: MTE spol. s r.o. Hybešova 43, 602 00 Brno, Česká republika Tel.: +420 543 432 400 Fax: +420 543 432 405 www.mte.cz
Tato strana je vynechaná úmyslně

## Dana Diabecare RS

IFU-120-CZ (rev.1\_191014)

SOOIL DEVELOPMENT Co., LTD